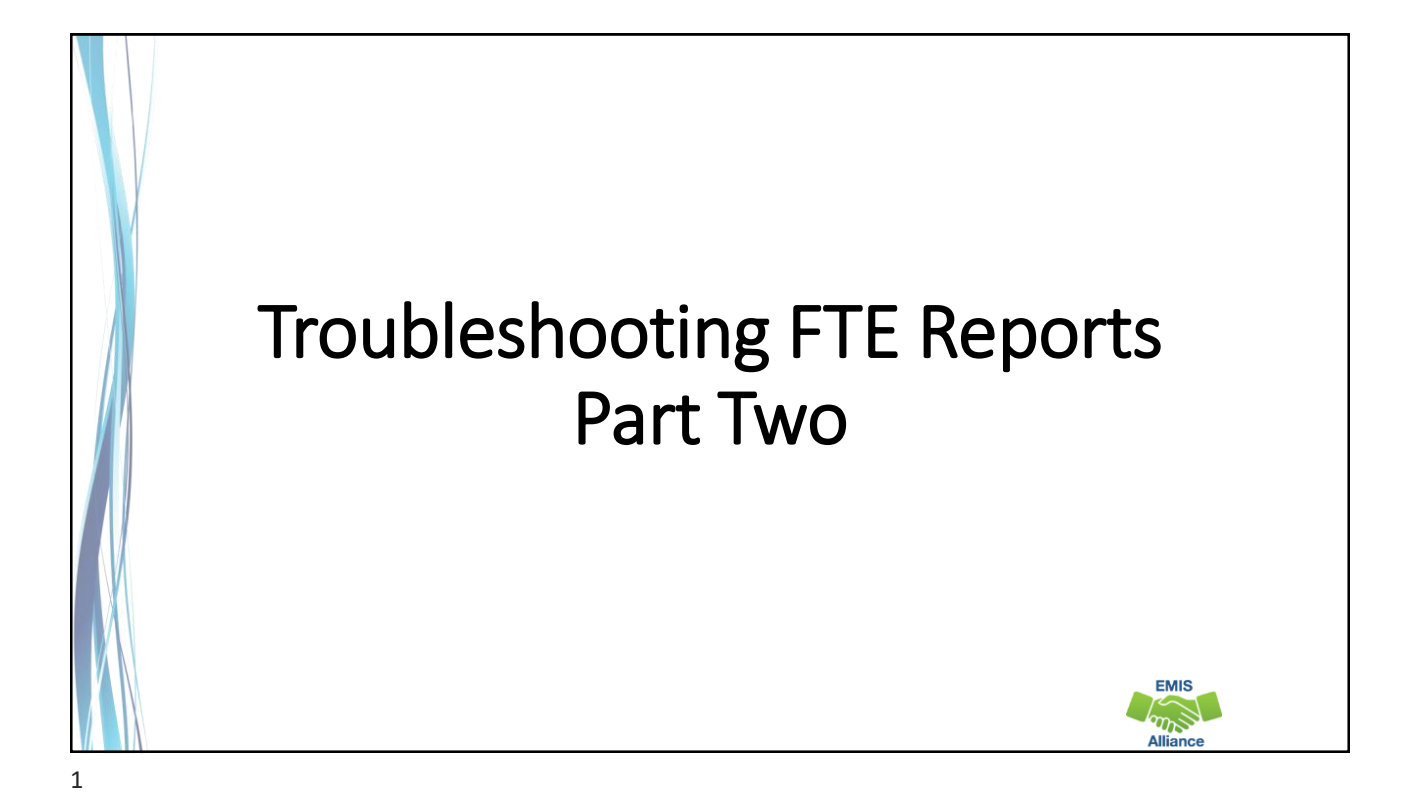

The Ohio Department of Education funds development of EMIS training materials as part of the EMIS Alliance grant. There is an expectation that ITCs will utilize these materials in training provided to your districts. That said, there are restrictions on use of the EMIS Alliance materials as follows: Materials developed as part of the EMIS Alliance program must be provided <u>at no cost</u> to your training participants. If you utilize the EMIS Alliance training materials – in whole or in part – you must <u>not</u> charge participants a fee to attend the class where the materials are used. Likewise, you may <u>not</u> use the materials or any portion thereof in any event where a fee is charged to attend. Exceptions must be approved in writing by the Department of Education in advance of scheduling/promoting any event which may violate these restrictions.

Questions regarding appropriate use of EMIS Alliance materials, or requests for exception to the restrictions noted above, should be directed to Melissa Hennon [Melissa.Hennon@education.ohio.gov].

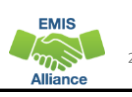

EMIS

EMIS

#### Outline

- Accessing and Preparing Data Collector FTE Reports
- Reviewing FTE Summary Reports
- Understanding FTE Daily Summary Reports
- Understanding how FTE Reports align with payments

#### FTE Reports

- Traditional, JVSDs, and ESCs
  - Beginning of Year Student collection
  - Midyear Student collection
  - End of Year Student collection
- Community schools and STEM schools
  - SOES Beginning of Year Student collection
  - SOES End of Year Student collection
- Collections must be processed by ODE for reports to be generated
- FTE Reports use data from the Calendar collections and can also use data from the Staff and Course collections

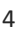

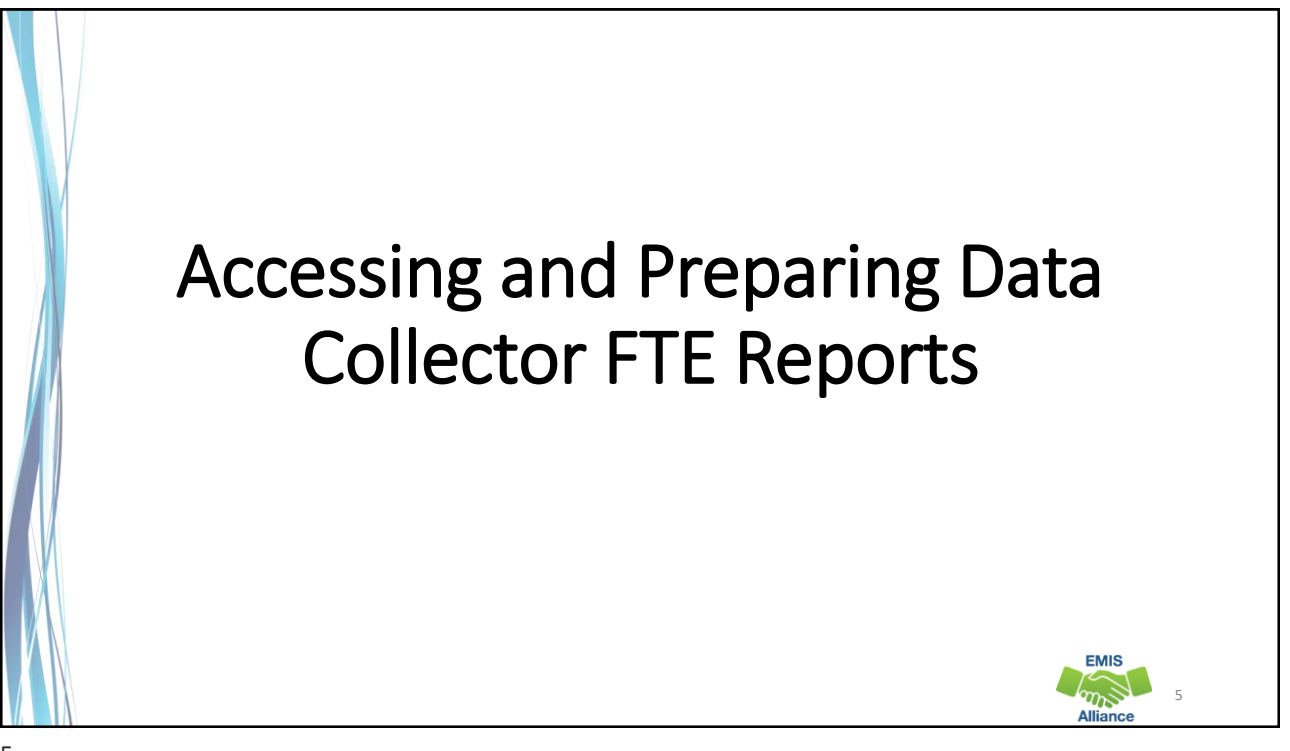

#### Level 2 Reports FTE Reports are available in the Level 2 Reports link Midyear Student Collection (FY23) Y23-S-TRAD Mid: Collection required for all Traditional Districts, JVSDs, ESCs, and State Supported Schools. Source file(s) for GI, FS, FD, FB, FN, G... 🚯 Submissions: January 03, 2023 - April 28, 2023 (100 days till close) From ODE: Level 2 Reports Version: 1 Status: The collection was submitted yesterday at 01:44:37 PM by Submission Status: Processing Completed (yesterday at 01:44:42 PM) Submission Number: 1 (attempt 1) Actions: Start Collection Add New Scheduled Collection Prepare Outputs: Level 1 Validations View submission 1 Data Set Default Collection propert SOES End of Year Student Collection (FY23) Y23-S-SOES Final: Collection required for all Community Schools. Source file(s) for GI, FS, FB, FD, FN, FE, FC, FL, FP, FT, GD, GE, GG, GJ, and GQ st... 🚯 Submissions: January 03, 2023 - July 19, 2023 (182 days till close) From ODE: Level 2 Reports Version: 1 Status: The collection was submitted January 12, 2023 at 12:22:09 PM by Submission Status: Processing Completed (January 12, 2023 at 12:22:12 PM) Submission Number: 2 (attempt 1) Actions: Start Collection Add New Scheduled Collection Set Default Collection properti Prepare Outputs: Level 1 Validations View submission 2 Data EMIS $\eta S$ 6

|   | Generate and Open Level 2 Reports                                                                                                    |
|---|----------------------------------------------------------------------------------------------------|
|   | Data Feedback Reports and Files           Pre-Submission to ODE         Post-Submission and Processing by ODE                                                                                                    |
|   | Level 1 Details Highlights and Recent   Level 2 Details   Received Files Details                                                                                                    |
| F | LEA: All authorized       Collection Request: [Y23-S-TRAD Mid       Data Set: All       School Year: All       Category: All          LEA IRN:       Report Name: All       Last Activity Within: All       Show closed collections         Processed on or after:       (mm/dd/yyyy)       Last Updated on or after:       (mm/dd/yyyy) |
| D | With Data Only:     Exclude reports with 0 rows     Report Name includes:       ispl:     Select "Show Reports"       Group By:     © Collection Request     LEA                                                                                                    |
|   | how Records Restore Defaults   Reset Date textboxes                                                                                                    |
|   |                                                                                                    |

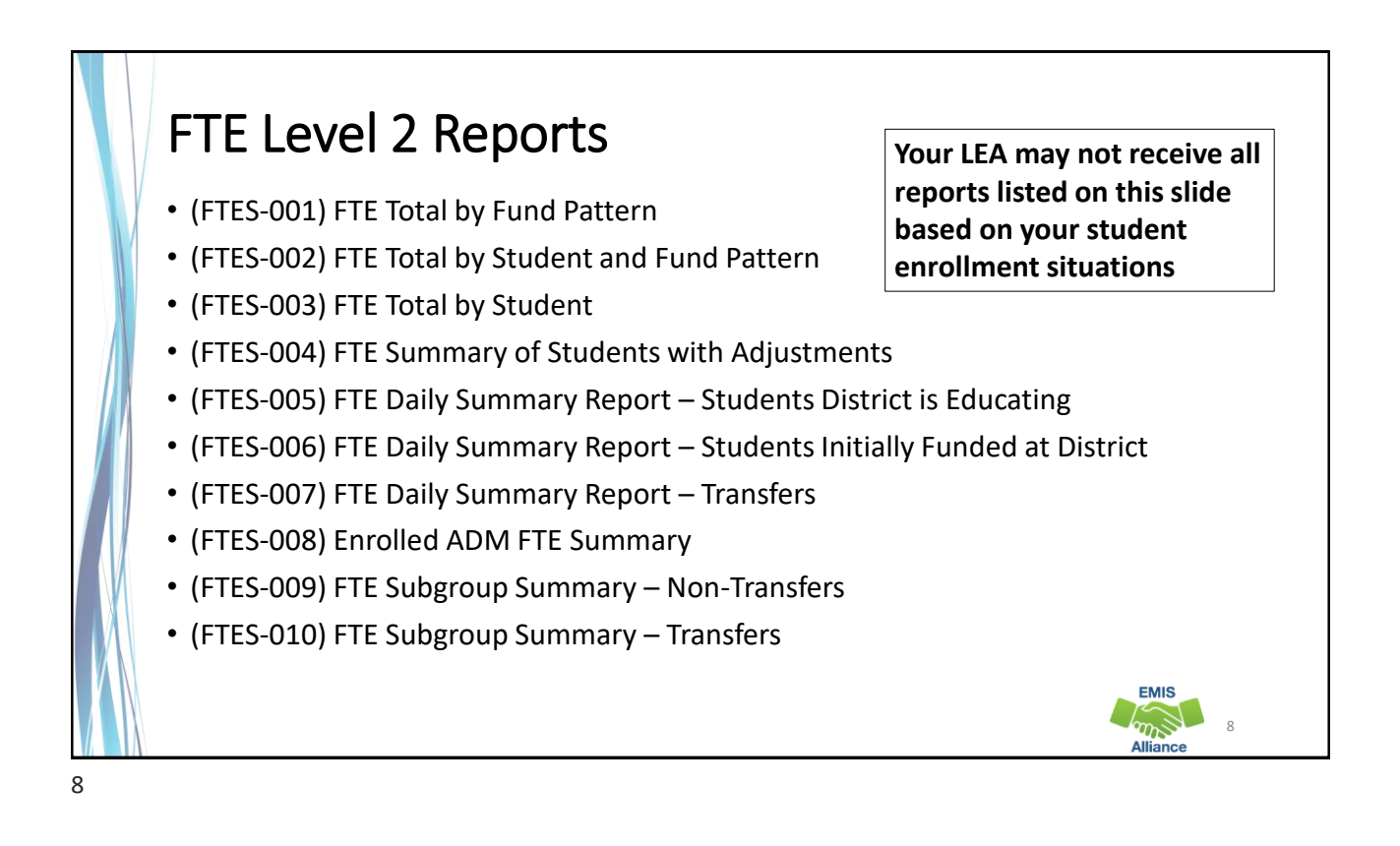

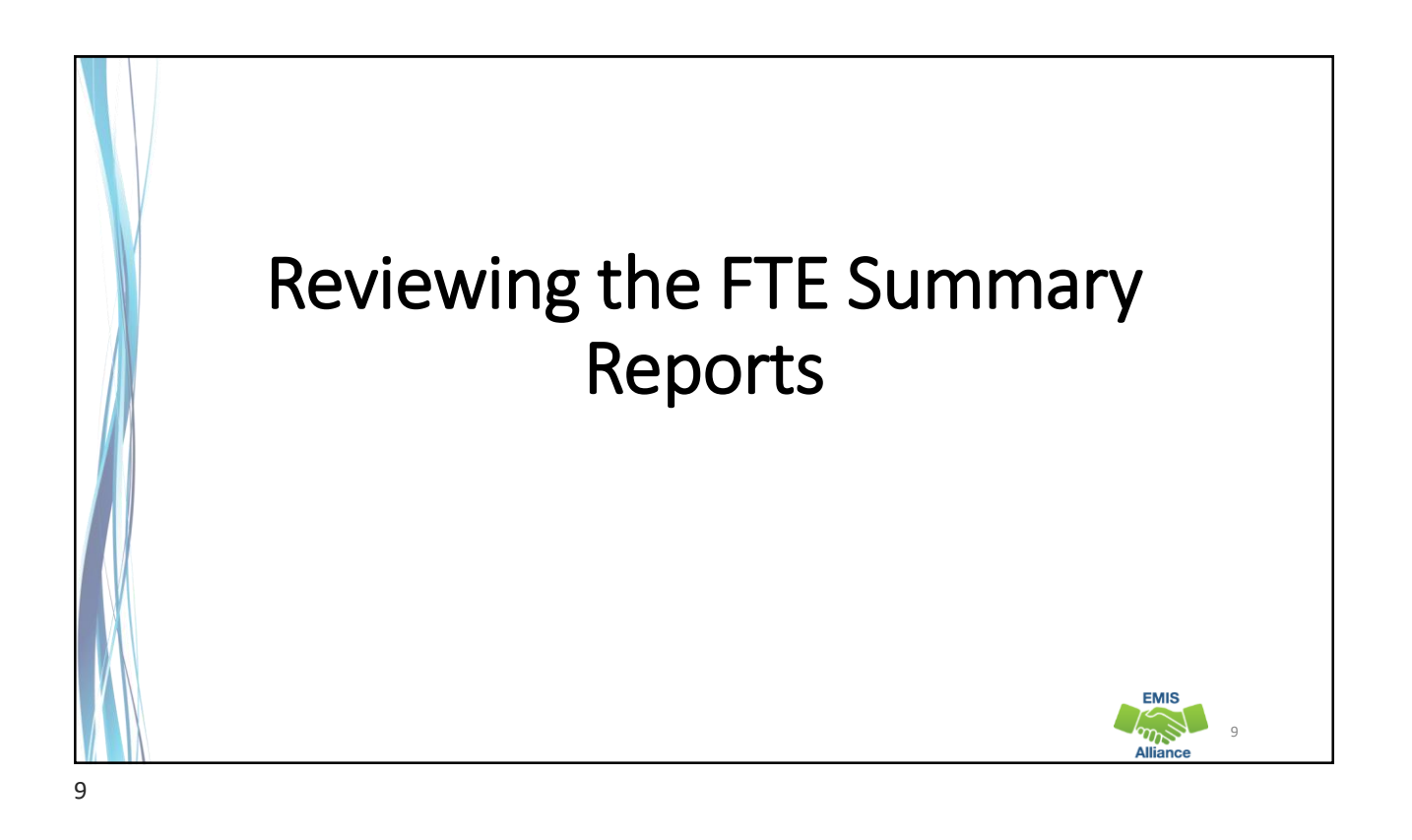

| ollection Request / Report Name LEA                                            | Fatal Cr | ritical W | /arn | Info | Total | Category        | Data Field<br>Set Name | Process Date   | Last Upd Date Submission     | Help<br>Page |
|--------------------------------------------------------------------------------|----------|-----------|------|------|-------|-----------------|------------------------|----------------|------------------------------|--------------|
| Midyear Student Collection (FY23) (2023S2TRD)                                  |          | 1         |      |      |       |                 |                        |                | (Count: 13)                  | Help         |
| (FTED-001) FTE Detail                                                          | 14/      | 10        | 0    | 8992 | 9155  | Funding Reports | 5                      | 01/31/23 17:16 | 02/01/23 04:29 4 on 01/25/23 | Help         |
| (FTED-003) FTE Adjustments                                                     | 1        | 24        | 163  | 0    | 188   | Funding Reports | 5                      | 01/31/23 17:16 | 02/01/23 04:36 4 on 01/25/23 |              |
| (ETED:006).Partial<br>rollment Funded Gifted Student                           | 0        | 0         | 0    | 228  | 228   | Funding Reports | s                      | 01/25/23 17:16 | 01/26/23 04:38 4 on 01/25/23 |              |
| C (FTES-001) FTE<br>tal by Fund Pattern                                        | Most L   | EAs       | W    | vill | re    | ceive th        | nese fo                | ur sumn        | nary reports                 | Help         |
| (FTES-002) FTE Total by udent and Fund Pattern                                 | 0        | 0         | 0    | 8501 | 8501  | Funding Reports | s                      | 01/31/23 17:16 | 02/01/23 04:29 4 on 01/25/23 | Help         |
| (FTES-003) FTE Total by Student                                                | 0        | 0         | 0    | 8470 | 8470  | Funding Reports | s                      | 01/31/23 17:16 | 02/01/23 04:29 4 on 01/25/23 | Help         |
| (FTES-004) FTE Summary of<br>udents with Adjustments                           | 0        | 0         | 0    | 160  | 160   | Funding Reports | s                      | 01/31/23 17:16 | 02/01/23 04:29 4 on 01/25/23 | Help         |
| (ETES:<br>5).ETE. Daily. Summary. Report<br>students. District is. Educating   | 0        | 0         | 2    | 192  | 201   | Funding Reports | 5                      | 01/25/23 17:16 | 02/01/23 04:53 4.on 01/25/23 | Help         |
| (FTES:<br>6) FTE Daily Summary Report -<br>udents Initially Funded at District | 0        | 0         | 0    | 204  | 204   | Funding Reports | s                      | 01/25/23 17:16 | 02/01/23 04:34 4 on 01/25/23 | Help         |
| (FTES-007) FTE Daily<br>mmary Report - Transfers                               | 0        | 0         | 0    | 3    | 3     | Funding Reports | s                      | 01/25/23 17:16 | 02/01/23 04:47 4 on 01/25/23 | Help         |
| (FTES-008)<br>rolled ADM FTE Summary                                           | 0        | 0         | 0    | 4    | 4     | Funding Reports | s                      | 01/25/23 17:16 | 02/01/23 04:18 4.on 01/25/23 | Help         |
| (FTES-009) FTE Subgroup                                                        | 0        | 0         | 0    | 1    | 1     | Funding Reports | s                      | 01/25/23 17:16 | 02/01/23 04:18 4 on 01/25/23 | Help         |
| (FTES-010) FTE                                                                 | 0        | 0         | 0    | 3    | 3     | Funding Reports | s                      | 01/25/23 17:16 | 01/06/23 04:04 4 on 01/25/23 | Help         |

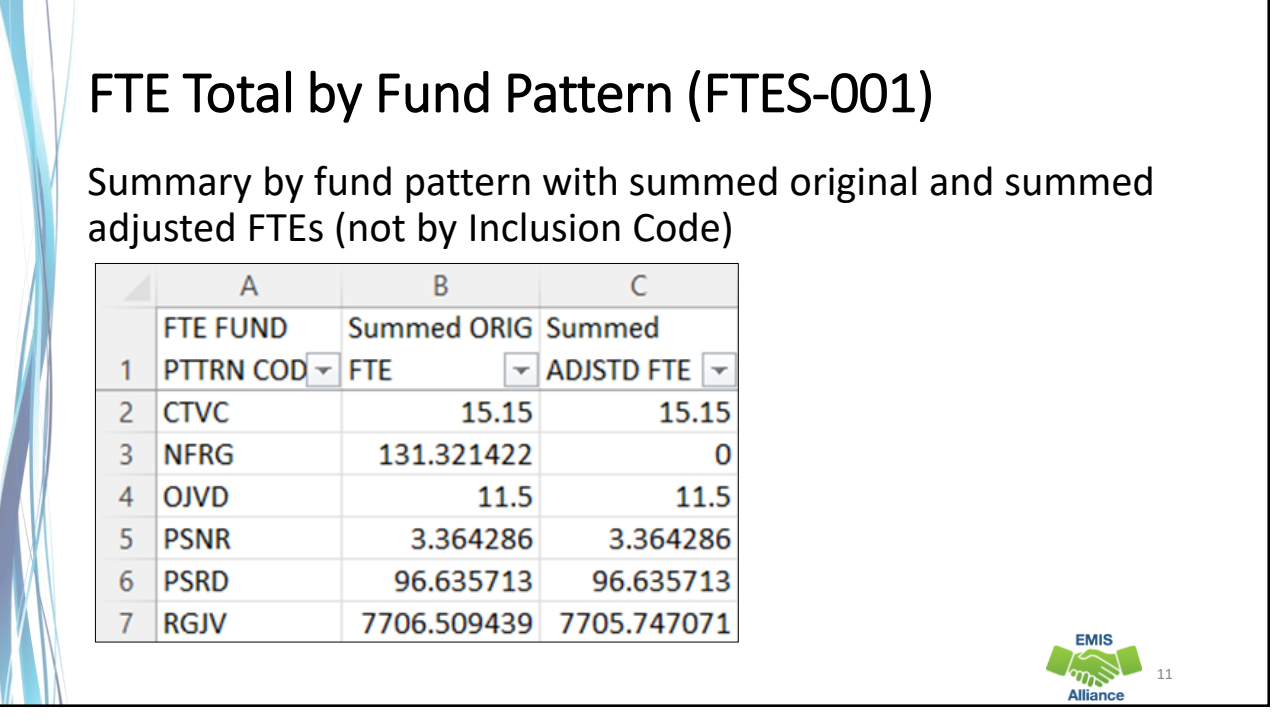

# FTE Total by Student and Fund Pattern (FTES-002)

Summary by student and fund pattern with summed original and summed adjusted FTEs

|   | А         | В         | С           | D            | E            | F          | G            | Н          | 1            |
|---|-----------|-----------|-------------|--------------|--------------|------------|--------------|------------|--------------|
|   |           |           |             |              |              |            | FTE FUND     | Summed     | Summed       |
| 1 | SSID      | Emis ID < | Last Name 💌 | First Name 💌 | Middle Nam - | Bldg IRN 👻 | PTTRN CODE - | ORIG FTE 👻 | ADJSTD FTE 👻 |
| 2 | AA1111111 | J11111111 | Last        | First        | Middle       | 123456     | RGJV         | 0.5        | 0.5          |
| 3 | AA2222222 | J22222222 | Last        | First        | Middle       | 123456     | RGJV         | 1          | 1            |
| 4 | AA3333333 | J33333333 | Last        | First        | Middle       | 123456     | RGJV         | 1          | 1            |
| 5 | AA444444  | J4444444  | Last        | First        | Middle       | 123456     | RGJV         | 1          | 1            |
| 6 | AA5555555 | J55555555 | Last        | First        | Middle       | 123456     | RGJV         | 1          | 1            |
| 7 | AA6666666 | J66666666 | Last        | First        | Middle       | 123456     | RGJV         | 1          | 1            |

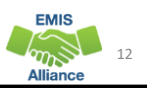

|    |               |               | luucin      |            | 005)          |           |            |            |
|----|---------------|---------------|-------------|------------|---------------|-----------|------------|------------|
|    |               |               |             |            |               |           |            |            |
| Su | mmary b       | by stude      | ent with s  | summed o   | original a    | nd su     | mmed       |            |
| Ъс | ,<br>iusted F | ,<br>TFs (reg | ardless o   | f FTF Fun  | d Pattern     | Code      | 2)         |            |
| uu | Justeur       |               |             |            | arattern      | cout      | -)         |            |
|    | A             | В             | С           | D          | E             | F         | G          | Н          |
|    |               |               |             |            |               |           | Summed     | Summed     |
| 1  | SSID          | Emis ID 💌     | Last Name 🔄 | First Name | Middle Name - | Bldg IF - | ORIG FTI - | ADJSTD FTE |
| 2  | AA1111111     | J11111111     | Last        | First      | Middle        | 123456    | 0.5        | 0          |
| 3  | AA2222222     | J22222222     | Last        | First      | Middle        | 123456    | 1          |            |
| 4  | AA33333333    | J333333333    | Last        | First      | Middle        | 123456    | 1          |            |
| 5  | AA444444      | J44444444     | Last        | First      | Middle        | 123456    | 1          |            |
| 2  | AAFFFFFFF     | J55555555     | Last        | First      | Middle        | 123456    | 0.678571   |            |
| 6  | AASSSSSSSS    |               |             |            | A AL J ALLA   | 132456    | 4          |            |

#### FTE Summary of Students with Adjustments (FTES-004)

Summary by student with adjustments with summed original and summed adjusted FTEs including the difference

|   | А         | В         | С           | D            | E           | F         | G         | Н        | 1        |
|---|-----------|-----------|-------------|--------------|-------------|-----------|-----------|----------|----------|
|   |           |           |             |              |             |           | Summed    | Summed   |          |
| 1 | SSID      | Emis ID 💌 | Last Name 🔄 | First Name 🕶 | Middle Name | Bldg IF 👻 | ADJSTD FT | ORIG FTI | Differen |
| 2 | AA1111111 | J11111111 | Last        | First        | Middle      | 123456    | 0         | 0.678571 | 0.678571 |
| 3 | AA2222222 | J22222222 | Last        | First        | Middle      | 123456    | 0         | 1        | 1        |
| 4 | AA3333333 | J33333333 | Last        | First        | Middle      | 123456    | 0         | 1        | 1        |
| 5 | AA444444  | J4444444  | Last        | First        | Middle      | 123456    | 0         | 1        | 1        |
| 6 | AA5555555 | J55555555 | Last        | First        | Middle      | 123456    | 0.835973  | 0.847458 | 0.011485 |
| 7 | AA6666666 | J66666666 | Last        | First        | Middle      | 123456    | 0         | 1        | 1        |
|   |           |           |             |              |             |           |           |          |          |

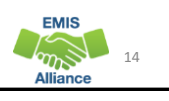

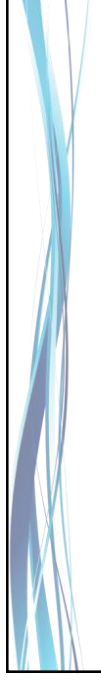

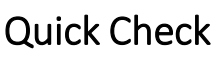

FTE Summary Reports can be used to provide a high-level view of student FTE data as well as multiple student level views. The reports can aid in data comparisons based on fund patterns, student totals, and student adjustments.

- Are you reviewing the FTE Summary Reports often?
- Have you tried saving the reports to compare to an updated set of reports?
- Are you sharing these reports with others in your district?

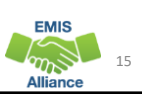

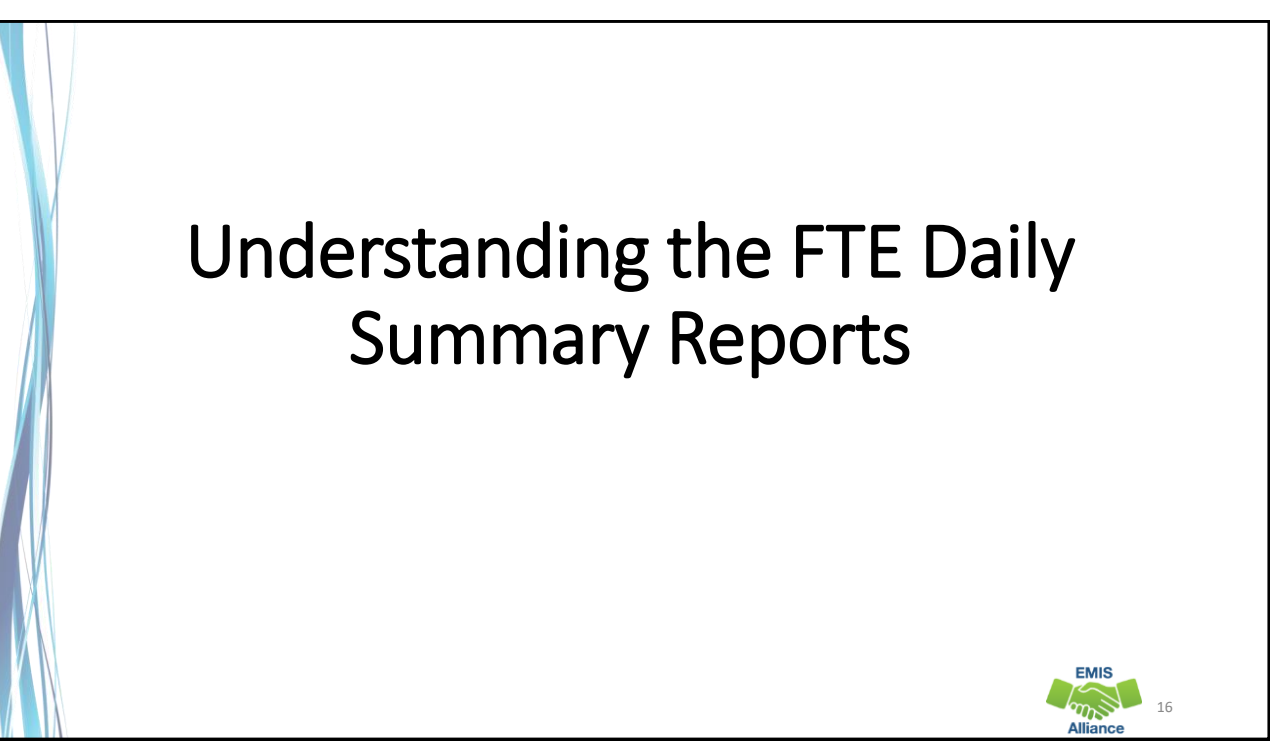

#### FTE Daily Summary Reports • Contain student FTEs calculated from EMIS data that was processed at ten specific times Should be reviewed often to identify fluctuations in the number of FTEs being generated from specific submissions Contain result codes that are not an indication of an error but rather identify student education/funding situations Contain FTE totals separated by unique combinations of Result Code Special Education Category Code English Learner Category Grade Span Code Economic Disadvantagement Flag Gifted Identified Code EMIS m 17

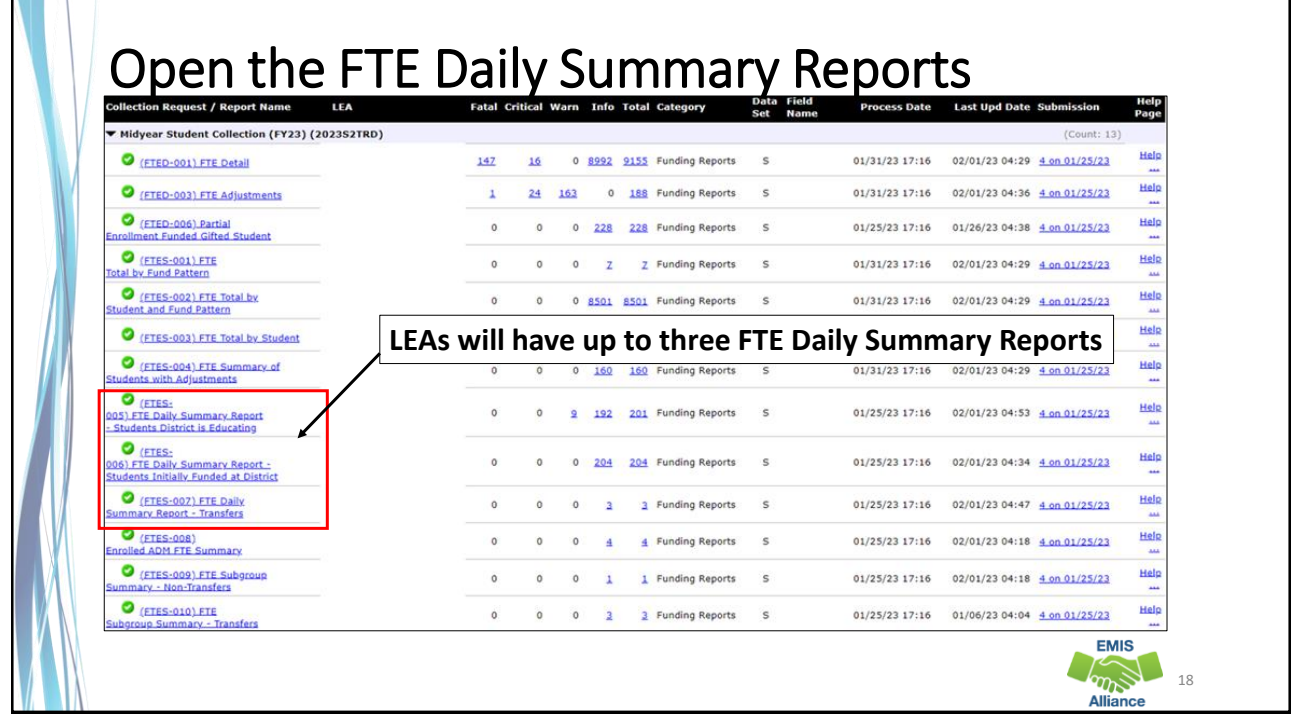

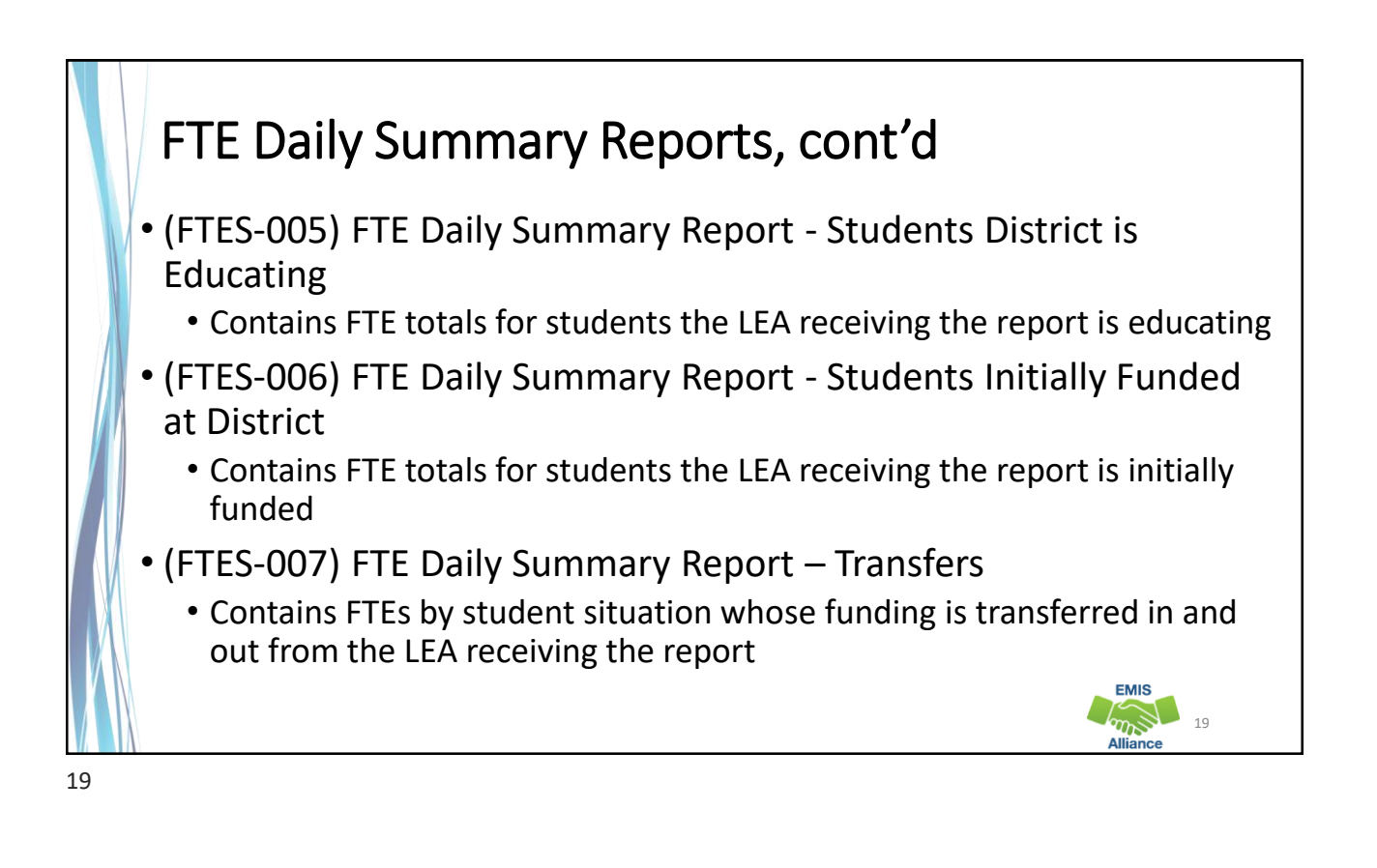

#### FTE Run Dates

- All three Daily Summary Reports contain the same 10 Run Date columns
- Most recent FTEs are to the left and prior FTEs are to the right

|   | 0        | Р           | Q                | R           | S           | Т                | U           | V           | W            | Х          |
|---|----------|-------------|------------------|-------------|-------------|------------------|-------------|-------------|--------------|------------|
| L | ATEST    |             |                  |             | FOURTH      |                  | TWO WEEK    | MONTH       | TWO MONTH    |            |
| R | UN DATE- | PRIOR RUN   | SEC PRIOR        | THIRD PRIOR | PRIOR RUN   | WEEK PRIOR       | PRIOR RUN   | PRIOR RUN   | PRIOR RUN    |            |
| 0 | 3/05/202 | DATE-       | <b>RUN DATE-</b> | RUN DATE-   | DATE-       | <b>RUN DATE-</b> | DATE-       | DATE-       | DATE-        | THIRTY DAY |
| 3 | -        | 03/03/202 - | 03/02/202 -      | 03/01/202 - | 02/28/202 - | 02/26/202 -      | 02/19/202 - | 02/03/202 - | 01/04/2023 - | AVERAGE 👻  |
|   | 56.256   | 106.737393  | 106.737393       | 107.155557  | 107.155557  | 106.742539       | 104.747393  | 106.749263  | 0            | 106.308167 |
|   | 24.41954 | 24.41954    | 24.41954         | 24.41954    | 24.41954    | 24.41954         | 24.41954    | 24.41954    | 0            | 24.41954   |
|   | 9.034461 | 9.034461    | 9.034461         | 9.034461    | 9.034461    | 9.034461         | 9.034461    | 9.034461    | 0            | 9.034461   |
|   | 2.994151 | 2.994151    | 2.994151         | 2.994151    | 2.994151    | 2.994151         | 2.994151    | 2.994151    | 0            | 2.994151   |
|   | 1        | 1           | 1                | 1           | 1           | 1                | 1           | 1           | 0            | 1          |
|   | 78.57684 | 78.57684    | 78.57684         | 78.57684    | 78.57684    | 78.57684         | 78.57684    | 78.57684    | 0            | 78.57684   |
|   |          |             |                  |             |             |                  |             |             |              |            |
|   |          |             |                  |             |             |                  |             |             |              |            |

EMIS

|    | FTF       | Rur         | n Dat       |             | ront        | 'n          |                      |                                                                                                    |
|----|-----------|-------------|-------------|-------------|-------------|-------------|----------------------|----------------------------------------------------------------------------------------------------|
|    |           | nui         |             |             | JUIIL       | u           |                      |                                                                                                    |
| ΙL | .ook 1    | for flu     | ctuatio     | ons in      | the F1      | E valu      | les as               | these could affect payments                                                                                                    |
|    | 0         | Р           | Q           | R           | S           | T           | U                    | V W X                                                                                                    |
| L  | LATEST    |             |             |             | FOURTH      |             | TWO WEEK             | MONTH TWO MONTH                                                                                                    |
| F  | RUN DATE- | PRIOR RUN   | SEC PRIOR   | THIRD PRIOR | PRIOR RUN   | WEEK PRIOR  | PRIOR RUN            | PRIOR RUN PRIOR RUN                                                                                                    |
| C  | 03/05/202 | DATE-       | RUN DATE-   | RUN DATE-   | DATE-       | RUN DATE-   | DATE-                | DATE- DATE- THIRTY DAY                                                                                                    |
| 3  | 3 🔽       | 03/03/202 - | 03/02/202 - | 03/01/202 - | 02/28/202 - | 02/26/202 - | 02/19/202 -          | 02/03/202 - 01/04/2023 - AVERAGE -                                                                                                    |
|    | 56.256    | 106.737393  | 106.737393  | 107.155557  | 107.155557  | 106.742539  | 104.747 🚺            | 日 5 · ♂ · 他 Σ 🙂 - (CTEA-008) CTE                                                                                                    |
|    | 24.41954  | 24.41954    | 24.41954    | 24.41954    | 24.41954    | 24.41954    | 24.41 🗊              | LE HOME INSERT PAGE LAYOUT FORMULAS DATA REVIEW VIEW                                                                                                    |
|    | 9.034461  | 9.034461    | 9.034461    | 9.034461    | 9.034461    | 9.034461    | 9.034                |                                                                                                    |
|    | 2.994151  | 2.994151    | 2.994151    | 2.994151    | 2.994151    | 2.994151    | 2.994 J              |                                                                                                    |
|    | 1         |             | 1           | 1           | 1           | 1           | Ins<br>Fund          | sert Artosum Recently Financial Logical Text Date & Lookup & Math & More Nam<br>ction Used * * * * Time* Reference* Trig* Functions* Mana                                                                                                    |
|    | 78.57684  | 78.576      | The m       | nost rec    | ent dat     | a           | .57                  | Function Library                                                                                                    |
|    | 12        | \ <b>4</b>  | ine n       | 1031160     |             | u           | 01                   | $r = \frac{1}{2} \left  \frac{1}{2} \frac{1}{2} \frac{1}{$ |
|    | 9         | ) p         | orocessi    | ng          |             |             |                      |                                                                                                    |
|    | 7         | / '         |             | r.          |             |             | 7                    |                                                                                                    |
|    | 3         | <u> </u>    | aused a     | a signifi   | cant dro    | op in Fl    | ES 3                 | 1. Select the blank cells below the                                                                                                    |
|    | 8.748524  | 8.7485z4    | 8.748524    | 8.748524    | 8.748524    | 8.748524    | <del>8.</del> 748524 | ETE values and then colect AutoSum                                                                                                    |
|    | 0.027086  | 0.027086    | 0.027086    | 0.027086    | 0.027086    | 0.027086    | 0.027086             | FIL values and then select Autosum                                                                                                    |
| _  | 2         | 2           | 2           | 2           | 2           | 2           | 2                    | from the Formulas tab to help                                                                                                    |
|    | 52.367491 | 52.367491   | 52.367491   | 52.367491   | 52.367491   | 52.367491   | 52.367492            |                                                                                                    |
| _  | 18        | 18          | 18          | 18          | 18          | 18          | 18                   | identity fluctuations                                                                                                    |
|    | 0.422535  | 0.422535    | 0.422535    | 0.422535    | 0.422535    | 0.422535    | 0.422535             |                                                                                                    |
|    | 4         |             |             |             |             |             | <b>/</b>             | EMIS                                                                                                    |
|    | 284.84663 | 335.328021  | 335.328021  | 335.746185  | 335.746185  | 335.333167  | 333.338021           | 334.4/6/26 0 334.549996                                                                                                    |
|    |           |             |             |             |             |             |                      |                                                                                                    |

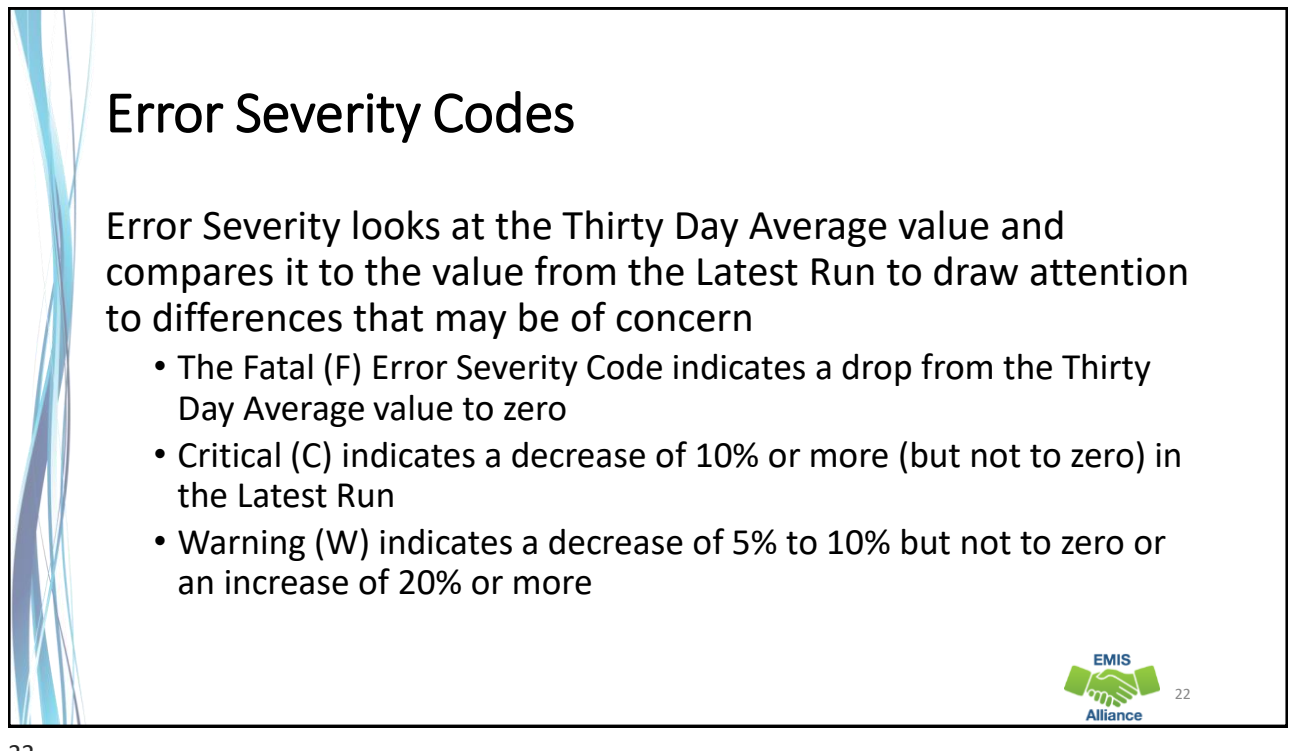

| This             | exampl      | e conta     | ains a C    | ritical I   | Error Se    | everity     | Code d      | ue to a      |           |
|------------------|-------------|-------------|-------------|-------------|-------------|-------------|-------------|--------------|-----------|
| decre            | ease in     | FTE be      | tween       | the late    | est run     | ,<br>and th | e thirty    | v-day av     | verage    |
| 0                | Р           | Q           | R           | S           | Т           | U           | V           | W            | Х         |
| LATEST           |             |             |             | FOURTH      |             | TWO WEEK    | MONTH       | TWO MONTH    |           |
| <b>RUN DATE-</b> | PRIOR RUN   | SEC PRIOR   | THIRD PRIOR | PRIOR RUN   | WEEK PRIOR  | PRIOR RUN   | PRIOR RUN   | PRIOR RUN    |           |
| 03/05/202        | DATE-       | RUN DATE-   | RUN DATE-   | DATE-       | RUN DATE-   | DATE-       | DATE-       | DATE-        | THIRTY DA |
| 3 🔽              | 03/03/202 - | 03/02/202 - | 03/01/202 - | 02/28/202 - | 02/26/202 - | 02/19/202 - | 02/03/202 - | 01/04/2023 - | AVERAGE   |
| 56.256           | 106.737393  | 106.737393  | 107.155557  | 107.155557  | 106.742539  | 104.747393  | 106.749263  | 0            | 106.3081  |
| 24.41954         | 24.41954    | 24 41954    | 24.41954    | 24.41954    | 24.41954    | 24.41954    | 24.41954    | 0            | 24.419    |
| 9.034461         | 9.034461    | 9.034461    | 9.034461    | 9.034461    | 9.034461    | 9.034461    | 9.034461    | 0            | 9.0344    |
| 2.994151         | 2.994151    | 2.994151    | 2.994151    | 2.994151    | 2.994151    | 2.994151    | 2.994151    | 0            | 2.9941    |
| 1                | . 1         |             |             |             | <u> </u>    |             | 1           | 0            |           |
| 78.57684         | 78.57684    | Critica     | il (C) indi | cates a de  | ecrease o   | f 10% or    | 78.57684    | 0            | 78.576    |
|                  |             |             |             |             |             |             |             |              |           |

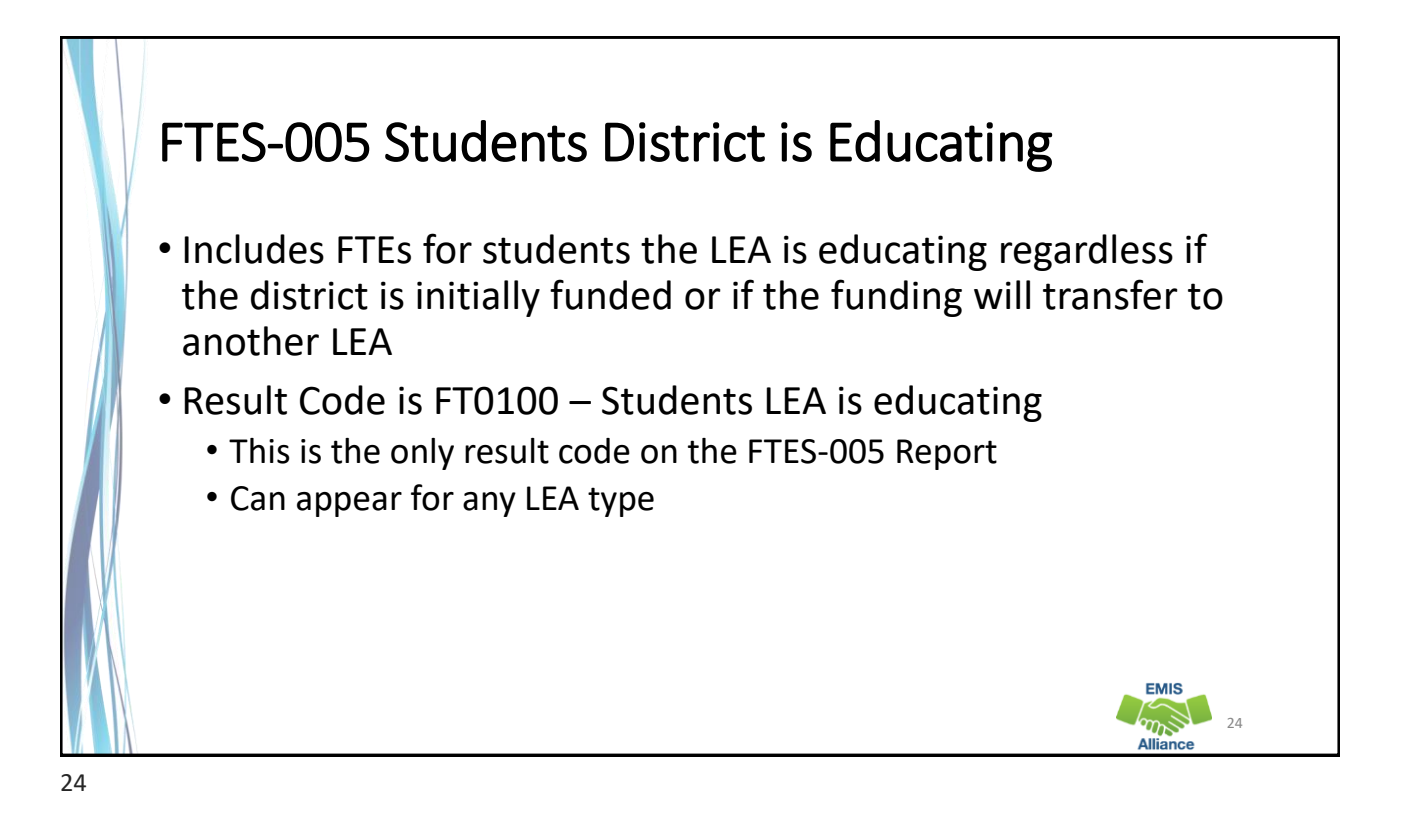

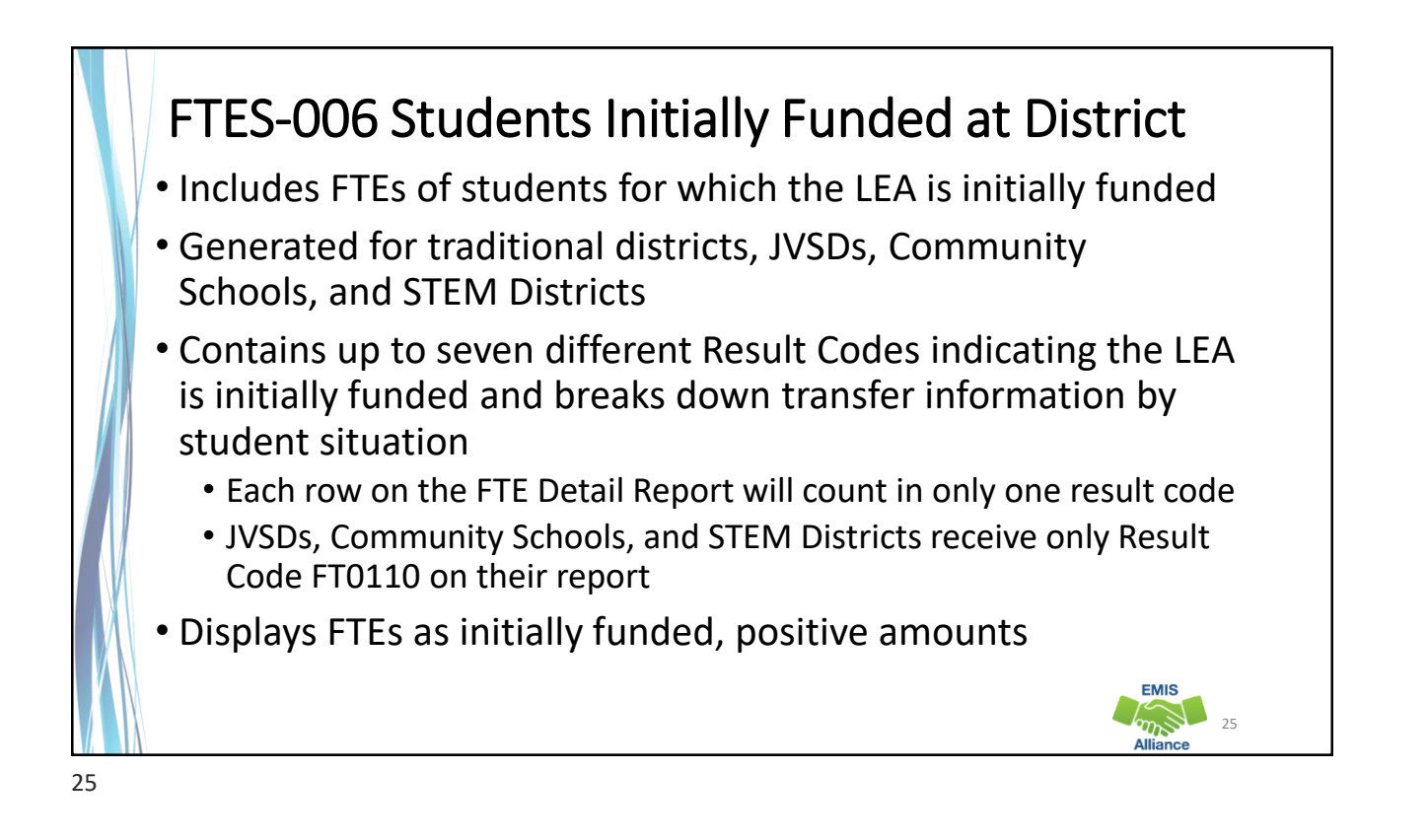

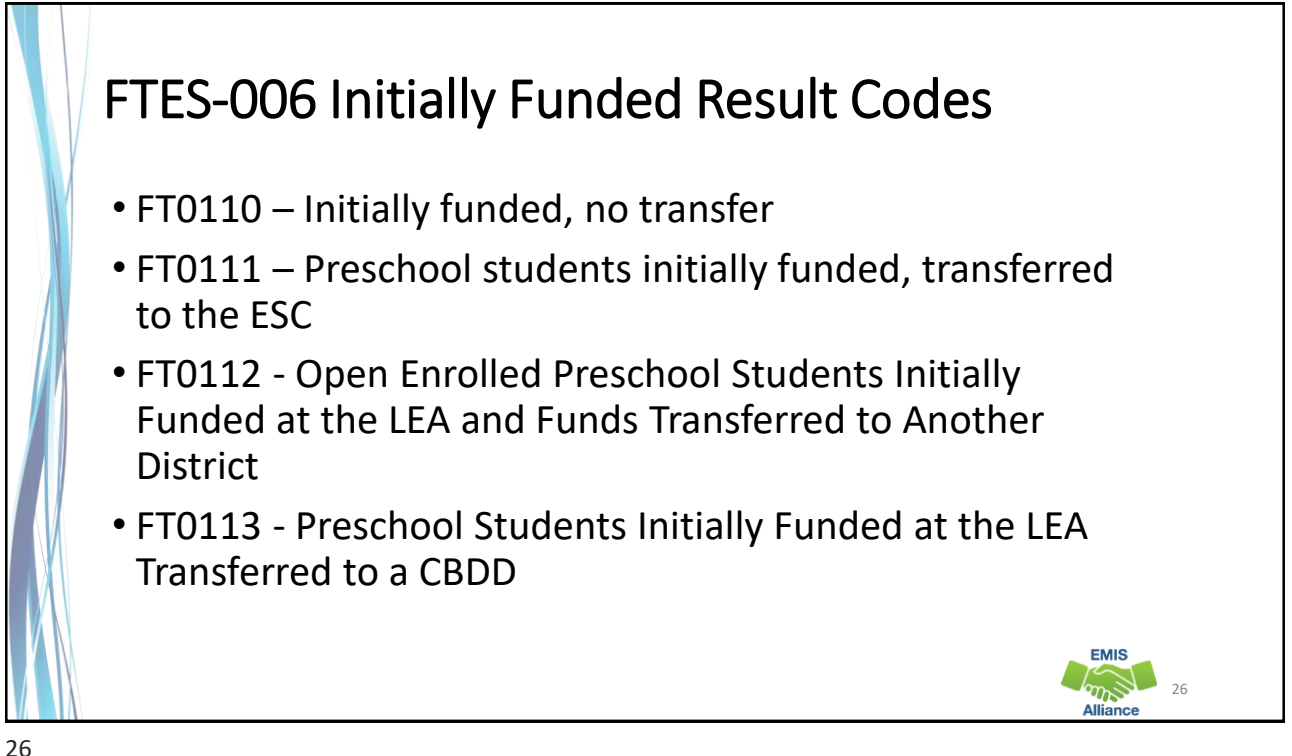

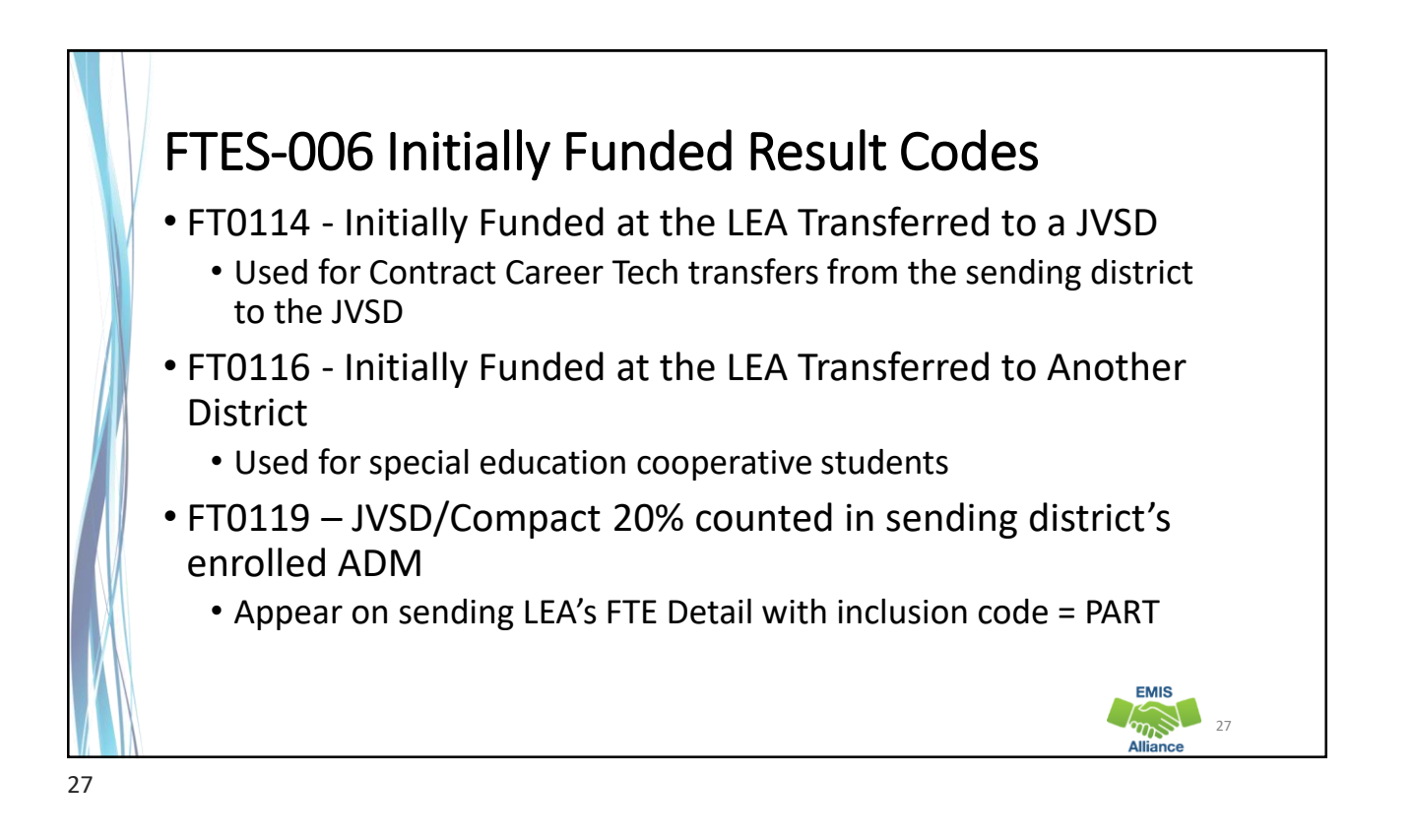

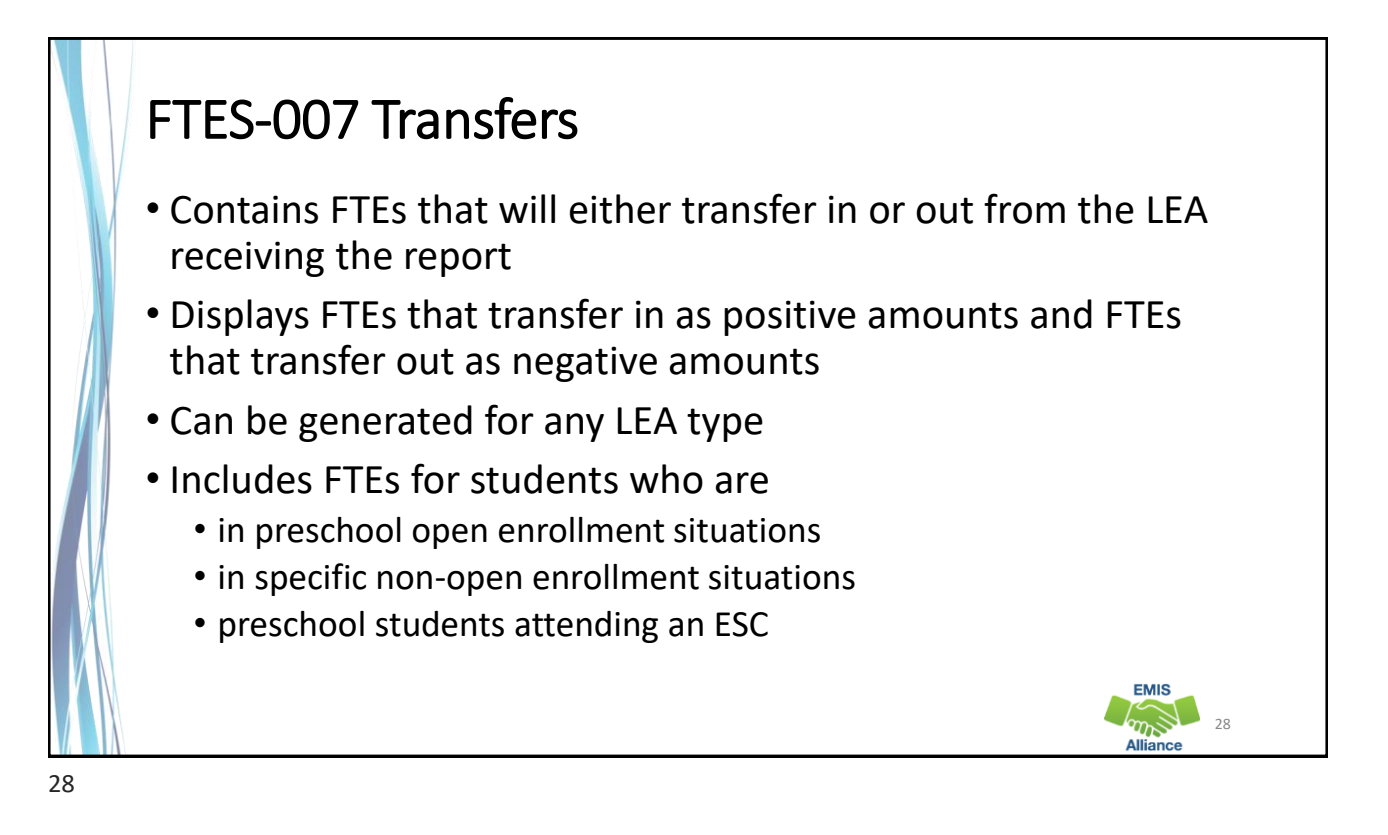

EMIS

#### FTES-007 Transfers Result Codes

- FT0150 Preschool open enrolled in, initially funded elsewhere and funding transferred to educating LEA (positive amount)
- FT0160 Preschool open enrolled out, initially funded then funding is transferred to the educating LEA (negative amount)
- FT0170 Non open enrolled in, initially funded elsewhere then funding is transferred to educating LEA (positive amount)
- FT0180 Non open enrolled out, initially funded then funding is transferred to the educating LEA (negative amount)

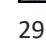

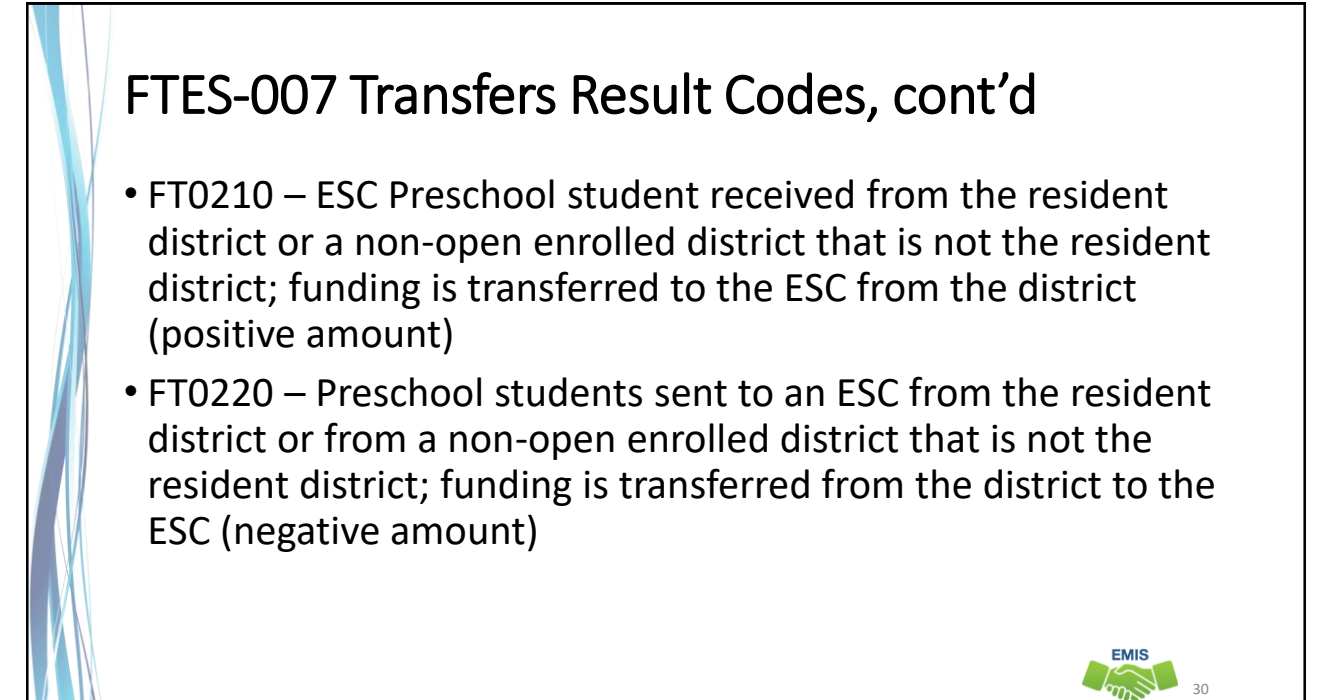

#### **Quick Check**

FTE Daily Summary Reports are helpful to identify fluctuations in FTEs that could affect funding. They can also be used to follow the flow of FTE funding based on student situations.

- Are you checking the Daily Summary Reports often to avoid any negative impacts on FTE funding?
- Do the numbers of FTE generated for the various attending situations align with your population of students?
- Are you sharing these reports with others in your district?

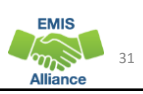

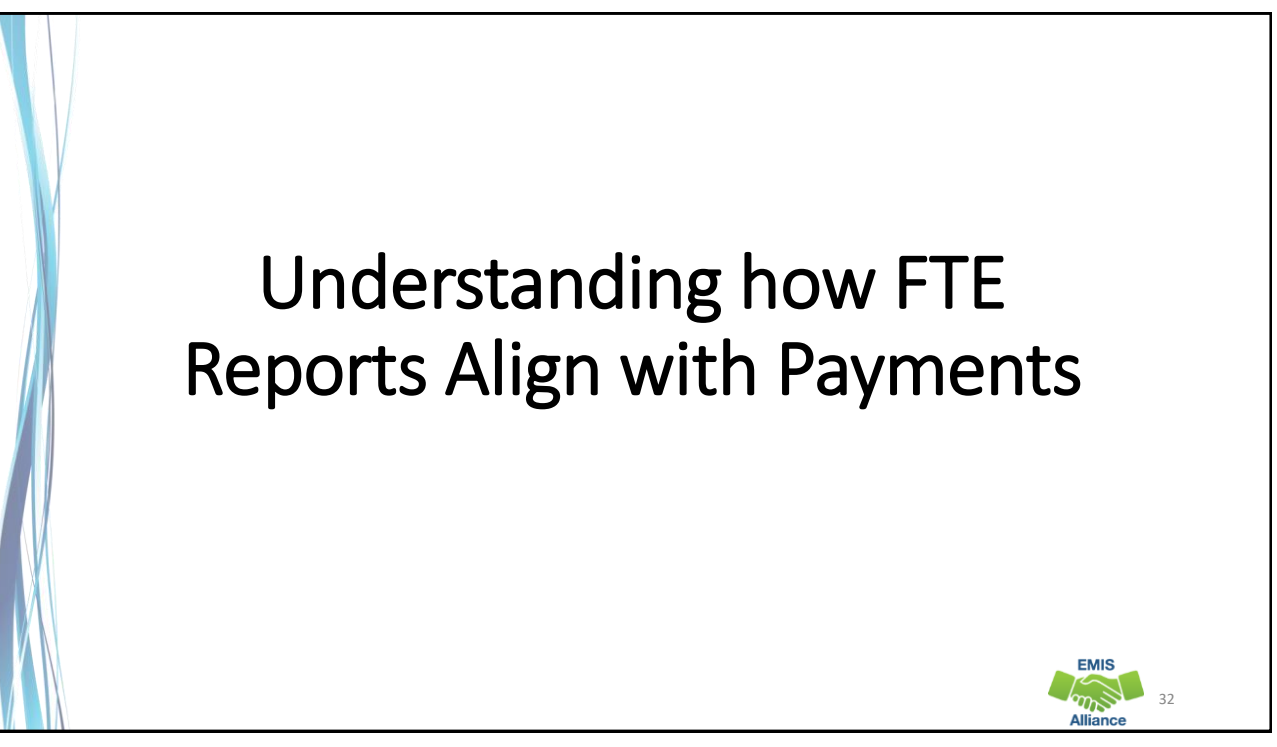

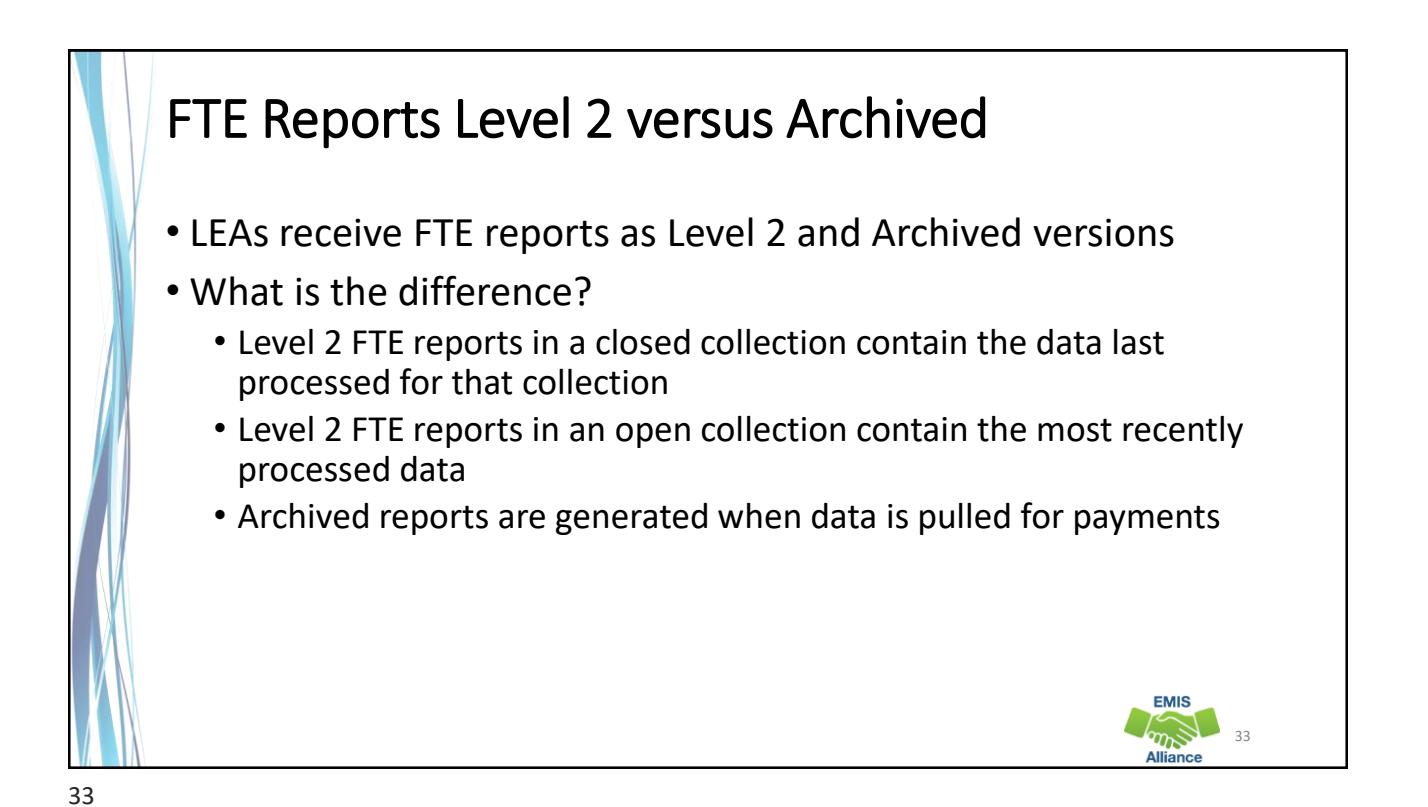

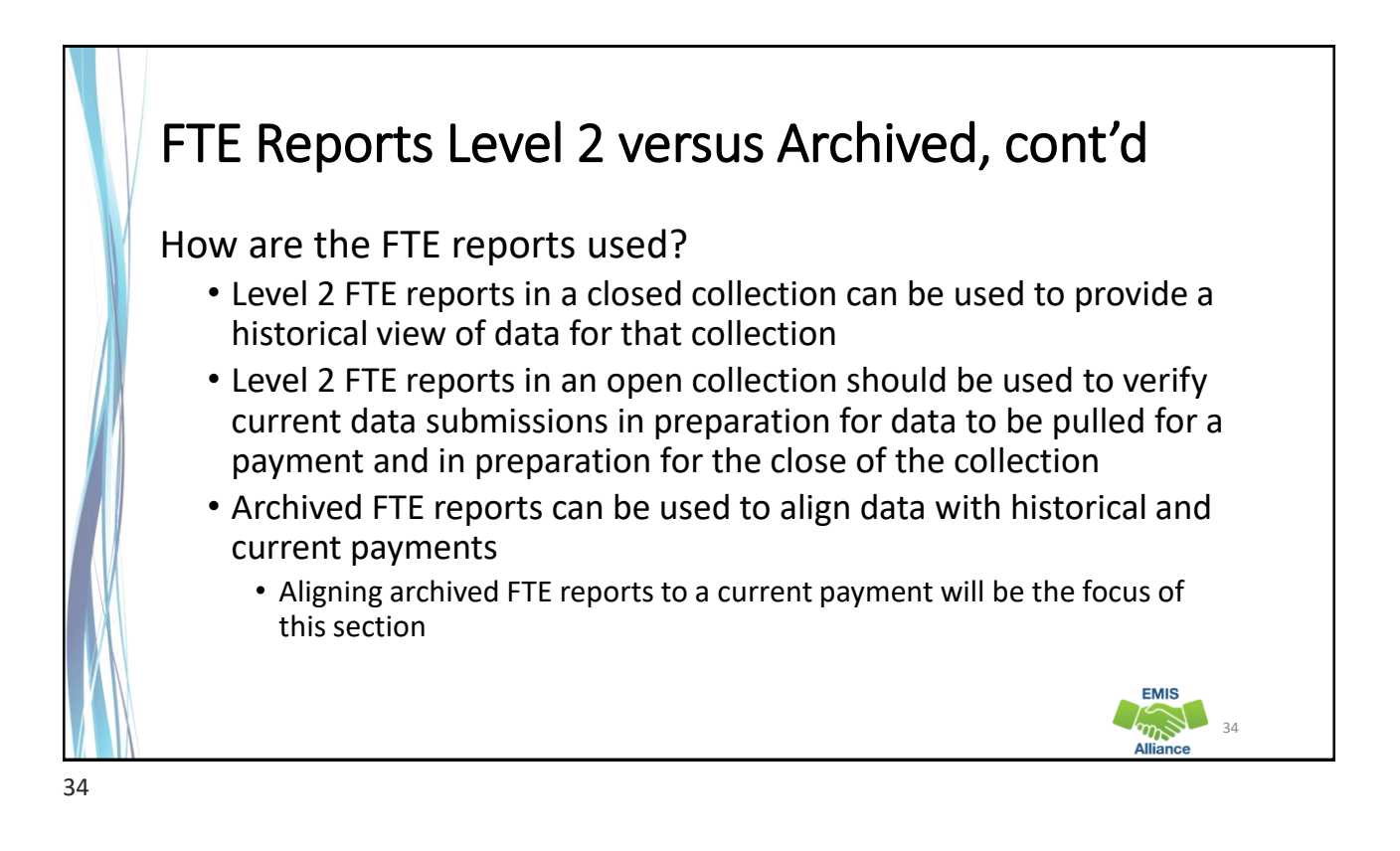

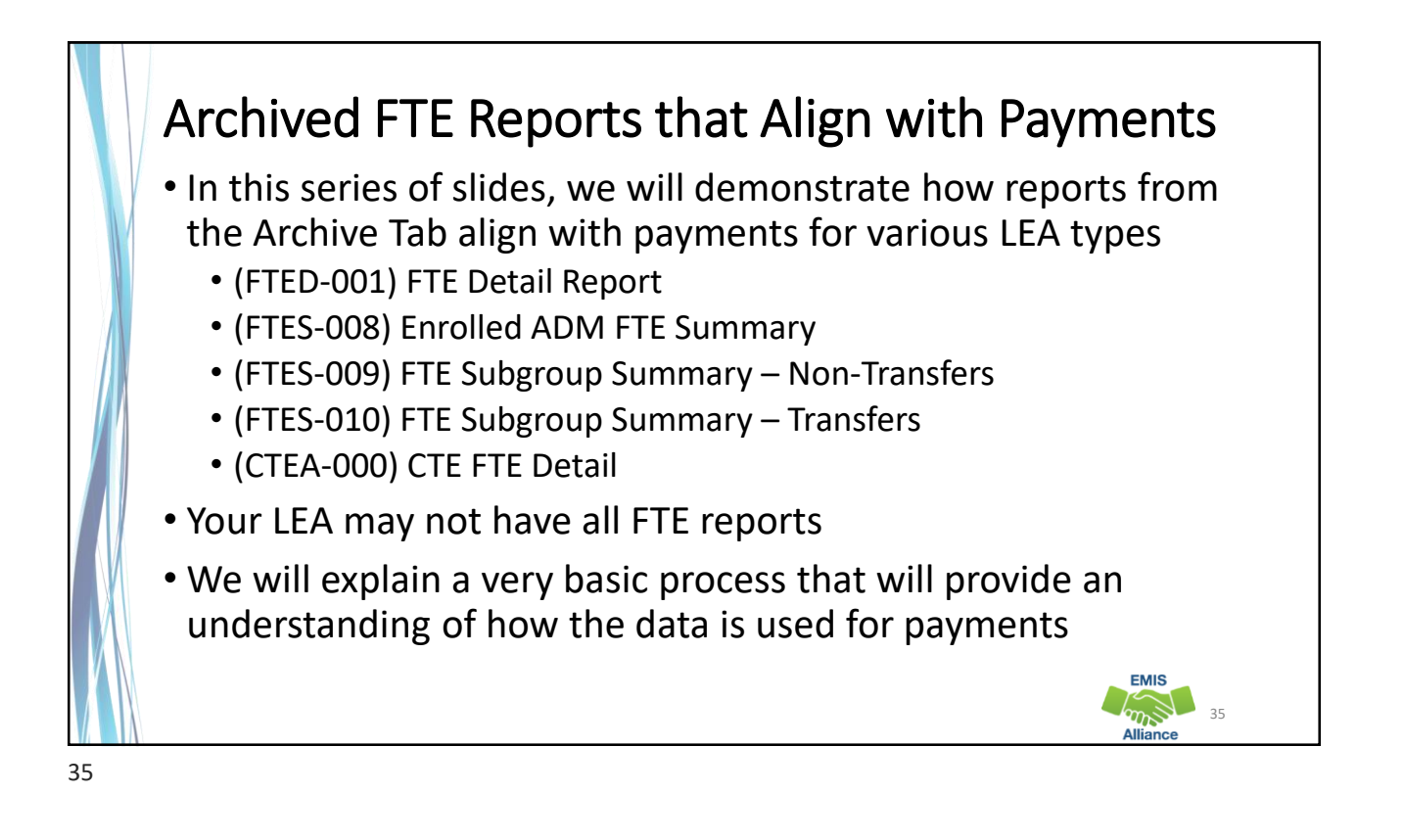

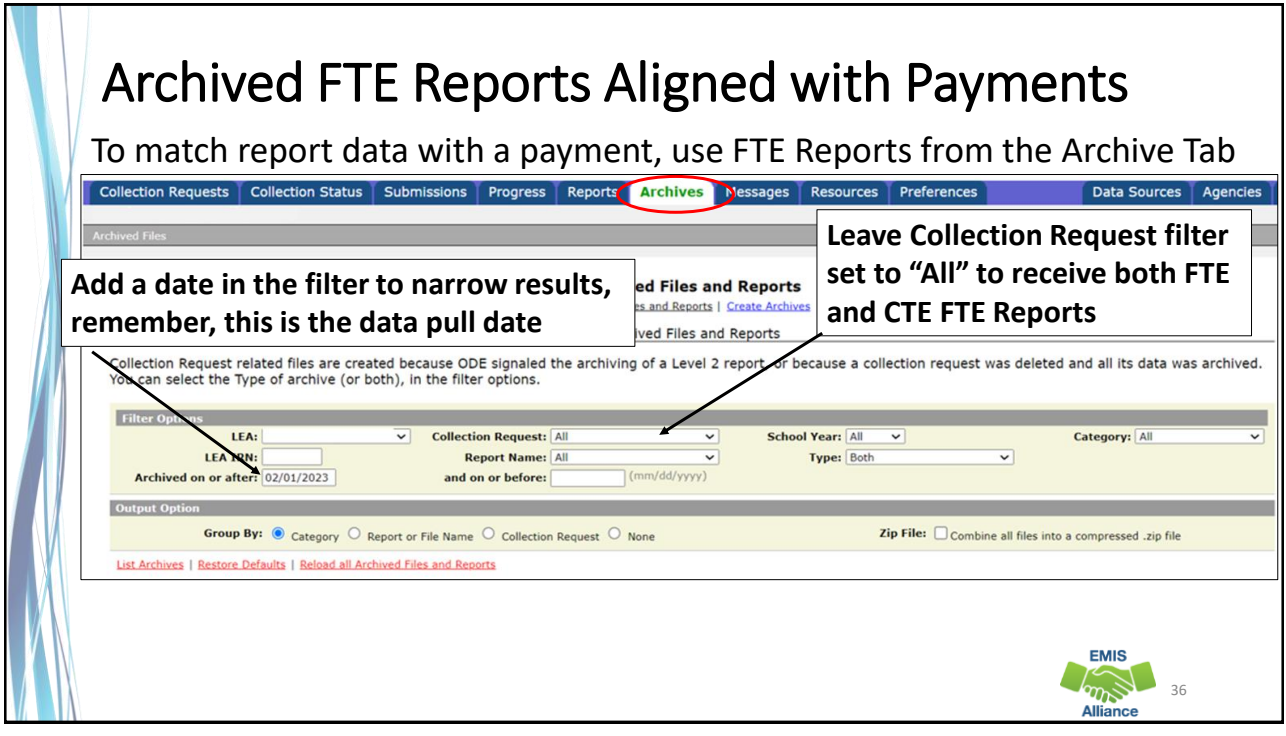

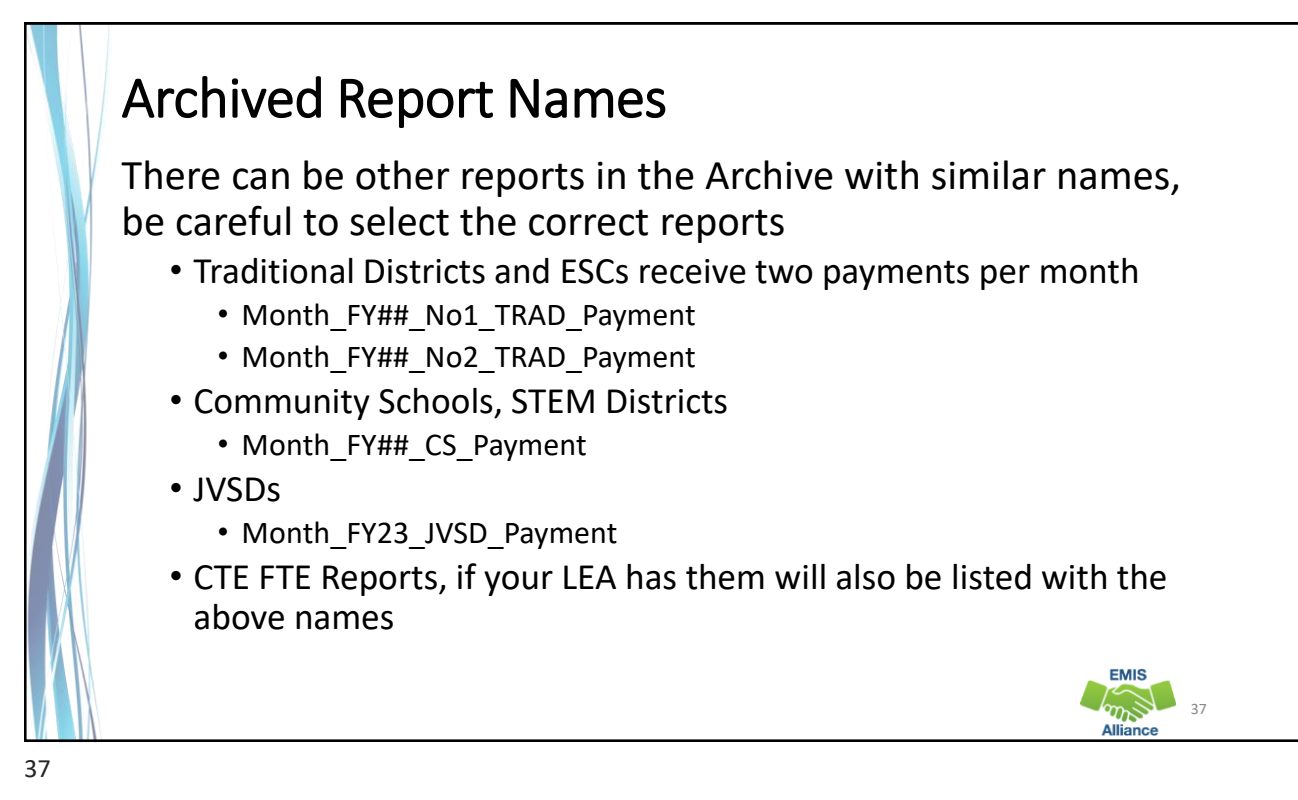

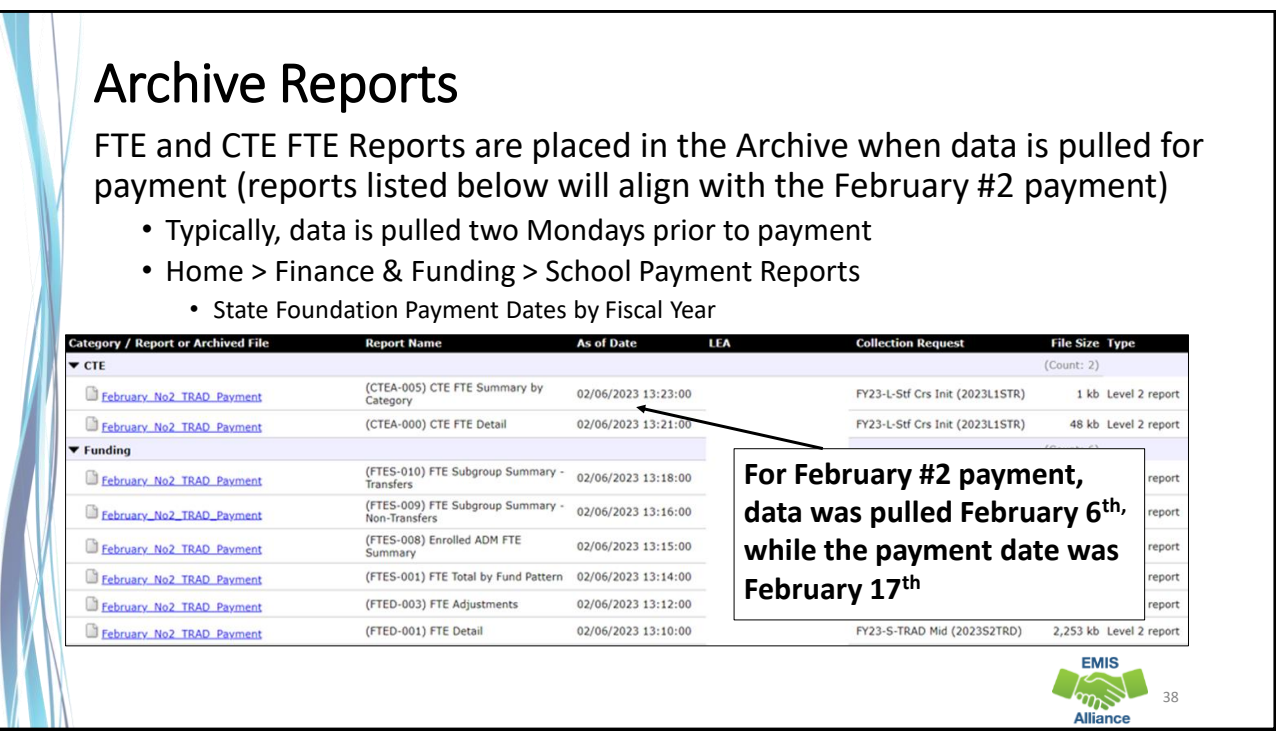

| https://roports.odu                                                                                | ucation obio gov/financo/foundati                                                                                                    | on navmont ronor      |
|----------------------------------------------------------------------------------------------------|----------------------------------------------------------------------------------------------------|-----------------------|
|                                                                                                    |                                                                                                    |                       |
| Process Reports                                                                                    |                                                                                                    |                       |
| * LEA Type                                                                                         | *Fiscal Year 1. Select LFA type.                                                                                                    | Fiscal Year and "Go"  |
| Traditional School District X ~                                                                    |                                                                                                    |                       |
| * Payment Date                                                                                     |                                                                                                    |                       |
| 17-Feb-2023 X -                                                                                    | 2. Select Payment Date - for this d                                                                                                    | emonstration we will  |
|                                                                                                    | Eebruary #2 for traditional districts                                                                                                    | and ESCs and Eabru    |
|                                                                                                    |                                                                                                    | allu ESCS, allu Feblu |
| LEA (Select one of the following)                                                                  | for IVSDs. Community schools and                                                                                                    | l STEM districts      |
| LEA (Select one of the following)  Specific LEA                                                    | for JVSDs, Community schools, and                                                                                                    | STEM districts        |
| LEA (Select one of the following)                                                                  | for JVSDs, Community schools, and                                                                                                    | I STEM districts      |
| LEA (Select one of the following)     Sehool Finance Payment Reports (Select one of the following) | for JVSDs, Community schools, and<br>3. Select your LEA                                                                                                    | I STEM districts      |
| LEA (Select one of the following)                                                                  | for JVSDs, Community schools, and<br>3. Select your LEA                                                                                                    | I STEM districts      |
| LEA (Select one of the following)                                                                  | 3. Select your LEA                                                                                                    | I STEM districts      |
| LEA (Select one of the following)                                                                  | for JVSDs, Community schools, and         3. Select your LEA         4. We will match Archived EMIS                                                          | I STEM districts      |
| LEA (Select one of the following)                                                                  | for JVSDs, Community schools, and         3. Select your LEA         4. We will match Archived EMIS report data to some of the                               | I STEM districts      |
| EA (Select one of the following)                                                                   | for JVSDs, Community schools, and         3. Select your LEA         4. We will match Archived EMIS report data to some of the                               | I STEM districts      |
| LEA (Select one of the following)                                                                  | for JVSDs, Community schools, and         3. Select your LEA         4. We will match Archived EMIS report data to some of the reports in the dropdown menu. | I STEM districts      |

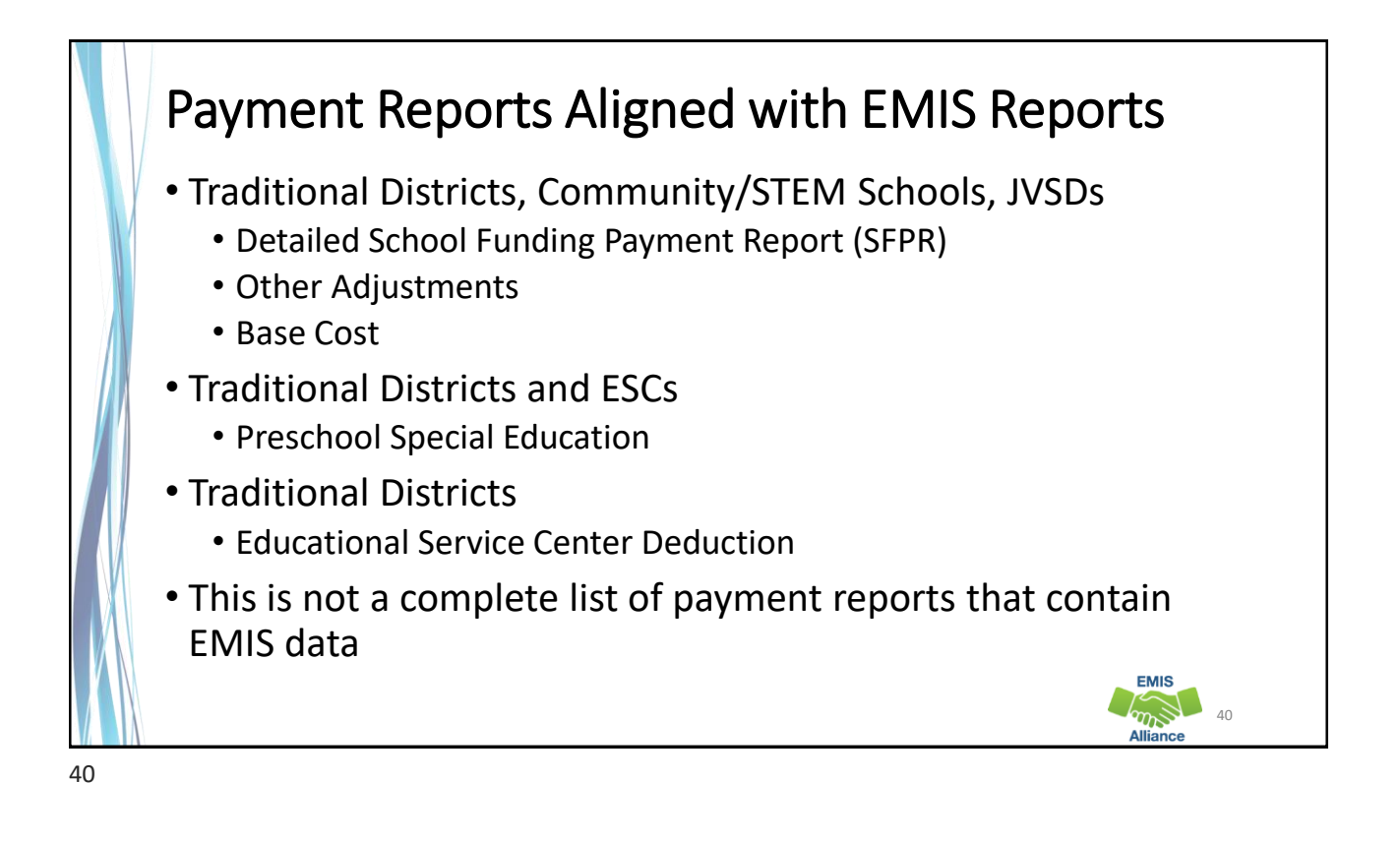

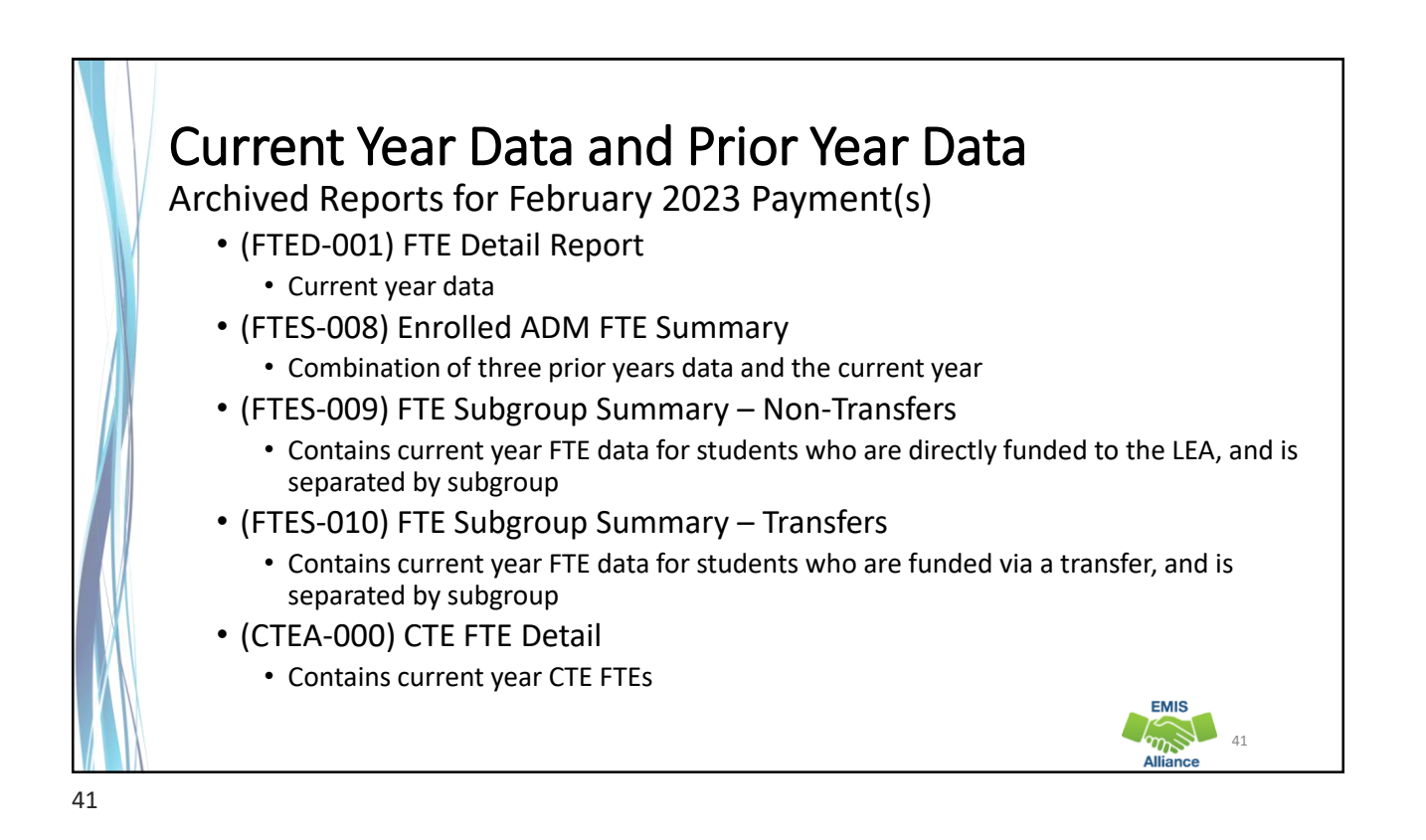

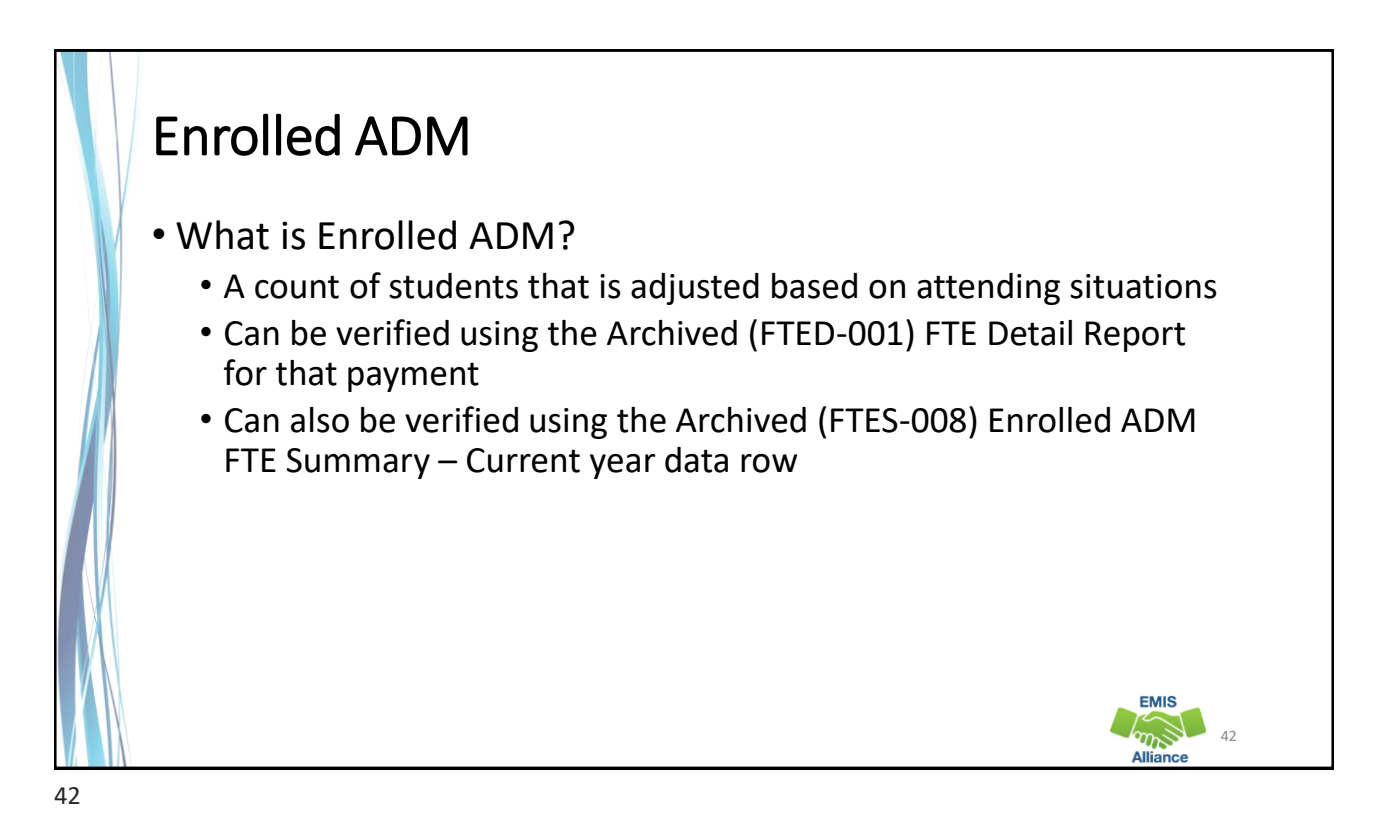

| Statewide Factors         s1       Average Base Cost Per-Pupil         s2       Average Career-Technical Base Cost Per-Pupil         s3       Economically Disadvantaged Percentage         District Factors         a       Enrolled ADM         a1       Grades K-6 FTE         b1       Local Capacity (see Line C7 on the Local Capacity Report)         b2       Base Cost (see Line G on the Base Cost Report)         b3       State Share of the Base Cost [if (b2-b1)>(b2*0.05) then (b2-b1) else (b2*0.05)]         b4       State Share Percentage [b3/b2]         c       Special Education ADM [c1+c2+c3+c4+c5+c6] | \$7,351.71<br>\$8,891.03<br>48.798400%<br>5,279.28<br>2,916.41<br>Using the <sup>4</sup><br>Detail to D<br>workbook | Archived Fi<br>etailed SFPI |
|----------------------------------------------------------------------------------------------------|----------------------------------------------------------------------------------------------------|-----------------------------|
| District Factors           a         Enrolled ADM           a1         Grades K-6 FTE           b         Per-Pupil Amounts and State Share Percentage           b1         Local Capacity (see Line C7 on the Local Capacity Report)           b2         Base Cost (see Line G on the Base Cost Report)           b3         State Share of the Base Cost [if (b2-b1)>(b2*0.05) then (b2-b1) else (b2*0.05)           b4         State Share Percentage [b3/b2]           c         Special Education ADM [c1+c2+c3+c4+c5+c6]                                                                                                 | 2,916.41 Detail to D                                                                                                | etailed SFP                 |
| a Enrolled ADM<br>al Grades K-6 FTE<br>b Per-Pupil Amounts and State Share Percentage<br>b1 Local Capacity (see Line C7 on the Local Capacity Report)<br>b2 Base Cost (see Line G on the Base Cost Report)<br>b3 State Share of the Base Cost [if (b2-b1)>(b2*0.05) then (b2-b1) else<br>(b2*0.05)]<br>b4 State Share Percentage [b3/b2]<br>c Special Education ADM [c1+c2+c3+c4+c5+c6]<br>classical Category [b]                                                                                                    | 2,916.41 workhook                                                                                                   |                             |
| b Per-Pupi Amounts and State Share Percentage     b1 Local Capacity (see Line C7 on the Local Capacity Report)     b2 Base Cost (see Line G on the Base Cost Report)     b3 State Share of the Base Cost [if (b2-b1)>(b2*0.05) then (b2-b1) else     (b2*0.05)]     b4 State Share Percentage [b3/b2]     c Special Education ADM [c1+c2+c3+c4+c5+c6]     c1 Category 1                                                                                                    | 2,910.41                                                                                                    |                             |
| b1     Local Capacity (see Line C7 on the Local Capacity Report)       b2     Base Cost (see Line G on the Base Cost Report)       b3     State Share of the Base Cost [if (b2-b1)-(b2*0.05) then (b2-b1) else (b2*0.05)]       b4     State Share Percentage [b3/b2]       c     Special Education ADM [c1+c2+c3+c4+c5+c6]                                                                                                    |                                                                                                    | you can                     |
| b2     Base Cost (see Line G on the Base Cost Report)       b3     State Share of the Base Cost [if (b2-b1)>(b2*0.05) then (b2-b1) else<br>(b2*0.05)]       b4     State Share Percentage [b3/b2]       c     Special Education ADM [c1+c2+c3+c4+c5+c6]       c     Category [L]                                                                                                    | \$4,405.61 view the st                                                                                              | udents who                  |
| b3 State Share of the Base Cost [if (b2-b1)>(b2*0.05) then (b2-b1) else<br>(b2*0.05)]<br>b4 State Share Percentage [b3/b2]<br>c Special Education ADM [c1+c2+c3+c4+c5+c6]<br>cl Category [                                                                                                    | \$7,276.40                                                                                                    | 1                           |
| b4 State Share Percentage [b3/b2]<br>c Special Education ADM [c1+c2+c3+c4+c5+c6]<br>c1 Category 1                                                                                                    | s2,870.79 are include                                                                                               | a in these                  |
| c Special Education ADM [c1+c2+c3+c4+c5+c6]                                                                                                    | 39.453440% numbers                                                                                                  |                             |
| c] Category ]                                                                                                    | 882.03                                                                                                    |                             |
| ci category i                                                                                                    | 75.07                                                                                                    |                             |
| c2 Category 2                                                                                                    | 605.33                                                                                                    |                             |
| c3 Category 3                                                                                                    | 30.82                                                                                                    |                             |
| c4 Category 4                                                                                                    | 5.54                                                                                                    |                             |
| c5 Category 5                                                                                                    | 43.54                                                                                                    | EMIS                        |

### Enrolled ADM on Detailed SFPR – Traditional District

Using the Archived FTE Detail report, filter on each combination of Fund Pattern Code and Inclusion Code, then sum the Adjusted FTE and enter it (all decimals) into the appropriate cell

| 1 Ta         | able 1 : Traditional |                         | -                            | F            | 9            |                                                                                                    |
|--------------|----------------------|-------------------------|------------------------------|--------------|--------------|----------------------------------------------------------------------------------------------------|
| 2 Fur        |                      | District - Enrolled ADM | 1                            |              |              | LEA in bold is the entity who will see the Fund Pattern Code and Inclusion Code combination for the rov        |
|              | ind Pattern          | Inclusion Code          | Sum the following            | ADJUSTED FTE | Enrolled ADM | (Open Enrollment = OE, Contract Career Tech = CT, District of Residence = DOR)                                 |
| 3 CTI        | ID                   | FULL                    | ADJUSTED FTE * 120%          |              | 0.00         | Resident of district A attends district B (not via OE) then on to a third district C or JVSD for CT            |
| 4 <b>CT</b>  | OP                   | FULL                    | ADJUSTED FTE * 120%          |              | 0.00         | Student OE from one district to another (A to B) then on to a third district or JVSD for CT                    |
| 5 CT         | TVC                  | FULL                    | ADJUSTED FTE * 120%          |              | 0.00         | Resident of district A and attends district B for CT                                                           |
| 6            |                      |                         | Subtotal 1                   |              | 0.00         |                                                                                                    |
| 7 KG         | STO                  | FULL                    | ADJUSTED FTE * 50%           |              | 0.00         | OE KG student paying tuition for all day KG (Educating District)                                               |
| 8 KG         | STU                  | FULL                    | ADJUSTED FTE * 50%           |              | 0.00         | Resident or Non-Resident (not OE) KG student paying tuition for all day KG (Educating District)                |
| 9            | -                    |                         | Subtotal 2                   |              | 0.00         |                                                                                                    |
| 10 CTC       | CR                   | FULL                    | ADJUSTED FTE * 100%          |              | 0.00         | Community school student to DOR for CT                                                                         |
| 11 <b>OP</b> | PDD                  | FULL                    | ADJUSTED FTE * 100%          |              | 0.00         | Student OE in from another district (Educating District)                                                       |
|              |                      |                         |                              |              |              | Resident and Non-Resident Students being educated at traditional district (Not OE or CT). Includes stude       |
| 12 <b>RG</b> | SJV                  | FULL                    | ADJUSTED FTE * 100%          |              | 0.00         | reported by DOR as Sent to CE.                                                                                 |
| 13 SP        | 00                   | FULL                    | ADJUSTED FTE * 100%          |              | 0.00         | Students educated at another district's Special Education Cooperative (DOR)                                    |
| 14           |                      |                         | Subtotal 3                   |              | 0.00         |                                                                                                    |
| 15 JVI       | NR                   | PART                    | ADJUSTED FTE * 20%           |              | 0.00         | Resident of District A, enrolled at District B (not OE) then to a JVSD                                         |
| 16 <b>OJ</b> | JVD                  | PART                    | ADJUSTED FTE * 20%           |              | 0.00         | Direct Enrollment to a Non-Jointure JVSD (OE) (DOR)                                                            |
| 17 OJ        | IVR                  | PART                    | ADJUSTED FTE * 20%           |              | 0.00         | Resident of District A, attending District B via OE then to a JVSD that is within the jointure of both A and   |
| 18 <b>OP</b> | PID                  | PART                    | ADJUSTED FTE * 20%           |              | 0.00         | Resident of District A, attending District B via OE then to a JVSD that is not within the jointure of either A |
| 19 RG        | SJV                  | PART                    | ADJUSTED FTE * 20%           |              | 0.00         | Students educated by a JVSD (not OE or CT) (DOR)                                                               |
| 20           |                      |                         | Subtotal 4                   |              | 0.00         |                                                                                                    |
|              | ne a: Enrolled ADM   |                         | Total (Sum of Subtotals 1-4) | K            | 0.00         |                                                                                                    |

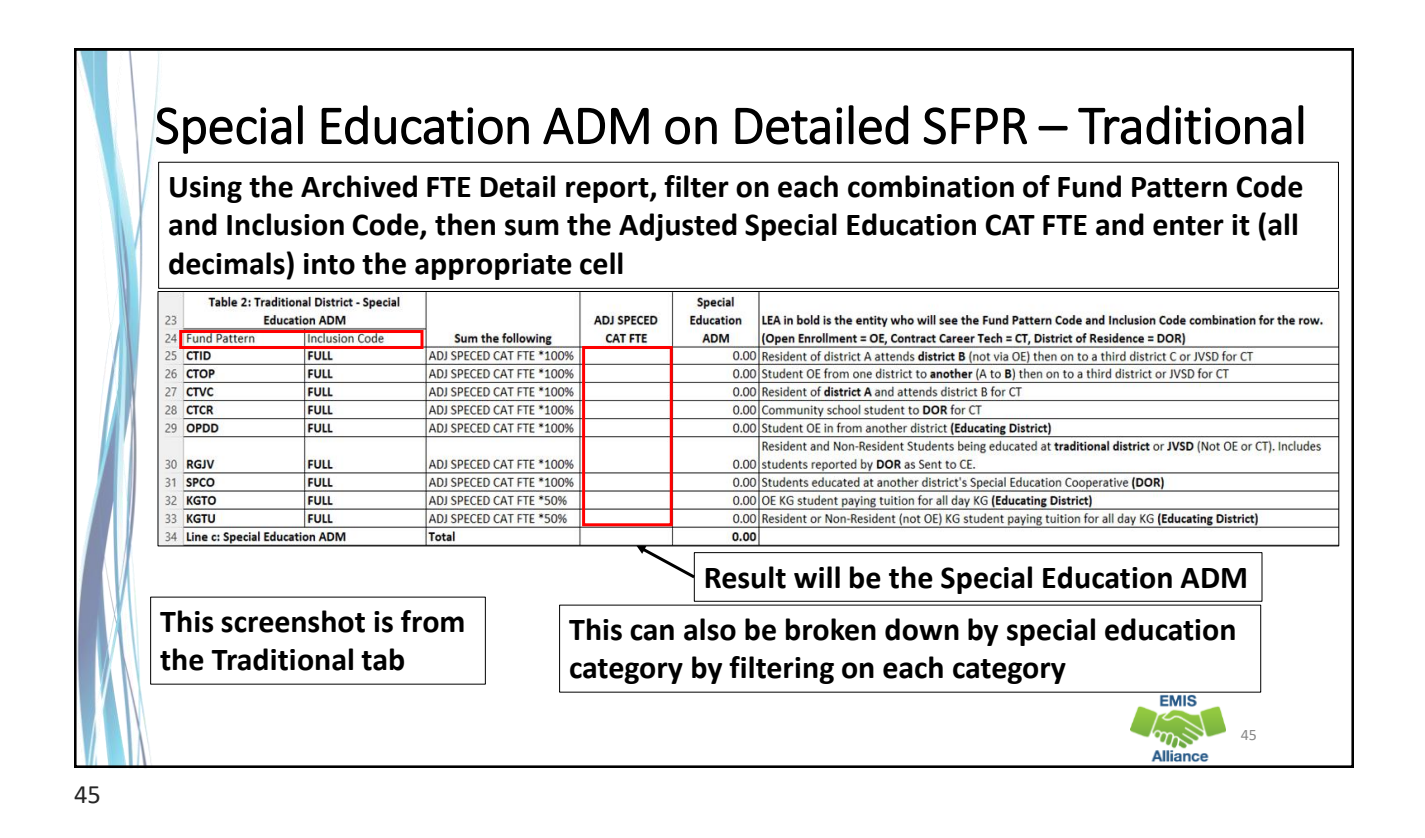

Multiple ADMs on Detailed SFPR – COMM/STEM Using the Archived FTE Detail report, filter on each combination of Fund Pattern Code and Inclusion Code, then sum the Adjusted FTE or Adjusted Special Education FTE and enter it into the appropriate cell D D Table 3: Community School/STEM District LEA in bold is the entity who will see the Fund Pattern Code and Inclusion Code combination for Fund Pattern Sum the following ADJUSTED FTE \* 100% Inclusion Code FULL ADJUSTED FTE Enrolled ADM the row. (Open Enrollment = OE, Contract Career Tech = CT, District of Residence = DOR) сомм 0.00 Student educated at a Community School STEM ADJUSTED FTE \* 100% 0.00 Student educated at a STEM District FULL Subtotal 1 KGTU FULL ADJUSTED FTE \* 50% 0.00 KG student educated by a Community school or STEM district who is paying tuition for all day KG Subtotal 2 0 00 Line a: Enrolled ADM Total (Sum of subtotals 1 and 2) 0.00 Table 4: Community School/STEM District LEA in bold is the entity who will see the Fund Pattern Code and Inclusion Code combination fo CTE at JVSD or CTPD Fund Pattern Inclusion Code Sum the following ADJUSTED FTE \* 10 ADJUSTED FTE Enrolled ADM the row. (Open Enrollment = OE, Contract Career Tech = CT, District of Residence = DOR) 0.00 Community School Student to DOR for CT PAR 5 CTCS PART ADJUSTED FTE \* 100% 0.00 Community School Student attending a JVSD for CT Line f: Career-Tech Students E JVSD or CTPD 0.00 Total Table 5: Community School/STEM District ADJ SPECED LEA in bold is the entity who will see the Fund Pattern Code and Inclusion Code combination fo Special Education ADM 0 Fund Patter Sum the following ADJ SPECED CAT FTE \* 100% CAT FTE nrolled ADM the row. (Open Enrollment = OE, Contract Career Tech = CT, District of Residence = DOR) Inclusion Code сомм FULL 0.00 Student educated at a Community School ADJ SPECED CAT FTE \* 100% ADJ SPECED CAT FTE \* 50% 0.00 Student educated at a STEM District STEM FULL 0.00 KG student educated by a Community school or STEM district who is paying tuition for all day KG KGTU FULL Line h: Special Education ADM 0.00 Result will be the Enrolled ADM, Career Tech at JVSD or CTPD, and Special Education ADM EMIS ms 46 This screenshot is from the COMM STEM tab Alliance

| Adjusted FTI                            | E or Adjusted S                                                                                                    | pecial Ec                                                                                                    | ducation                                                                                                    |                                                                                                    |
|-----------------------------------------|----------------------------------------------------------------------------------------------------|----------------------------------------------------------------------------------------------------|----------------------------------------------------------------------------------------------------|----------------------------------------------------------------------------------------------------|
|                                         |                                                                                                    | р <b>с с</b>                                                                                                    | ucation                                                                                                    | FTE and enter it into the appropriate cell                                                                                                    |
| м                                       |                                                                                                    |                                                                                                    |                                                                                                    | LEA in bold is the entity who will see the Fund Pattern Code and Inclusion Code cor                                                                                                    |
| ision Code                              | Sum the following                                                                                                    | ADJUSTED FTE                                                                                                    | Enrolled ADM                                                                                                    | the row. (Open Enrollment = OE, Contract Career Tech = CT, District of Residence =                                                                                                    |
| ADJUS                                   | STED FTE * 100%                                                                                                    |                                                                                                    | 0.00                                                                                                    | Community School Student attending a JVSD for CT                                                                                                    |
| ADJUS                                   | STED FTE * 100%                                                                                                    |                                                                                                    | 0.00                                                                                                    | Resident of District A, attending District B (not OE) then to a JVSD                                                                                                    |
| ADJUS                                   | STED FTE * 100%                                                                                                    |                                                                                                    | 0.00                                                                                                    | Direct Enrollment to a Non-Jointure JVSD (OE)                                                                                                    |
|                                         |                                                                                                    |                                                                                                    |                                                                                                    | Resident of District A, attending District B via OE then to a JVSD that is within the joi                                                                                                    |
| ADJUS                                   | STED FTE * 100%                                                                                                    | 1 1                                                                                                    | 0.00                                                                                                    | both A and B                                                                                                    |
|                                         |                                                                                                    |                                                                                                    |                                                                                                    | Resident of District A, attending District B via OE then to a JVSD that is not within th                                                                                                    |
| ADJUS                                   | STED FTE * 100%                                                                                                    | 1 1                                                                                                    | 0.00                                                                                                    | either A or B                                                                                                    |
| ADJUS                                   | STED FTE * 100%                                                                                                    |                                                                                                    | 0.00                                                                                                    | Students educated at a jointure JVSD (not OE or CT)                                                                                                    |
| Total                                   |                                                                                                    |                                                                                                    | 0.00                                                                                                    | · · · · ·                                                                                                    |
|                                         |                                                                                                    | <u> </u>                                                                                                    |                                                                                                    |                                                                                                    |
| ation ADM                               |                                                                                                    |                                                                                                    |                                                                                                    | LEA in bold is the entity who will see the Fund Pattern Code and Inclusion Code cor                                                                                                    |
| ision Code                              | Sum the following                                                                                                    | ADJUSTED FTE                                                                                                    | Enrolled ADM                                                                                                    | the row. (Open Enrollment = OE, Contract Career Tech = CT, District of Residence                                                                                                    |
| ADJUS                                   | STED SPECED CAT FTE * 100%                                                                                                    |                                                                                                    | 0.00                                                                                                    | Community School Student attending a JVSD for CT                                                                                                    |
| ADJUS                                   | STED SPECED CAT FTE * 100%                                                                                                    |                                                                                                    | 0.00                                                                                                    | Resident of District A, attending District B (not via OE) then to a JVSD                                                                                                    |
| ADJUS                                   | STED SPECED CAT FTE * 100%                                                                                                    |                                                                                                    | 0.00                                                                                                    | Direct Enrollment to a Non-Jointure JVSD (OE)                                                                                                    |
|                                         |                                                                                                    |                                                                                                    |                                                                                                    | Resident of District A, attending District B via OE then to a JVSD that is within the joi                                                                                                    |
| ADJUS                                   | STED SPECED CAT FTE * 100%                                                                                                    | 1 1                                                                                                    | 0.00                                                                                                    | both A and B                                                                                                    |
|                                         |                                                                                                    |                                                                                                    |                                                                                                    | Resident of District A, attending District B via OE then to a JVSD that is not within th                                                                                                    |
| ADJUS                                   | STED SPECED CAT FTE * 100%                                                                                                    | 1 1                                                                                                    | 0.00                                                                                                    | either A or B                                                                                                    |
|                                         | STED SPECED CAT FTE * 100%                                                                                                    |                                                                                                    | 0.00                                                                                                    | Students educated at a jointure JVSD (not OF or CT)                                                                                                    |
| ,,,,,,,,,,,,,,,,,,,,,,,,,,,,,,,,,,,,,,, |                                                                                                    |                                                                                                    |                                                                                                    |                                                                                                    |
|                                         | ADDEDISION COME<br>ADDUS<br>ADDUS<br>ADDUS<br>ADDUS<br>ADDUS<br>ADDUS<br>ADDUS<br>Total<br>Total<br>Cation ADM<br>ADUS<br>ADUS | Sign Code         Sum the following           ADJUSTED FTE * 100%         ADJUSTED FTE * 100%           ADJUSTED FTE * 100%         ADJUSTED FTE * 100%           ADJUSTED FTE * 100%         ADJUSTED FTE * 100%           ADJUSTED FTE * 100%         ADJUSTED FTE * 100%           ADJUSTED FTE * 100%         ADJUSTED FTE * 100%           ADJUSTED FTE * 100%         ADJUSTED FTE * 100%           ADJUSTED FTE * 100%         ADJUSTED SPECED CAT FTE * 100%           ADJUSTED SPECED CAT FTE * 100%         ADJUSTED SPECED CAT FTE * 100%           ADJUSTED SPECED CAT FTE * 100%         ADJUSTED SPECED CAT FTE * 100%           ADJUSTED SPECED CAT FTE * 100%         ADJUSTED SPECED CAT FTE * 100%           ADJUSTED SPECED CAT FTE * 100%         ADJUSTED SPECED CAT FTE * 100%           ADJUSTED SPECED CAT FTE * 100%         ADJUSTED SPECED CAT FTE * 100% | ADJUSTED FTE * 100%<br>ADJUSTED FTE * 100%<br>ADJUSTED FTE * 100%<br>ADJUSTED FTE * 100%<br>ADJUSTED FTE * 100%<br>ADJUSTED FTE * 100%<br>ADJUSTED FTE * 100%<br>ADJUSTED FTE * 100%<br>Total<br>ADJUSTED FTE * 100%<br>ADJUSTED SPECED CAT FTE * 100%<br>ADJUSTED SPECED CAT FTE * 100%<br>ADJUSTED SPECED CAT FTE * 100%<br>ADJUSTED SPECED CAT FTE * 100%<br>ADJUSTED SPECED CAT FTE * 100%<br>ADJUSTED SPECED CAT FTE * 100%<br>ADJUSTED SPECED CAT FTE * 100% | Sion Code         Sum the following         ADJUSTED FTE         Enrolled ADM           -         ADJUSTED FTE * 100%         0.00           -         ADJUSTED FTE * 100%         0.00           -         ADJUSTED FTE * 100%         0.00           -         ADJUSTED FTE * 100%         0.00           -         ADJUSTED FTE * 100%         0.00           -         ADJUSTED FTE * 100%         0.00           -         ADJUSTED FTE * 100%         0.00           -         ADJUSTED FTE * 100%         0.00           -         ADJUSTED FTE * 100%         0.00           -         ADJUSTED FTE * 100%         0.00           -         ADJUSTED FTE * 100%         0.00           -         ADJUSTED FTE * 100%         0.00           -         ADJUSTED SPECED CAT FTE * 100%         0.00           -         ADJUSTED SPECED CAT FTE * 100%         0.00           -         ADJUSTED SPECED CAT FTE * 100%         0.00           -         ADJUSTED SPECED CAT FTE * 100%         0.00           -         ADJUSTED SPECED CAT FTE * 100%         0.00           -         ADJUSTED SPECED CAT FTE * 100%         0.00 |

## Archived (FTES-008) Enrolled ADM FTE Summary

|                                           | A                                                                                                    | B                                                                                                    | C<br>LEVEL 2<br>REC TY                                                                     | 2                                                                                                    | D                                                                                                    |                                                                                                    | E                                                                                                    | F                                                                                        | G                                                                                                | Report c<br>year's da                                                                               | contains 4 fise<br>ata. We will                                            |
|-------------------------------------------|----------------------------------------------------------------------------------------------------|----------------------------------------------------------------------------------------------------|--------------------------------------------------------------------------------------------|----------------------------------------------------------------------------------------------------|----------------------------------------------------------------------------------------------------|----------------------------------------------------------------------------------------------------|----------------------------------------------------------------------------------------------------|------------------------------------------------------------------------------------------|--------------------------------------------------------------------------------------------------|----------------------------------------------------------------------------------------------------|----------------------------------------------------------------------------|
| 1                                         | IRN 👻                                                                                                    | YEAF                                                                                                    | CODE                                                                                       | REC TYPE I                                                                                                    | DESCR                                                                                                    | - (                                                                                                    |                                                                                                    | LT DESCR                                                                                 |                                                                                                  | use a for                                                                                           | rmula to                                                                   |
| 2                                         | Trad IRN                                                                                                    | 2020                                                                                                    | FTES-0                                                                                     | 08 FTE Summ                                                                                                    | ary Total - Base I                                                                                                  | Enrolled ADM                                                                                            | T0230 Base                                                                                             | Enrolled ADM                                                                             | 1                                                                                                |                                                                                                    | - Farallad AD                                                              |
| 3                                         | Trad IRN                                                                                                    | 2021                                                                                                    | FTES-0                                                                                     | 08 FTE Summ                                                                                                    | ary Total - Base I                                                                                                  | Enrolled ADM                                                                                            | T0230 Base                                                                                             | Enrolled ADM                                                                             | 1                                                                                                | calculate                                                                                           | e Enrolled AD                                                              |
| 4                                         | Trad IRN                                                                                                    | 2022                                                                                                    | FTES-0                                                                                     | 08 FTE Summ                                                                                                    | ary Total - Base I                                                                                                  | Enrolled ADM                                                                                            | T0230 Base                                                                                             | Enrolled ADM                                                                             | 1                                                                                                | on all for                                                                                          | ur rows                                                                    |
| 5                                         | Trad IRN                                                                                                    | 2023                                                                                                    | FTES-0                                                                                     | 08 FTE Summ                                                                                                    | ary Total - Base I                                                                                                  | Enrolled ADM                                                                                            | T0230 Base                                                                                             | Enrolled ADM                                                                             | I L                                                                                              |                                                                                                    |                                                                            |
| 02                                        | 2 ~                                                                                                    | $\cdot$ : $\times$                                                                                                    | $\checkmark f_x$                                                                           | =H2+I2*0.5                                                                                                    | +J2+K2+L2+M2+N                                                                                                    | 2*0.2+02*0.2                                                                                            |                                                                                                    |                                                                                          | Ente                                                                                             | r the form                                                                                          | nula into cell                                                             |
|                                           |                                                                                                    |                                                                                                    |                                                                                            |                                                                                                    |                                                                                                    |                                                                                                    |                                                                                                    |                                                                                          | 00                                                                                               |                                                                                                    | - I                                                                        |
| En                                        | rolled                                                                                                    |                                                                                                    | 1 For                                                                                      | mula fo                                                                                                    | r Traditio                                                                                                    | nal Distri                                                                                              | cts                                                                                                    |                                                                                          | Q2 a                                                                                             | nd copy o                                                                                           | down                                                                       |
| En                                        | rolled                                                                                                    | ADN                                                                                                    | 1 For                                                                                      | mula fo                                                                                                    | r Traditio<br>ĸ                                                                                                    | nal Distri                                                                                              | cts<br>M                                                                                               | Ν                                                                                        | <b>Q2</b> a                                                                                      | nd copy o                                                                                           | down                                                                       |
| En                                        | rolled .                                                                                                    | ADN<br>KG TI                                                                                                    |                                                                                            | rmula fo<br>J<br>GRADE 1-3                                                                                                    | r Traditio<br>K<br>GRADE 4-8                                                                                        | L<br>GRADE 9-12                                                                                         | M<br>GRADE 4-12                                                                                        | N                                                                                        | <b>Q2</b> a                                                                                      | P<br>GRADE 9-12                                                                                     | down                                                                       |
| En                                        | H<br>KG ENRL                                                                                                | ADN<br>KG TI<br>ENRL                                                                                                    |                                                                                            | GRADE 1-3<br>ENRL ADM                                                                                                    | r Traditio<br>K<br>GRADE 4-8<br>NON-CTE ENRL                                                                        | L<br>GRADE 9-12<br>NON-CTE ENRL                                                                         | M<br>GRADE 4-12<br>ENRL ADM                                                                            | N<br>GRADE 4-8                                                                           | Q2 a<br>O<br>GRADE 9-12                                                                          | P<br>GRADE 9-12<br>ENRL ADM                                                                         | down                                                                       |
| En                                        | H<br>KG ENRL<br>ADM FTE                                                                                     | KG TI<br>ENRL                                                                                                    |                                                                                            | J<br>GRADE 1-3<br>ENRL ADM<br>TE                                                                                                    | r Traditio<br>K<br>GRADE 4-8<br>NON-CTE ENRL<br>ADM FTE                                                             | L<br>GRADE 9-12<br>NON-CTE ENRL<br>ADM FTE                                                              | M<br>GRADE 4-12<br>ENRL ADM<br>CTE FTE                                                                 | N<br>GRADE 4-8<br>JVSD FTE 👻                                                             | Q2 a                                                                                             | P<br>GRADE 9-12<br>ENRL ADM<br>FTE                                                                  |                                                                            |
| 1<br>2                                    | H<br>KG ENRL<br>ADM FTE<br>434.8229                                                                         | KG TI<br>ENRL<br>FTE                                                                                                    | I For<br>JITION C<br>ADM I<br>2                                                            | J<br>GRADE 1-3<br>ENRL ADM<br>TE V<br>1256.079774                                                                                                 | r Traditio<br>K<br>GRADE 4-8<br>NON-CTE ENRL<br>ADM FTE<br>2105.852614                                              | L<br>GRADE 9-12<br>NON-CTE ENRL<br>ADM FTE T<br>1526.588718                                             | CTS<br>M<br>GRADE 4-12<br>ENRL ADM<br>CTE FTE<br>3.852315                                              | N<br>GRADE 4-8<br>JVSD FTE<br>13.10622                                                   | Q2 a<br>0<br>GRADE 9-12<br>VSD FTE 156.089979                                                    | P<br>GRADE 9-12<br>ENRL ADM<br>FTE                                                                  | Q<br>(5362.035651                                                          |
| 1<br>2<br>3                               | H<br>KG ENRL<br>ADM FTE 434.8229<br>397.18786                                                               | KG TI<br>ENRL<br>FTE                                                                                                    | I For<br>JITION G<br>ADM I<br>2<br>25046                                                   | J<br>GRADE 1-3<br>ENRL ADM<br>TTE ~<br>1256.079774<br>1196.417863                                                                                 | r Traditio<br>K<br>GRADE 4-8<br>NON-CTE ENRL<br>ADM FTE<br>2105.852614<br>2043.556358                               | L<br>GRADE 9-12<br>NON-CTE ENRL<br>ADM FTE<br>1526.588718<br>1503.39032                                 | Cts<br>GRADE 4-12<br>ENRL ADM<br>CTE FTE<br>3.852315<br>2.32407                                        | N<br>GRADE 4-8<br>JVSD FTE -<br>13.10622<br>10.273407                                    | Q2 a<br>0<br>GRADE 9-12<br>VSD FTE<br>156.089979<br>138.61726                                    | P<br>GRADE 9-12<br>ENRL ADM<br>FTE<br>1530.385477<br>5 1505.71439                                   | Q<br>5362.035651<br>5172.917128                                            |
| 1<br>2<br>3<br>4                          | H<br>KG ENRL<br>ADM FTE<br>434.8229<br>397.18786<br>447.39731                                               | ADN<br>KG TI<br>ENRL<br>FTE<br>99<br>51 0.5<br>16                                                                                                    | 1 For<br>JITION (<br>ADM 1<br>2<br>25046<br>1                                              | J<br>GRADE 1-3<br>ENRL ADM<br>TTE T<br>1256.079774<br>1196.417863<br>1191.404681                                                                  | r Traditio<br>K<br>GRADE 4-8<br>NON-CTE ENRL<br>ADM FTE<br>2105.852614<br>2043.556358<br>2022.608431                | L<br>GRADE 9-12<br>NON-CTE ENRL<br>ADM FTE<br>1526.588718<br>1503.39032<br>1538.469514                  | Cts<br>M<br>GRADE 4-12<br>ENRL ADM<br>CTE FTE<br>3.852315<br>2.32407<br>4.74541                        | N<br>GRADE 4-8<br>JVSD FTE J<br>13.10622<br>10.273407<br>14.44269                        | Q2 a<br>0<br>GRADE 9-12<br>VSD FTE<br>136.089979<br>138.61726<br>171.663002                      | P<br>GRADE 9-12<br>ENRL ADM<br>FTE<br>1530.385477<br>5 1505.71439<br>2 1543.214924                  | Q<br>5362.035651<br>5172.917128<br>5242.34649                              |
| 1<br>2<br>3<br>4<br>5                     | H<br>KG ENRL<br>ADM FTE<br>434.8229<br>397.18786<br>447.39731<br>385.12347                                  | ADN<br>KG TI<br>ENRL<br>FTE<br>99<br>51 0.5<br>16<br>78 4.1                                                                                                    | I For<br>JITION (<br>ADM I<br>2<br>25046<br>1<br>32657                                     | J<br>GRADE 1-3<br>ENRL ADM<br>TE ▼<br>1256.079774<br>1196.417863<br>1191.404681<br>1273.671681                                                    | r Traditio<br>K<br>GRADE 4-8<br>NON-CTE ENRL<br>ADM FTE<br>2105.852614<br>2043.556358<br>2022.608431<br>2038.794117 | L<br>GRADE 9-12<br>NON-CTE ENRL<br>ADM FTE<br>1526.588718<br>1503.39032<br>1538.469514<br>1537.525229   | Cts<br>M<br>GRADE 4-12<br>ENRL ADM<br>CTE FTE<br>3.852315<br>2.32407<br>4.74541<br>3.376713            | N<br>GRADE 4-8<br>JVSD FTE -<br>13.10622<br>10.273407<br>14.44269<br>13.411582           | Q2 a<br>0<br>GRADE 9-12<br>VSD FTE 1<br>136.089979<br>138.61726<br>171.663002<br>180.2244        | P<br>GRADE 9-12<br>ENRL ADM<br>FTE<br>1530.385477<br>5 1505.71439<br>2 1543.214924<br>4 1540.901942 | Q<br>5362.035651<br>5172.917128<br>5242.34649<br>5279.284743               |
| 1<br>2<br>3<br>4<br>5<br>co<br>=H2        | H<br>KG ENRL<br>ADM FTE<br>434.8229<br>397.18786<br>447.39731<br>385.12347<br>DPY THIS FORM<br>PY THIS FORM | ADN<br>KG TI<br>ENRL<br>FTE<br>99<br>51 0.5<br>16<br>78 4.1<br>ULA INTO<br>2+L2+M2 <sup>2</sup>                                                                         | 1 For<br>UITION (<br>ADM I<br>2<br>25046<br>1<br>32657<br>YOUR FTE<br>+N2*0.2+4            | GRADE 1-3<br>SRADE 1-3<br>ENRL ADM<br>TE ▼<br>1256.079774<br>1196.417863<br>1191.404681<br>1273.671681<br>1273.671681<br>125.008 Report<br>20°0.2 | r Traditio<br>K<br>GRADE 4-8<br>NON-CTE ENRL<br>ADM FTE<br>2105.852614<br>2043.556358<br>2022.608431<br>2038.794117 | L<br>GRADE 9-12<br>NON-CTE ENRL<br>ADM FTE<br>1526.588718<br>1503.39032<br>1538.469514<br>1537.525229   | Cts<br>M<br>GRADE 4-12<br>ENRL ADM<br>CTE FTE<br>3.852315<br>2.32407<br>4.74541<br>3.376713<br>Enrolle | N<br>GRADE 4-8<br>JVSD FTE -<br>13.10622<br>10.273407<br>14.44269<br>13.411582<br>cd ADM | Q2 a<br>o<br>GRADE 9-12<br>VSD FTE<br>156.089979<br>138.61726<br>171.663002<br>180.2244<br>for   | P<br>GRADE 9-12<br>ENRL ADM<br>FTE<br>1530.385477<br>5 1505.71439<br>2 1543.214924<br>4 1540.901942 | Q<br>5362.035651<br>5172.917128<br>5242.34649<br>5279.284743<br>EMIS       |
| 1<br>2<br>3<br>4<br>5<br>CO<br>=H;<br>For | H<br>KG ENRL<br>ADM FTE<br>434.8229<br>397.18786<br>447.39731<br>385.12347<br>PY THIS FORMU<br>TVISD, COMM, | KG TI           ENRL           FTE           99           51         0.5           16           78         4.1           ULA INTO           2+L2+M22           and STEN | 1 For<br>1 JITION (<br>ADM 1<br>2<br>25046<br>1<br>32657<br>YOUR FTE<br>+N2*0.2+4<br>A use | SRADE 1-3<br>SRADE 1-3<br>ENRL ADM<br>TTE 7<br>1256.079774<br>1196.417863<br>1191.404681<br>1273.671681<br>1273.671681<br>55-008 Report<br>52*0.2 | r Traditio<br>K<br>GRADE 4-8<br>NON-CTE ENRL<br>ADM FTE<br>2105.852614<br>2043.556358<br>2022.608431<br>2038.794117 | L<br>GRADE 9-12<br>NON-CTE ENRL<br>ADM FTE 7<br>1526.588718<br>1503.39032<br>1538.469514<br>1537.525229 | Cts<br>M<br>GRADE 4-12<br>ENRL ADM<br>CTE FTE<br>3.852315<br>2.32407<br>4.74541<br>3.376713<br>Enrolle | N<br>GRADE 4-8<br>JVSD FTE -<br>13.10622<br>10.273407<br>14.44269<br>13.411582<br>cd ADM | Q2 a<br>o<br>GRADE 9-12<br>VSD FTE 1<br>156.089979<br>138.61726<br>171.663002<br>180.2244<br>for | P<br>GRADE 9-12<br>ENRL ADM<br>FTE 7<br>1505.71439<br>1543.214924<br>1540.901942                    | Q<br>5362.035651<br>5172.917128<br>5242.34649<br>5279.284743<br>EMIS<br>48 |

| Fo | r these factors we will use the                  | FTES-009 and FTES-010 | on the nex | kt two slides |  |
|----|--------------------------------------------------|-----------------------|------------|---------------|--|
| d  | Disadvantaged Punil Imnact Aid (DPIA) Data       |                       |            |               |  |
|    | d1 Economically Disadvantaged ADM                |                       | 1,366.89   |               |  |
|    | d2 Economically Disadvantaged Percentage [d1/a]  |                       | 25.891614% |               |  |
|    | d3 Economically Disadvantaged Index [(d2/s3) ^2] |                       | 0.28151859 |               |  |
| e  | English Learners ADM [e1+e2+e3]                  |                       |            | 178.10        |  |
|    | e1 Category 1                                    |                       | 25.55      |               |  |
|    | e2 Category 2                                    |                       | 126.98     |               |  |
|    | e3 Category 3                                    |                       | 25.57      |               |  |
| f  | Gifted [f1+f2]                                   |                       |            | 1,042.80      |  |
|    | fl Grade K-8 FTE                                 |                       | 649.62     |               |  |
|    | f2 Grade 9-12 FTE                                |                       | 393.18     |               |  |
| g  | Career Technical Education FTE [g1+g2+g3+g4+g5]  |                       |            | 3.38          |  |
|    | g1 Category 1                                    |                       | 0.50       |               |  |
|    | g2 Category 2                                    | Filter Archived FIE   | 0.00       |               |  |
|    | g3 Category 3                                    | Detail Report on Fund | 0.00       |               |  |
|    | g4 Category 4                                    | Battarn Cada OBDD     | 0.11       |               |  |
|    | g5 Category 5                                    | Pattern Code OPDD     | 2.77       |               |  |
| L. | Open Enrollment Data                             | and Sum Adjusted ETE  |            |               |  |

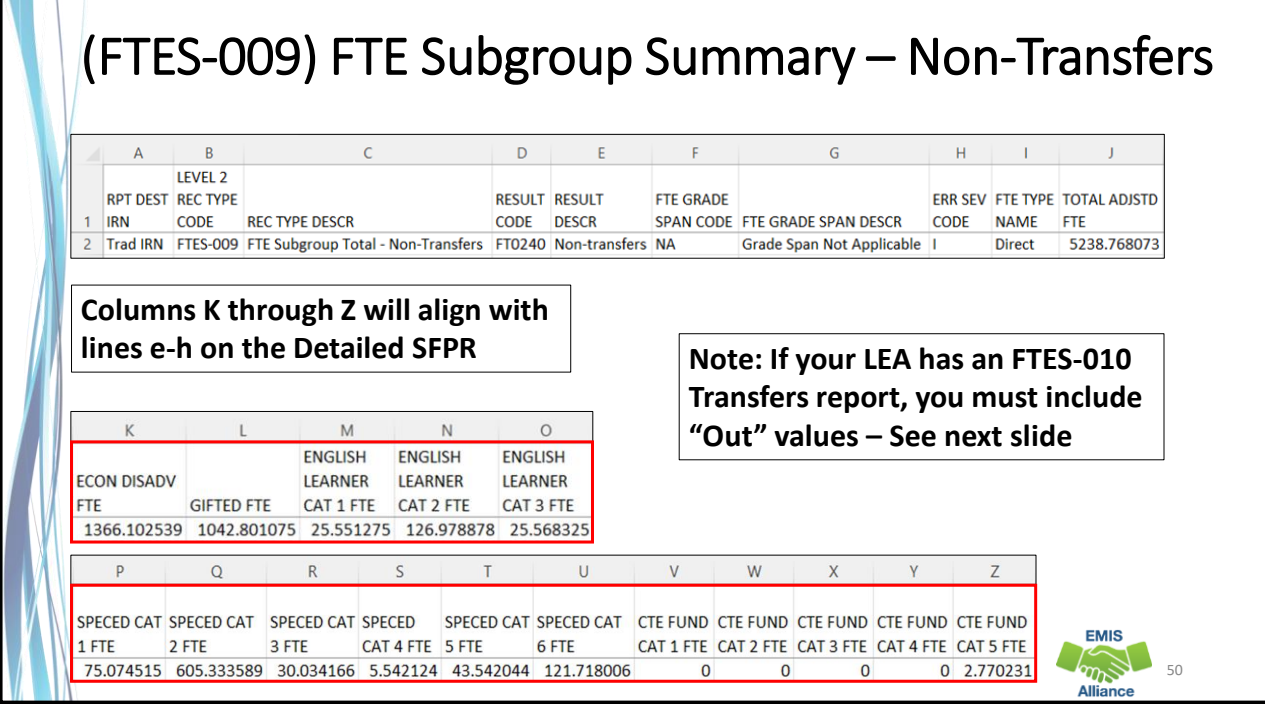

| Sne                                                                |                                            |                                                          | Jes St                                               | luue                                                                                                    | IILS                                          | WHO          | аге е                      | · I I I I I I I I I I                 | '() III (                                        | Junua                                                 | LI LAI                                      |                                          |           |          |
|--------------------------------------------------------------------|--------------------------------------------|----------------------------------------------------------|------------------------------------------------------|----------------------------------------------------------------------------------------------------|-----------------------------------------------|--------------|----------------------------|---------------------------------------|--------------------------------------------------|-------------------------------------------------------|---------------------------------------------|------------------------------------------|-----------|----------|
| <b>NDE</b>                                                         |                                            | <b>C</b>                                                 |                                                      | <u> </u>                                                                                                    |                                               |              |                            |                                       | · · · · ·                                        |                                                       |                                             |                                          | ECH       |          |
| Spc                                                                | ecial                                      | Educa                                                    | ation                                                | 00                                                                                                    | pera                                          | ative        | Prog                       | rams                                  | with H                                           | -IES tr                                               | anste                                       | erred                                    | n c       | or out   |
| 1                                                                  | A E                                        | -                                                        | С                                                    |                                                                                                    | D                                             | E            | F                          |                                       | G                                                |                                                       | Н                                           | 1                                        | J         | K        |
| RPT                                                                | LEVEL<br>REC TO                            | 2<br>/PF                                                 |                                                      |                                                                                                    | RESULT                                        | TRNSER TO    | TRNSER                     |                                       |                                                  |                                                       | ETE GRADE                                   | ETE GRADE                                | ERR       | FTF TYPE |
| 1 IRN                                                              | CODE                                       | REC TYP                                                  | PE DESCR                                             |                                                                                                    | CODE                                          | IRN          | FROM IRN                   | RESULT DESC                           | R                                                |                                                       | SPAN CODE                                   | SPAN DESCR                               | CODE      | NAME     |
| 2 Trad                                                             | IRN FTES-C                                 | 10 FTE Sub                                               | bgroup Total                                         | I - Transfers                                                                                                    | s FTO242                                      | 2 Transf IRN |                            | Contract voca                         | ational transfe                                  | r-out                                                 | HS                                          | Grade 09-12                              | 1         | CntrtCTE |
| 3 Trad                                                             | IRN FTES-0                                 | 10 FTE Sub                                               | bgroup Total                                         | I - Transfers                                                                                                    | 3 FT0244                                      | Transf IRN   |                            | Special educa                         | ition cooperati                                  | ve transfer-out                                       | KG                                          | Kindergarten                             | 1         | SpecEdCo |
| L                                                                  | M                                          | N O                                                      | 0                                                    | P                                                                                                    | Q                                             | O<br>F       | ther  <br>10241            | Results<br>. Contra                   | Codes                                            | Includ                                                | le:<br>I trans                              | sfers in                                 |           |          |
| L<br>TOTAL<br>ADJSTD<br>FTE<br>1<br>0.7895                         | M<br>ECON<br>DISADV<br>FTE<br>0<br>0.78947 | N C<br>ENGLIS<br>SIFTED LEARN<br>TTE CAT 1<br>0<br>0     | O<br>JSH ENGL<br>NER LEARI<br>1 FTE CAT 2<br>0<br>0  | P ENDER ENDER ENDE | Q<br>GLISH<br>\RNER<br>T 3 FTE<br>0<br>0      | 0<br>F<br>F  | ther  <br> 0241<br> 0243   | Results<br>Contra<br>Specia           | Codes<br>act voc<br>al Educ<br>Includ            | a Includ<br>cationa<br>cation t<br>e "out"            | le:<br>l trans<br>ransfe<br>' FTEs          | sfers in<br>ers in<br>from t             | his       | report   |
| L<br>TOTAL<br>ADJSTD<br>FTE<br>1<br>0.7895                         | M<br>ECON<br>DISADV<br>FTE<br>0<br>0.78947 | N C<br>ENGLIS<br>SIFTED LEARN<br>TE CAT 1<br>0<br>0      | O<br>JSH ENGL<br>NER LEAR<br>1 FTE CAT 2<br>0<br>0   | P<br>LISH EN<br>RNER LE/<br>2 FTE CA<br>0<br>0                                                                                                    | Q<br>GLISH<br>ARNER<br>T 3 FTE<br>0<br>0      | 0<br>F<br>F  | ther  <br>  0241<br>  0243 | Results<br>Contra<br>Specia           | Codes<br>act voc<br>al Educ<br>Includ<br>with tl | s Includ<br>cationa<br>cation t<br>e "out"<br>hose fr | le:<br>l trans<br>ransfe<br>' FTEs<br>om pr | sfers in<br>ers in<br>from t<br>ior slid | his<br>le | report   |
| L<br>TOTAL<br>ADJSTD<br>FTE<br>0.7895                              | M<br>ECON<br>DISADV<br>FTE<br>0<br>0.78947 | N C<br>ENGLIS<br>SIFTED LEARN<br>TT CAT 1<br>0<br>0      | O<br>JSH ENGL<br>NER LEAR<br>LEAR<br>CAT 2<br>O<br>O | P<br>LISH EN<br>RNER LE4<br>2 FTE CA<br>0<br>0                                                                                                    | Q<br>GLISH<br>ARNER<br>T 3 FTE<br>0<br>0      | C<br>F<br>F  | ther  <br>10241<br>10243   | Results<br>Contra<br>Specia           | Codes<br>act voc<br>al Educ<br>Includ<br>with tl | s Includ<br>cationa<br>cation t<br>e "out"<br>hose fr | le:<br>l trans<br>ransfe<br>' FTEs<br>om pr | sfers in<br>ers in<br>from t<br>ior slid | his<br>le | report   |
| L<br>TOTAL<br>ADJSTD<br>FTE<br>1<br>0.7895<br>R<br>SPECED<br>CAT 1 | M<br>ECON<br>DISADV<br>FTE<br>0<br>0.78947 | N C<br>ENGLIS<br>SIFTED LEARN<br>TE CAT 1<br>0<br>0<br>0 | O<br>JSH ENGL<br>NER LEAR<br>1 FTE CAT 2<br>0<br>0   | P<br>LISH EN<br>NER LE/<br>2 FTE CA<br>0<br>0<br>0                                                                                                    | Q<br>GLISH<br>ARNER<br>T 3 FTE<br>0<br>0<br>0 |              | ther I<br>T0241<br>T0243   | Results<br>Contra<br>Specia<br>Specia | Codes<br>act voc<br>al Educ<br>Includ<br>with tl | s Includ<br>cationa<br>cation t<br>e "out"<br>hose fr | le:<br>l trans<br>ransfe<br>' FTEs<br>om pr | sfers in<br>ers in<br>from t<br>ior slid | his<br>le | report   |

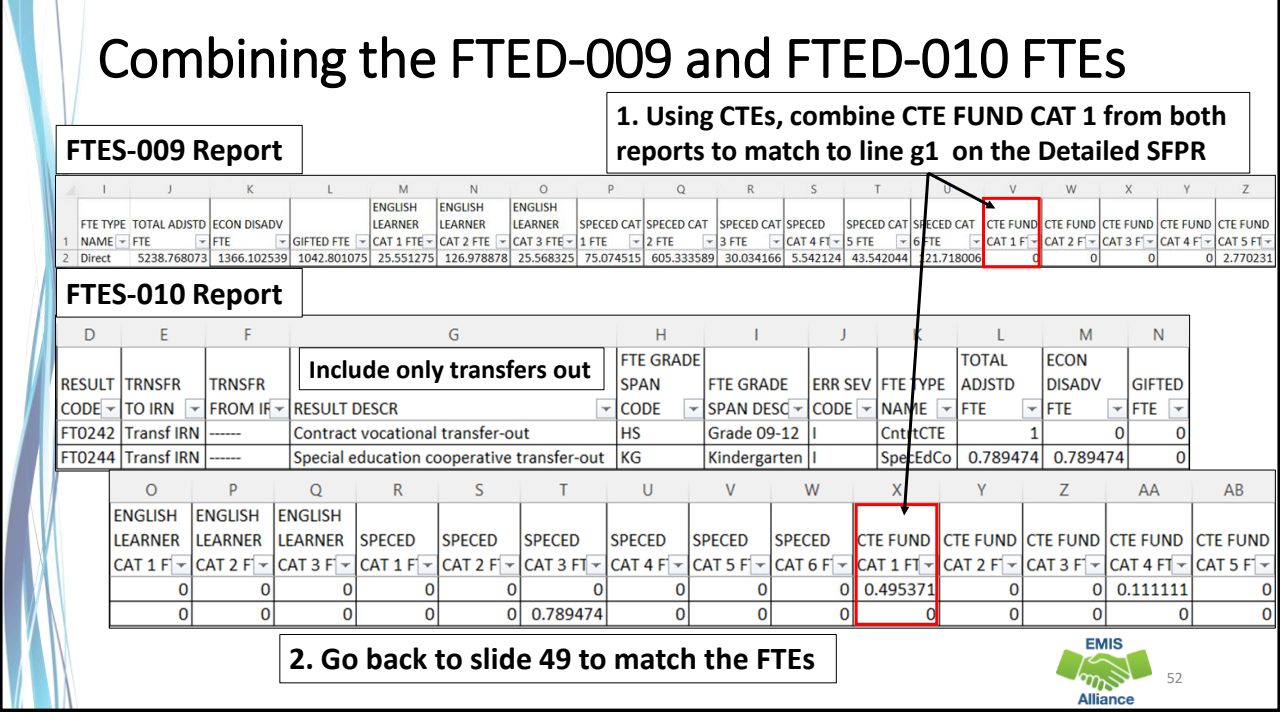

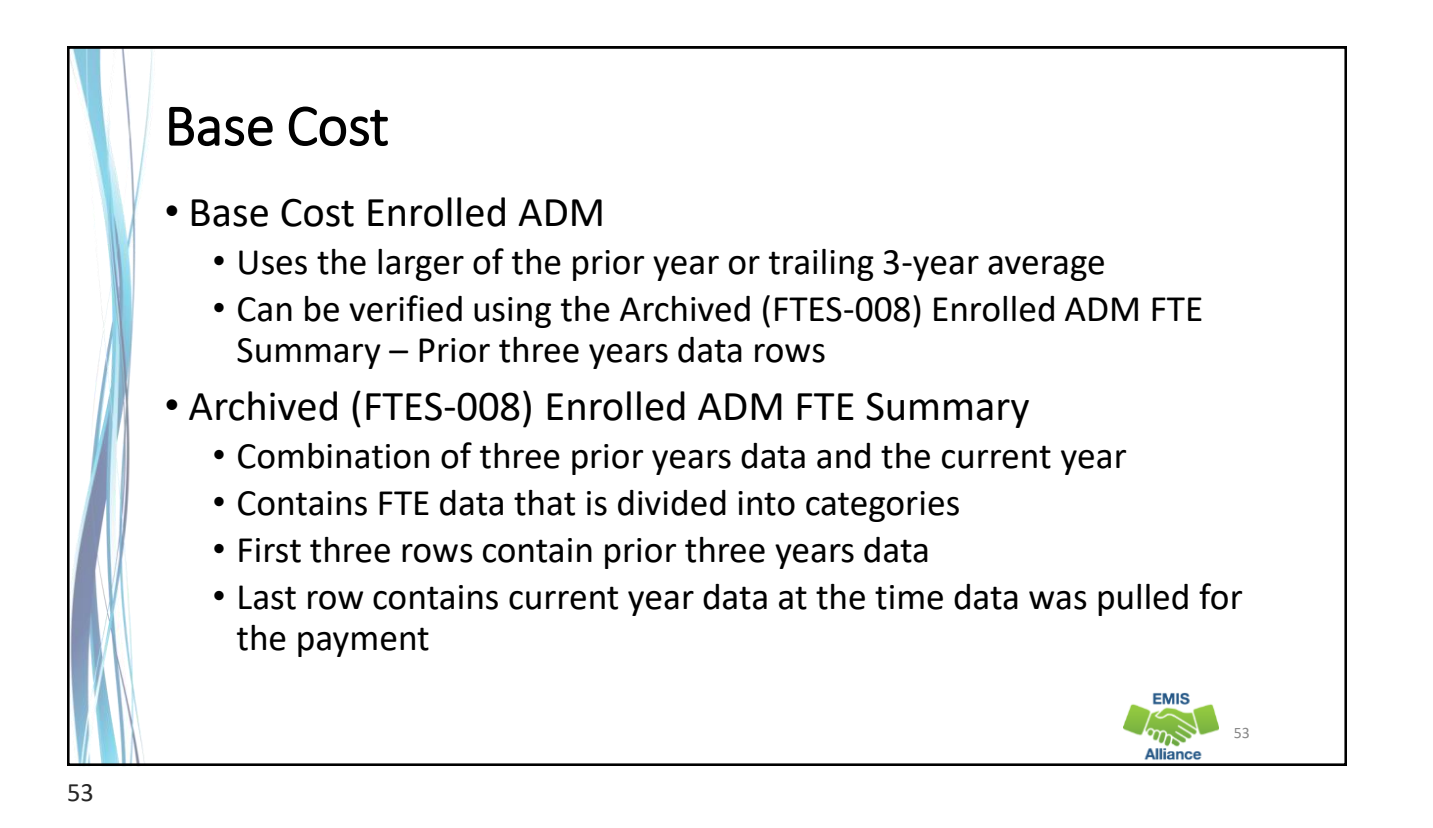

| istrict Factors          Number of School Buildings       2         Base Cost Enrolled ADM [greater of ((b1+b2+b3)/3) and b3]       2         b1       Enrolled ADM FY20       20,781.68         b2       Enrolled ADM FY21       20.932.24         b3       Enrolled ADM FY22       21,332.82         b4       Kindergarten FTE       754.34         b5       Grade 1-3 FTE       4,974.84         b6       Grade 4-8 FTE not in CTE Program       8,723.65         b7       Grade 9-12 FTE not in CTE Program       6,661.28                                | Fisca | Il Year: 2023<br>Ohio Department of Education<br>Office of Budget and School Funding<br>Base Cost - Traditional School District<br>February #2 Payment, Data as of 02/06/2023 | This district's Base Cost<br>uses FY22 Enrolled ADM<br>since it is larger than the |
|----------------------------------------------------------------------------------------------------|-------|----------------------------------------------------------------------------------------------------|------------------------------------------------------------------------------------|
| Number of School Buildings         2           Base Cost Enrolled ADM [greater of ((b1+b2+b3)/3) and b3]         20,781.68           b1         Enrolled ADM FY20         20,781.68           b2         Enrolled ADM FY21         20,932.24           b3         Enrolled ADM FY22         21,332.82           b4         Kindergarten FTE         754.34           b5         Grade 1-3 FTE         4,974.84           b6         Grade 4-8 FTE not in CTE Program         8,723.65           b7         Grade 9-12 FTE not in CTE Program         6,661.28 | Distr | ict Factors                                                                                                    | trailing three-year average                                                        |
| Base Cost Enrolled ADM [greater of ((b1+b2+b3)/3) and b3]         2           b1         Enrolled ADM FY20         20,781.68           b2         Enrolled ADM FY21         20,932.24           b3         Enrolled ADM FY22         21,332.82           b4         Kindergarten FTE         754.34           b5         Grade 1-3 FTE         4,974.84           b6         Grade 4-8 FTE not in CTE Program         8,723.65           b7         Grade 9-12 FTE not in CTE Program         6,661.28                                                        | a     | Number of School Buildings                                                                                                    |                                                                                    |
| b1         Enrolled ADM FY20         20,781.68           b2         Enrolled ADM FY21         20,932.24           b3         Enrolled ADM FY22         21,332.82           b4         Kindergarten FTE         754.34           b5         Grade 1-3 FTE         4,974.84           b6         Grade 4-8 FTE not in CTE Program         8,723.65           b7         Grade 9-12 FTE not in CTE Program         6,661.28                                                                                                    | b     | Base Cost Enrolled ADM [greater of ((b1+b2+b3)/3) and b3]                                                                                                    | 21,3                                                                               |
| b2         Enrolled ADM FY21         20.932.24           b3         Enrolled ADM FY22         21,332.82           b4         Kindergarten FTE         754.34           b5         Grade 1-3 FTE         4,974.84           b6         Grade 4-8 FTE not in CTE Program         8,723.65           b7         Grade 9-12 FTE not in CTE Program         6,661.28                                                                                                    |       | b1 Enrolled ADM FY20                                                                                                    | 20,781.68                                                                          |
| b3         Enrolled ADM FY22         21,332.82           b4         Kindergarten FTE         754.34           b5         Grade 1-3 FTE         4,974.84           b6         Grade 4-8 FTE not in CTE Program         8,723.65           b7         Grade 9-12 FTE not in CTE Program         6,661.28                                                                                                    |       | b2 Enrolled ADM FY21                                                                                                    | 20,932.24                                                                          |
| b4         Kindergarten FTE         754.34           b5         Grade 1-3 FTE         4,974.84           b6         Grade 4-8 FTE not in CTE Program         8,723.65           b7         Grade 9-12 FTE not in CTE Program         6,661.28                                                                                                    |       | b3 Enrolled ADM FY22                                                                                                    | 21,332.82                                                                          |
| b5         Grade 1-3 FTE         4,974.84           b6         Grade 4-8 FTE not in CTE Program         8,723.65           b7         Grade 9-12 FTE not in CTE Program         6,661.28                                                                                                    |       | b4 Kindergarten FTE                                                                                                    | 754.34                                                                             |
| b6         Grade 4-8 FTE not in CTE Program         8,723.65           b7         Grade 9-12 FTE not in CTE Program         6,661.28                                                                                                    |       | b5 Grade 1-3 FTE                                                                                                    | 4,974.84                                                                           |
| b7 Grade 9-12 FTE not in CTE Program 6,661.28                                                                                                    |       | b6 Grade 4-8 FTE not in CTE Program                                                                                                    | 8,723.65                                                                           |
|                                                                                                    |       | b7 Grade 9-12 FTE not in CTE Program                                                                                                    | 6,661.28                                                                           |
| b8 FTE Enrolled in Career Technical Education (CTE) Program 218.72                                                                                                    |       | b8 FTE Enrolled in Career Technical Education (CTE) Program                                                                                                    | 218.72                                                                             |
| b9 Grade 9-12 FTE 6,831.61                                                                                                    |       | b9 Grade 9-12 FTE                                                                                                    | 6,831.61                                                                           |

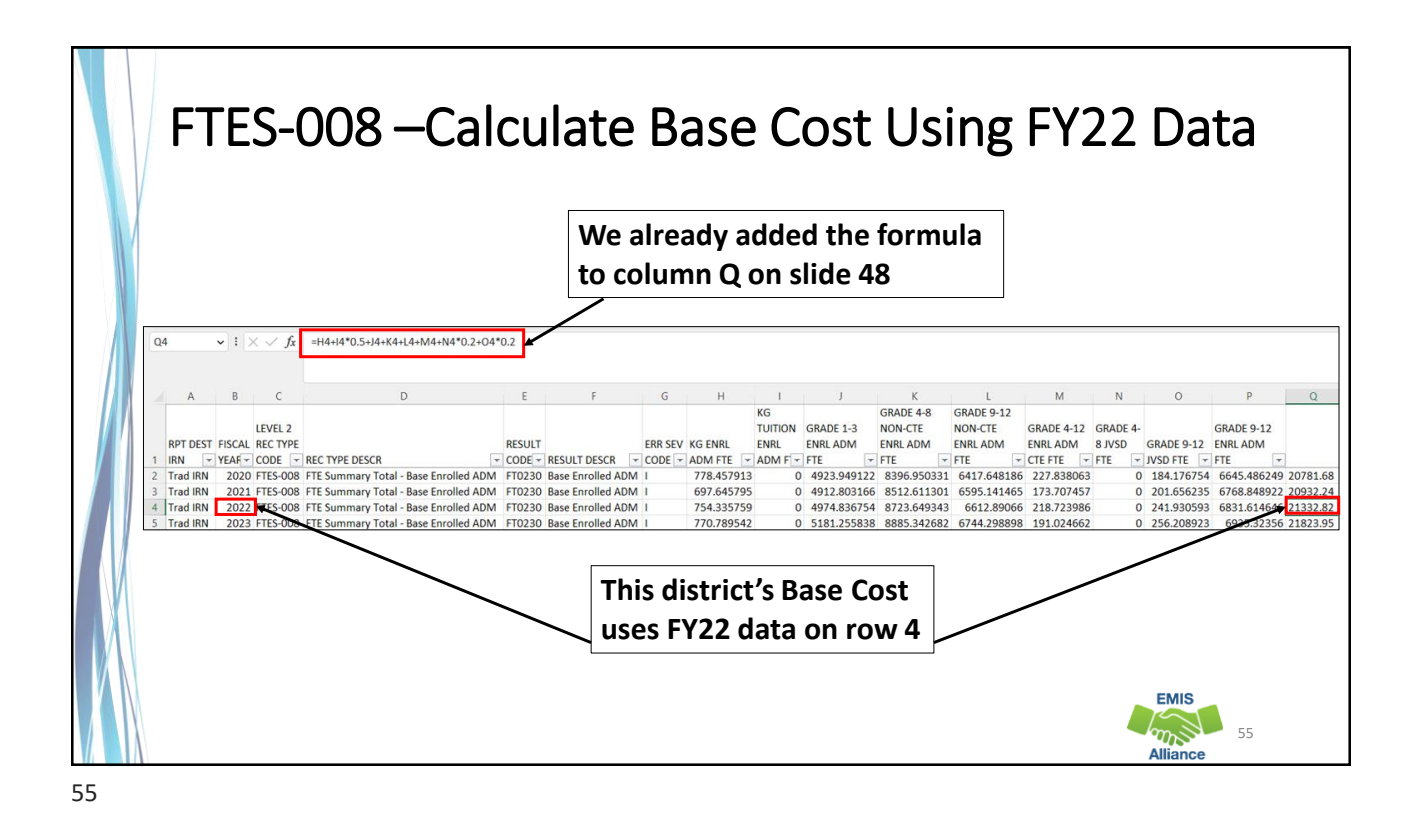

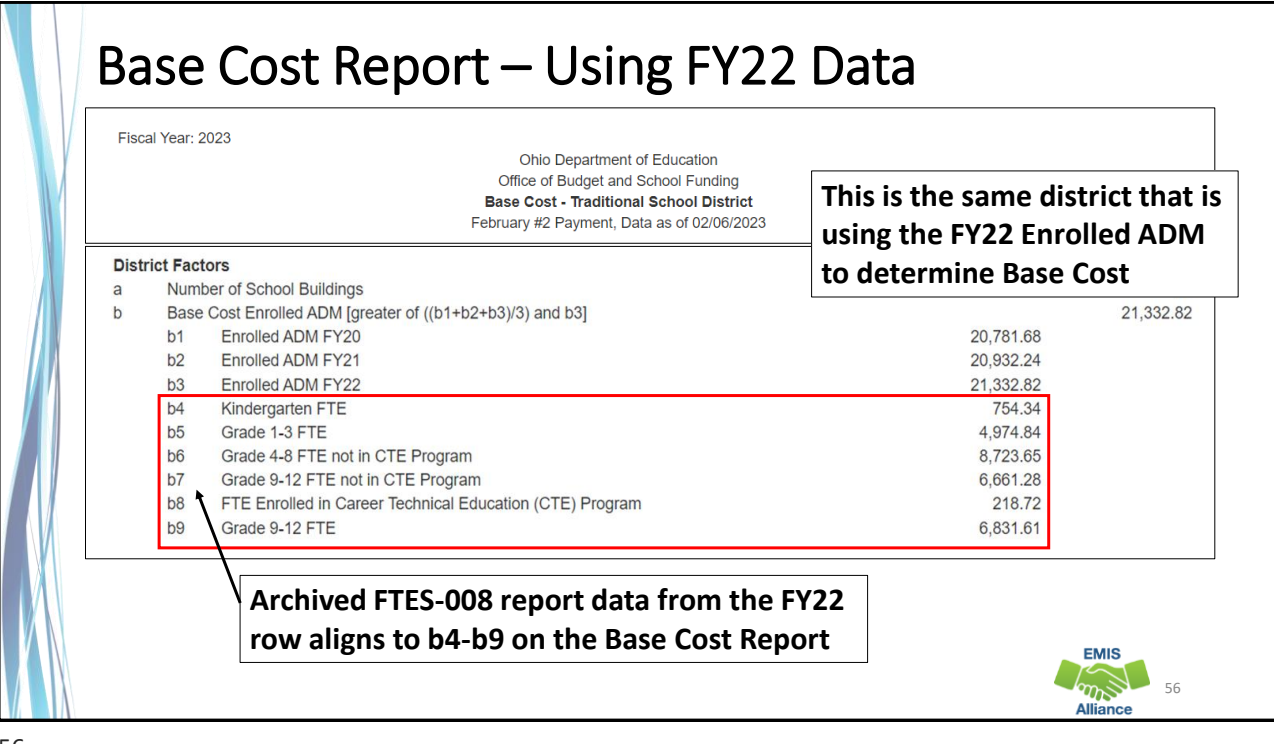

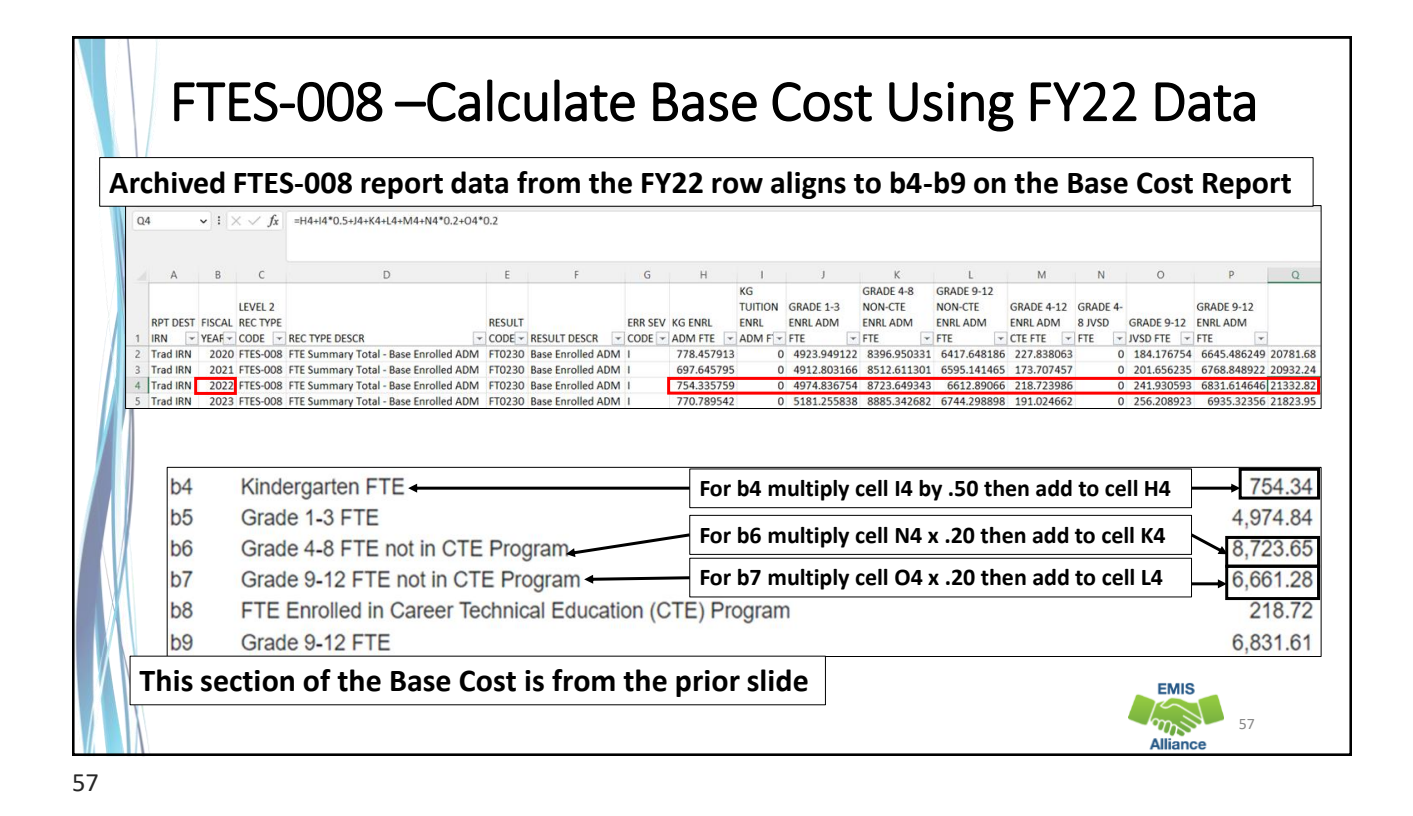

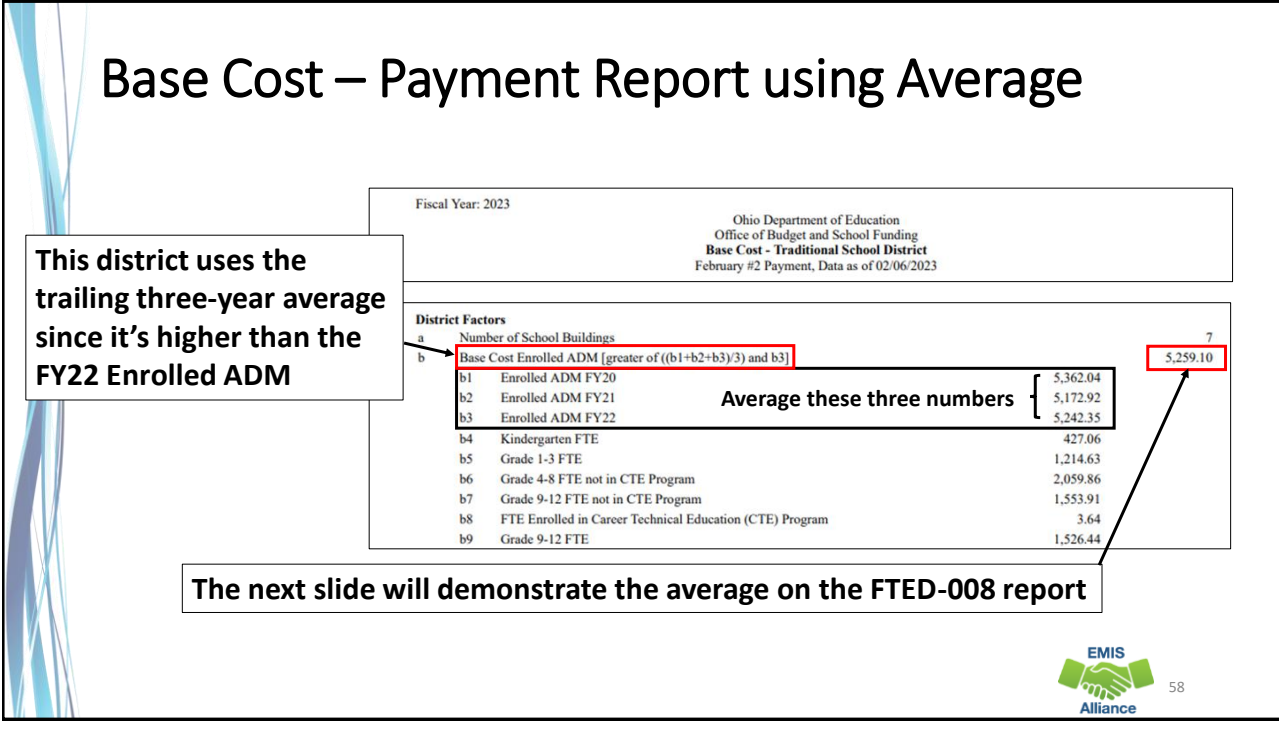

|                            |                                                     |                           | 6                          |                            | 2                          |               | -          | -           | 6          |                 |   |
|----------------------------|-----------------------------------------------------|---------------------------|----------------------------|----------------------------|----------------------------|---------------|------------|-------------|------------|-----------------|---|
|                            | A                                                   | В                         | C                          |                            | D                          |               | E          | F           | G          |                 |   |
|                            |                                                     | Lt                        | :VEL 2                     |                            |                            |               |            |             | 555 6      |                 |   |
|                            | RPT DEST                                            | FISCAL R                  | EC TYPE                    |                            |                            | RE            | SULI       |             | ERR SI     | EV              |   |
| 1                          | IRN -                                               | YEAF - C                  | DDE 🔽 REC                  | TYPE DESCR                 |                            | - C(          | DDE - RESU | JLT DESCR   | - CODE     | -               |   |
| 2                          | Trad IRN                                            | 2020 F                    | TES-008 FTE                | Summary Tota               | I - Base Enrolle           | ed ADM FT     | 0230 Base  | Enrolled AD | MI         |                 |   |
| 3                          | Trad IRN                                            | 2021 F                    | FTES-008 FTE               | Summary Tota               | I - Base Enrolle           | ed ADM FT     | 0230 Base  | Enrolled AD | MI         |                 |   |
| 4                          | Trad IRN                                            | 2022 F                    | FTES-008 FTE               | Summary Tota               | I - Base Enrolle           | ed ADM FT     | 0230 Base  | Enrolled AD | MI         | Average the     |   |
| 5                          | Trad IRN                                            | 2023 F                    | FES-008 FTE                | Summary Tota               | l - Base Enrolle           | ed ADM FT     | 0230 Base  | Enrolled AD | MI         | Incolled ADM    |   |
|                            |                                                     |                           |                            |                            |                            |               |            |             | '          |                 |   |
| Q7                         | · ~                                                 | $: \times \checkmark j$   | x =AVERAGE                 | Q2:Q4)                     |                            |               |            |             | f          | or the three    |   |
| -                          |                                                     |                           |                            |                            |                            |               |            |             | -          |                 |   |
|                            |                                                     |                           |                            |                            |                            |               |            |             | ٩ ـ        | prior years     |   |
|                            | Н                                                   | 1                         | J                          | К                          | L                          | M             | N          | 0           | Р          | Q               | 7 |
|                            |                                                     | KG TUITION                | GRADE 1-3                  | GRADE 4-8                  | GRADE 9-12                 | GRADE 4-12    |            |             | GRADE 9-12 | 2               | / |
|                            | KG ENRL                                             | ENRL ADM                  | ENRL ADM                   | NON-CTE ENRL               | NON-CTE ENRL               | ENRL ADM      | GRADE 4-8  | GRADE 9-12  | ENRL ADM   |                 | / |
|                            | ADM FTE                                             | FTE -                     | FTE                        | ADM FTE                    | ADM FTE                    | CTE FTE       | JVSD FTE - | JVSD FTE    | FTE        | T               |   |
| 1                          | 10 1 000                                            | 2                         | 1256.079774                | 2105.852614                | 1526.588718                | 3.852315      | 13.10622   | 156.089979  | 1530.3854  | 4// 5362.035651 |   |
| 1                          | 434.82299                                           | 0 5 2 5 0 4 6             | 1190.41/80.5               | 2043.330358                | 1503.39032                 | 2.32407       | 14 44260   | 171 663002  | 1543 2140  | 924 5242 34649  |   |
| 1 2 3 4                    | 434.82299<br>397.187861<br>447 397316               | 0.525046                  | 1191 404681                | 2022 608431                | 1538 469514                | 14 / 14 114 1 | A T. TTLU3 | 1, 1.000002 | 1010.214   | 121 0212101010  |   |
| 1<br>2<br>3<br>4<br>5      | 434.82299<br>397.187861<br>447.397316<br>385.123478 | 0.525046                  | 1191.404681<br>1273.671681 | 2022.608431 2038.794117    | 1538.469514                | 3.376713      | 13.411582  | 180.2244    | 1540,9019  | 942 5279,284743 |   |
| 1<br>2<br>3<br>4<br>5<br>6 | 434.82299<br>397.187861<br>447.397316<br>385.123478 | 0.525046<br>1<br>4.132657 | 1191.404681<br>1273.671681 | 2022.608431<br>2038.794117 | 1538.469514<br>1537.525229 | 3.376713      | 13.411582  | 180.2244    | 1540.9019  | 942 5279.284743 |   |

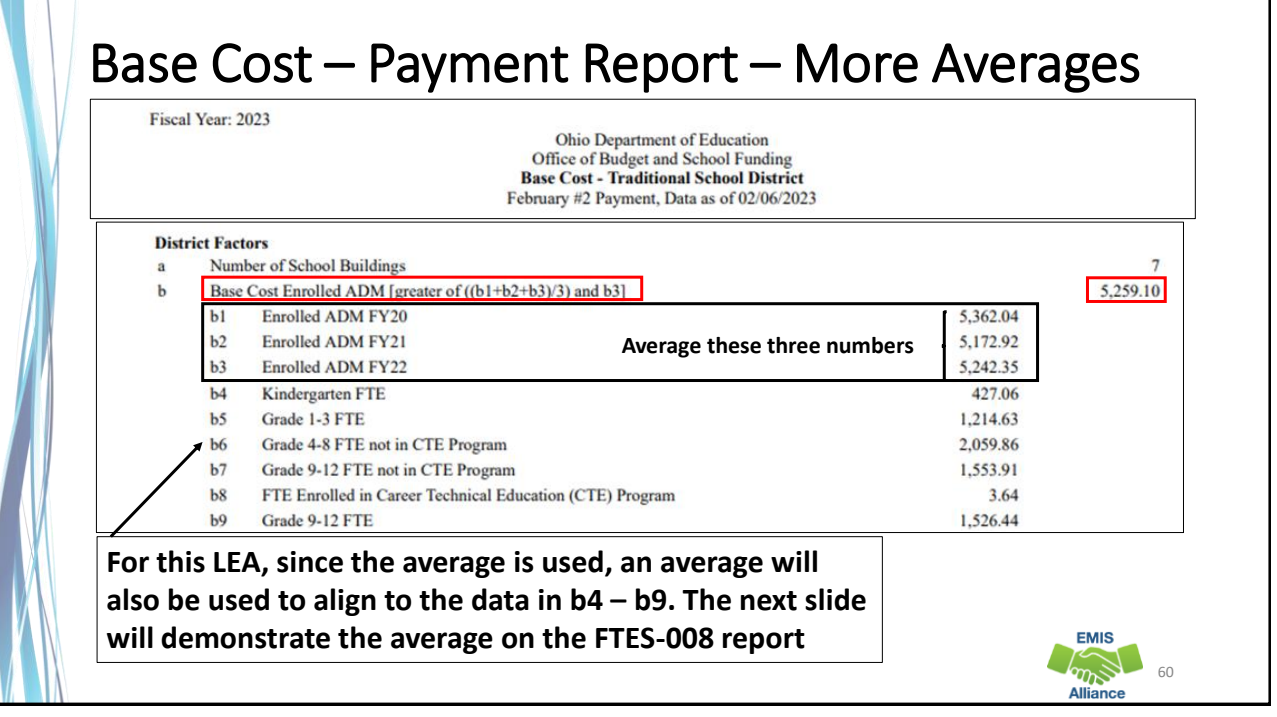

| A B C D E F G H I J K L M N O<br>ILVL2 REAL ONCE FAR EVENE<br>INN VERTOEST FISCA. REC TYPE REAL TEST FOR A REC TYPE DESCR<br>CODE RESULT ESCR SEV IS GINL ENRLADM ERR. ADM ERR. ADM CETERINA ADM CETERINA ADM | P<br>ADE 9-12<br>&L ADM<br>30.385477 53<br>505.71439 51<br>43.214924 52<br>40.901942 52<br>26.438264 |
|----------------------------------------------------------------------------------------------------|----------------------------------------------------------------------------------------------------|
| b4       Kindergarten FTE         b5       Grade 1-3 FTE                                                                                                    | 520.436204                                                                                           |
| b5 Grade 1-3 FTE For b4 multiply cell 17 by .50 then add to cell H7                                                                                                    | 427 (                                                                                                |
| b6 Grade 4-8 FTE not in CTE Program                                                                                                    | 1,214.6                                                                                              |
| b7 Grade 9-12 FTE not in CTE Program                                                                                                    | 1,553.9                                                                                              |
| b8 FTE Enrolled in Career Technical Education (CTE) Program                                                                                                    | 3.6                                                                                                  |
| b9 Grade 9-12 FTE 1                                                                                                    | 1,526.4                                                                                              |

|     |             |              |                          |           | Other<br>Feb | Office of<br>Adjustm<br>ruary #21 | Budget an<br>ents - Tra<br>Payment, | nt of Edu<br>nd School<br>aditional<br>Data as o | with   | Inclu: | sion C      | codes   | FULL   | and N  | IONE        |
|-----|-------------|--------------|--------------------------|-----------|--------------|-----------------------------------|-------------------------------------|--------------------------------------------------|--------|--------|-------------|---------|--------|--------|-------------|
| ilt | er Arc      | hived FT     | E Detail                 | · CTX)    | (/NOI        | NE an                             | d SPC                               | 0/N0                                             | NE m   | atch t | o Pos       | itive I | TEs    |        |             |
| Pe  | ositive F   | TE and Fundi | ng Amount (U<br>Enrolled | SAS 12*   | *)           |                                   |                                     |                                                  |        |        |             |         |        |        |             |
|     | IRN         | District     | FTE                      | CTE 1     | CTE 2        | CTE 3                             | CTE 4                               | CTE 5                                            | SpEd 1 | SpEd 2 | SpEd 3      | SpEd 4  | SpEd 5 | SpEd 6 | Total       |
|     |             |              |                          | 0.6230    | 0.5905       | 0.2154                            | 0.1830                              | 0.1570                                           | 0.2435 | 0.6179 | 1.4845      | 1.9812  | 2.6830 | 3.9554 | N//         |
|     | otal ETE    | 1            | 0.00                     | 0.00      | 0.00         | 0.00                              | 0.00                                | 0.00                                             | 0.00   | 0.00   | 0.00        | 0.00    | 0.00   | 0.00   | N/          |
| Ē   | otal Adjust | ment         | \$0.00                   | \$0.00    | \$0.00       | \$0.00                            | \$0.00                              | \$0.00                                           | \$0.00 | \$0.00 | \$0.00      | \$0.00  | \$0.00 | \$0.00 | \$0.0       |
| N   | egative F   | TE and Fund  | Enrolled                 | USAS 47   | *)           | CTF 2                             | CTE 4                               | CTES                                             | C-Ed I | 8-E42  | 6-E42       | S-EIA   | S-EIG  | C-F16  | Total       |
| h   | IKIN        | District     | FIE                      | 0.6230    | 0.5905       | 0.2154                            | 0.1830                              | 0.1570                                           | 0.2435 | 0.6179 | 1.4845      | 1.9812  | 2.6830 | 3,9554 | N/          |
|     |             |              | -0.79                    | 0.00      | 0.00         | 0.00                              | 0.00                                | 0.00                                             | 0.00   | 0.00   | -0.79       | 0.00    | 0.00   | 0.00   | N//         |
|     |             |              | -1.00                    | -0.50     | 0.00         | 0.00                              | -0.11                               | 0.00                                             | 0.00   | 0.00   | 0.00        | 0.00    | 0.00   | 0.00   | N/.         |
|     |             |              | -1.79                    | -0.50     | 0.00         | 0.00                              | -0.11                               | 0.00                                             | 0.00   | 0.00   | -0.79       | 0.00    | 0.00   | 0.00   | N//         |
| Г   | otal Adjust | ment         | \$-13,155.69 \$          | -2,743.92 | \$0.00       | \$0.00                            | \$-180.78                           | \$0.00                                           | \$0.00 | \$0.00 | \$-8,616.01 | \$0.00  | \$0.00 | \$0.00 | \$-24,696.4 |
| Fil | ter Ar      | chived F     | TE Detail                | - CTX     | X/FU         | LL and                            | d SPCC                              | )/FUL                                            | L mat  | tch to | Nega        | tive F  | TEs    |        |             |

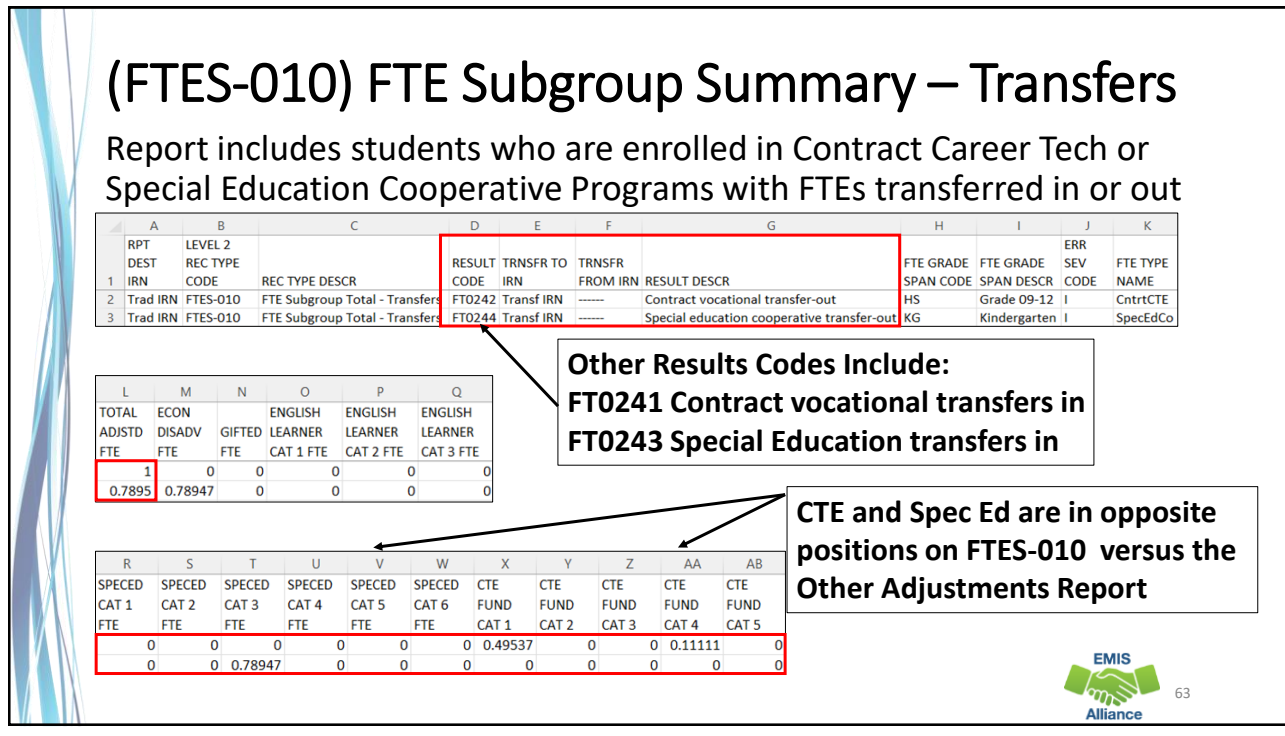

| [((\$4,000 *                              | PreK SpEd FTE) + Each                                                 | of (PreK SpEd Cat                                                                                           | egory FTE                                              | E * Corresp | onding We                           | ight * s1 *                          | c * 0.5)) *-                         | 1]                                         |                              | Filter on Fu<br>Pattern coc |
|-------------------------------------------|-----------------------------------------------------------------------|----------------------------------------------------------------------------------------------------|--------------------------------------------------------|-------------|-------------------------------------|--------------------------------------|--------------------------------------|--------------------------------------------|------------------------------|-----------------------------|
| IRN                                       | District                                                              | PreK SpEd<br>FTE                                                                                            | SpEd 1                                                 | SpEd 2      | SpEd 3                              | SpEd 4                               | SpEd 5                               | SpEd 6                                     | Total                        | PBDD on th                  |
|                                           |                                                                       |                                                                                                    | 0.2435                                                 | 0.6179      | 1.4845                              | 1.9812                               | 2.6830                               | 3.9554                                     | N/A                          | FTF Detail                  |
| N/A N/A                                   |                                                                       | 0.00                                                                                                    | 0.00                                                   | 0.00        | 0.00                                | 0.00                                 | 0.00                                 | 0.00                                       | N/A                          | Denent                      |
|                                           |                                                                       |                                                                                                    |                                                        |             |                                     |                                      |                                      |                                            |                              | · ·                         |
| Positive FTE a                            | nd Funding Amount (U                                                  | JSAS 1227)                                                                                                  |                                                        |             | o aist                              | rict pr                              | escho                                | οι ορε                                     | en enro                      | ollment                     |
| Positive FTE a                            | nd Funding Amount (U                                                  | JSAS 1227)<br>OE PreK<br>SpEd FTE                                                                           | Total                                                  |             | 1. On                               | the FT                               | escno<br>E Deta                      | oi ope<br>ail Rep                          | en enro<br>oort, Fi          | ilter on Fund               |
| Positive FTE a                            | nd Funding Amount (U<br>District                                      | USAS 1227)<br>OE PreK<br>SpEd FTE<br>0.50<br>0.50                                                           | Total<br>\$2,000.0                                     |             | 1. On<br>Patter                     | the FT<br>n Cod                      | escno<br>E Deta<br>e PSO             | oi ope<br>ail Rep<br>P                     | oort, Fi                     | ilter on Fund               |
| Positive FTE a                            | nd Funding Amount (U<br>District                                      | USAS 1227)<br>OE PreK<br>SpEd FTE<br>0.50<br>0.50<br>USAS 477)                                              | Total<br>\$2,000.0                                     |             | 1. On<br>Patter                     | the FT                               | E Deta<br>e PSO                      | ol ope<br>ail Rep<br>P                     | oort, Fi                     | ilter on Fund               |
| Positive FTE a IRN Total Negative FTE IRN | nd Funding Amount (U<br>District<br>and Funding Amount (I<br>District | USAS 1227)<br>OE PreK<br>SpEd FTE<br>0.50<br>0.50<br>USAS 477)<br>OE PreK<br>SpEd FTE                       | Total<br>\$2,000.0<br>\$2,000.0                        |             | 1. On<br>Patter<br>2. Filte         | the FT<br>n Cod<br>er on I           | E Deta<br>e PSO<br>nclusi            | oi ope<br>ail Rep<br>P<br>on Co            | oort, Fi<br>de NO            | ilter on Fund               |
| Positive FTE a IRN Total Negative FTE IRN | nd Funding Amount (U<br>District<br>and Funding Amount (I<br>District | USAS 1227)<br>OE PreK<br>SpEd FTE<br>0.50<br>0.50<br>USAS 477)<br>USAS 477)<br>OE PreK<br>SpEd FTE<br>-1.00 | Total<br>\$2,000.0<br>\$2,000.0<br>Total<br>\$-4,000.0 |             | 1. On<br>Patter<br>2. Filte<br>Open | the FT<br>n Cod<br>er on I<br>Enroll | E Deta<br>e PSO<br>nclusi<br>ed In - | ol ope<br>ail Rep<br>P<br>on Co<br>– Posit | oort, Fi<br>de NO<br>tive FT | ilter on Fund               |

| Detailed Calculation<br>Funding Formula: [((\$4,000 * FTE)<br>Percentage * 0.5)) * Proration Factor | Prescho<br>+ (FTE by Categor)<br>-] | Ohio<br>Office of<br>ol Special E<br>February #2<br>y * Applicab | Departme<br><u>Budget a</u><br><u>Cducation</u><br>Payment,<br>le Catego | nt of Educa<br>nd School I<br>Tradition<br>Data as of<br>Ty Weight * | tion<br>unding<br>nal School District<br>02/06/2023<br>Statewide Averag | Filter A<br>Report<br>level PS<br>FULL. S<br>e Base Cost Per-P | rchived<br>to inclue<br>and Inc<br>um the<br>upil * District S | FTE Detai<br>ded only (<br>clusion Co<br>Adjusted |
|----------------------------------------------------------------------------------------------------|-------------------------------------|------------------------------------------------------------------|--------------------------------------------------------------------------|----------------------------------------------------------------------|-------------------------------------------------------------------------|----------------------------------------------------------------|----------------------------------------------------------------|---------------------------------------------------|
| IRN School District County                                                                          | Special Ed<br>Category              | Base<br>Amount                                                   | FTE                                                                      | Special Ed<br>Weight                                                 | Statewide<br>Average<br>Base Cost Per-<br>Pupil                         | District State<br>Share<br>Percentage                          | Proration<br>Factor                                            | Funding                                           |
|                                                                                                    | 1                                   | \$4,000                                                          | 53.13                                                                    | 0.2435                                                               | \$7,351.71                                                              | 39.453440%                                                     | 1.00000000                                                     | \$231,298.68                                      |
|                                                                                                    | 2                                   | \$4,000                                                          | 28.65                                                                    | 0.6179                                                               | \$7,351.71                                                              | 39.453440%                                                     | 1.00000000                                                     | \$140,297.71                                      |
|                                                                                                    | 3                                   | \$4,000                                                          | 1.00                                                                     | 1.4845                                                               | \$7,351.71                                                              | 39.453440%                                                     | 1.00000000                                                     | \$6,152.90                                        |
|                                                                                                    | 4                                   | \$4,000                                                          | 1.95                                                                     | 1.9812                                                               | \$7,351.71                                                              | 39.453440%                                                     | 1.00000000                                                     | \$13,435.82                                       |
|                                                                                                    | 5                                   | \$4,000                                                          | 1.22                                                                     | 2.6830                                                               | \$7,351.71                                                              | 39.453440%                                                     | 1.00000000                                                     | \$9,613.71                                        |
|                                                                                                    |                                     |                                                                  |                                                                          |                                                                      | 67 361 71                                                               | 20 4524400/                                                    | 1 00000000                                                     | 6100 010 75                                       |
|                                                                                                    | 6                                   | \$4,000                                                          | 19.33                                                                    | 3.9554                                                               | \$7,351.71                                                              | 39.453440%                                                     | 1.00000000                                                     | \$188,212.75                                      |

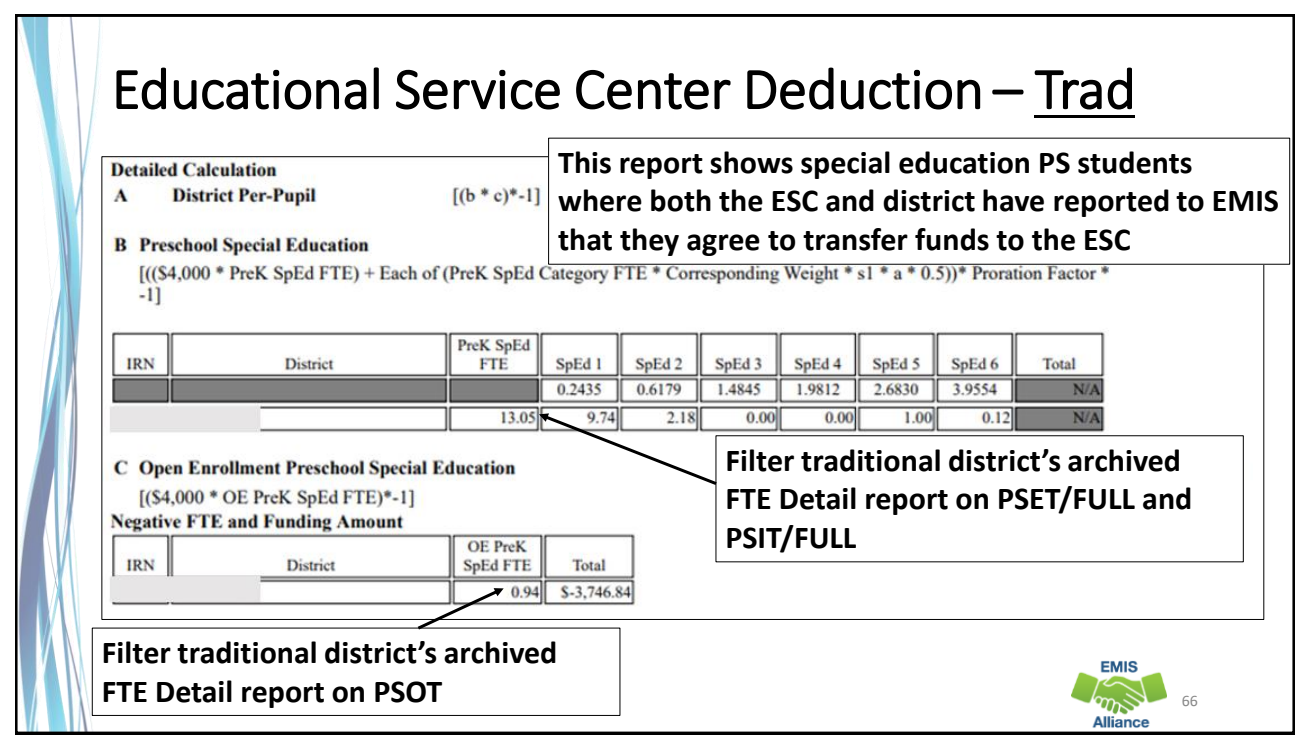

| Prescho<br>Fiscal Year: 2023                                                                                                    | OI Sp                         | Ohio<br>Office of<br>Office of<br>Special Ex<br>February #2                         | Departm<br>Budget<br>ducation<br>Payment                           | Ed                                       | ucat                                                                         | İON –<br>This re<br>studen<br>have re<br>autom | - <u>ES(</u><br>port or<br>ts whe<br>eported | nly sho<br>ere bot<br>d to EN                                      | ows s<br>h tho<br>/IIS t<br>fer fu | special education PS<br>e ESC and district<br>hat they agree to<br>unds to the ESC |
|----------------------------------------------------------------------------------------------------|-------------------------------|-------------------------------------------------------------------------------------|--------------------------------------------------------------------|------------------------------------------|------------------------------------------------------------------------------|------------------------------------------------|----------------------------------------------|--------------------------------------------------------------------|------------------------------------|------------------------------------------------------------------------------------|
| Summary<br>Preschool Special Education<br>Preschool Special Education Open E<br>Total<br>Detailed Calculation<br>Preschool Special Education<br>Funding Formula: [((\$4,000 * FTE) +<br>Percentage * 0.5)) * Proration factor] | nrollment<br>(FTE by Category | /* Applicab                                                                         | le Catego                                                          | ory Weight *                             | FTE<br>131.42<br>1.00<br>132.42<br>Statewide Average<br>Statewide<br>Average | e Base Cost Per-Pu<br>District State           | pil * District St                            | Funding<br>\$832,859.31<br>\$4,000.00<br>\$836,859.31<br>ate Share | Filto<br>FTE<br>Fun<br>PSE         | er ESC Archived<br>Detail Report on<br>d Pattern Codes<br>T and PSIT               |
| IRN School District County District name(s) will appear here Total for District                                                                                                    | 1<br>2<br>3<br>4<br>5<br>6    | 54,000<br>\$4,000<br>\$4,000<br>\$4,000<br>\$4,000<br>\$4,000<br>\$4,000<br>\$4,000 | <b>FTE</b><br>5.46<br>7.34<br>0.00<br>0.00<br>2.95<br><b>15.74</b> | Weight<br>This<br>distr<br>Arch<br>indiv | section<br>ricts for<br>nived FT<br>vidual st                                | contain<br>this ESC<br>E Detail<br>tudents     | s one of Add f                               | Funding<br>of man<br>ilters t<br>down                              | y<br>o<br>to                       | EMIS<br>67<br>Alliance                                                             |

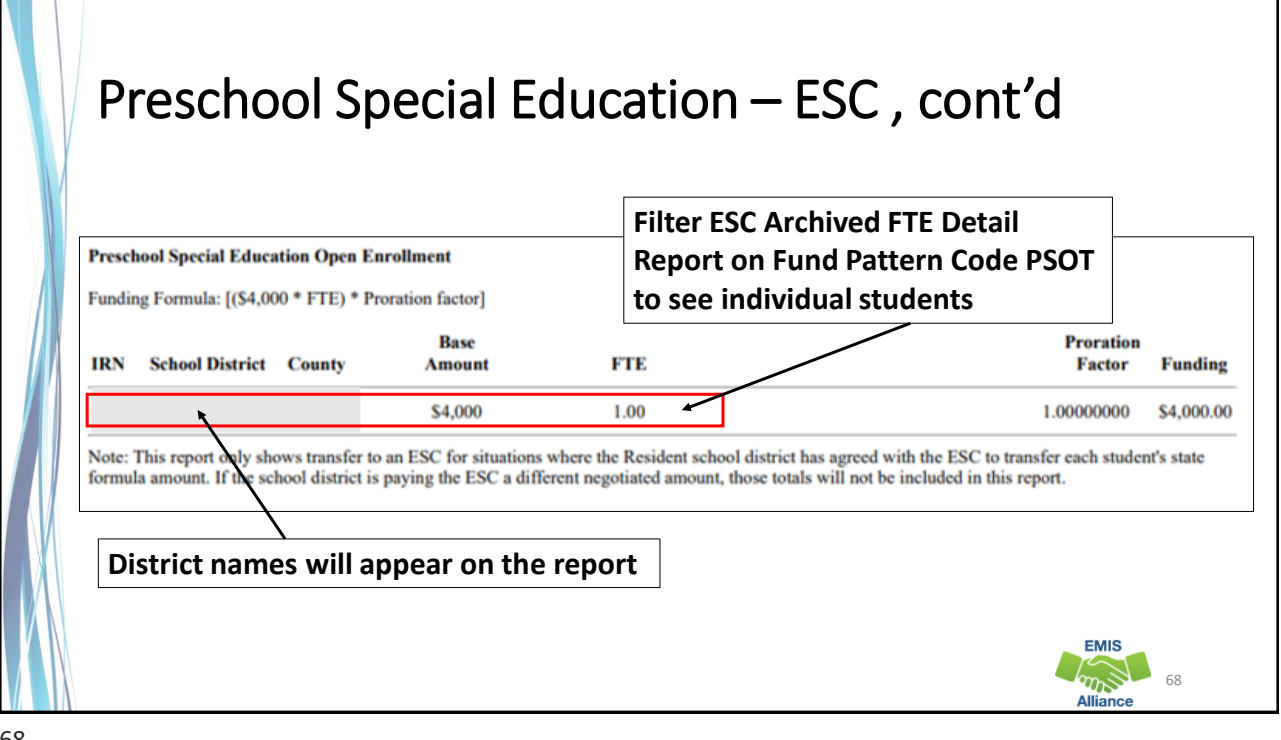

#### Quick Check

Archived FTE Summary Reports contain data that align with School Finance Payment Reports (SFPR). It's important for EMIS staff to understand how EMIS data is being used in the funding process.

- Are you reviewing the Level 2 versions of the FTE Summary Reports prior to data being pulled for payments?
- Are you reviewing the Archived FTE Summary Reports to verify that all students are included as expected?
- Are the reports being compared to payments to verify students are being funded correctly?

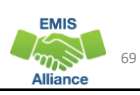

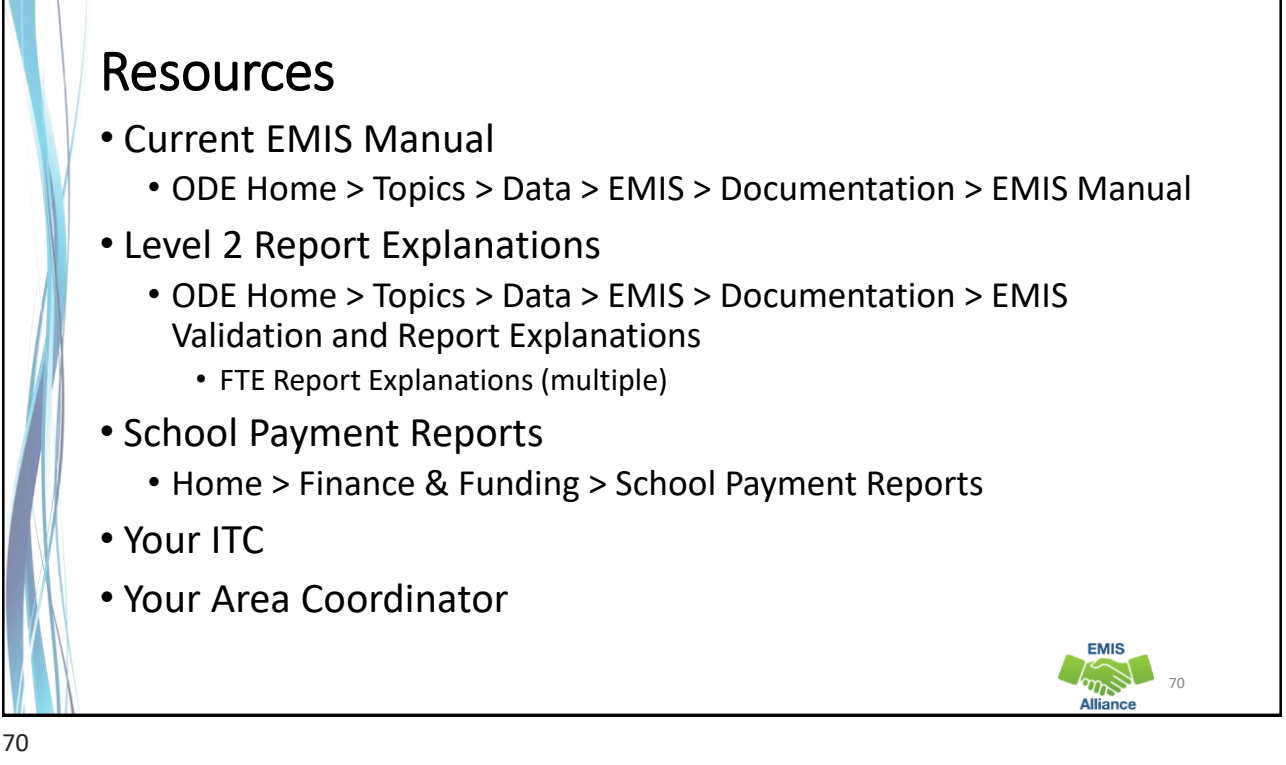

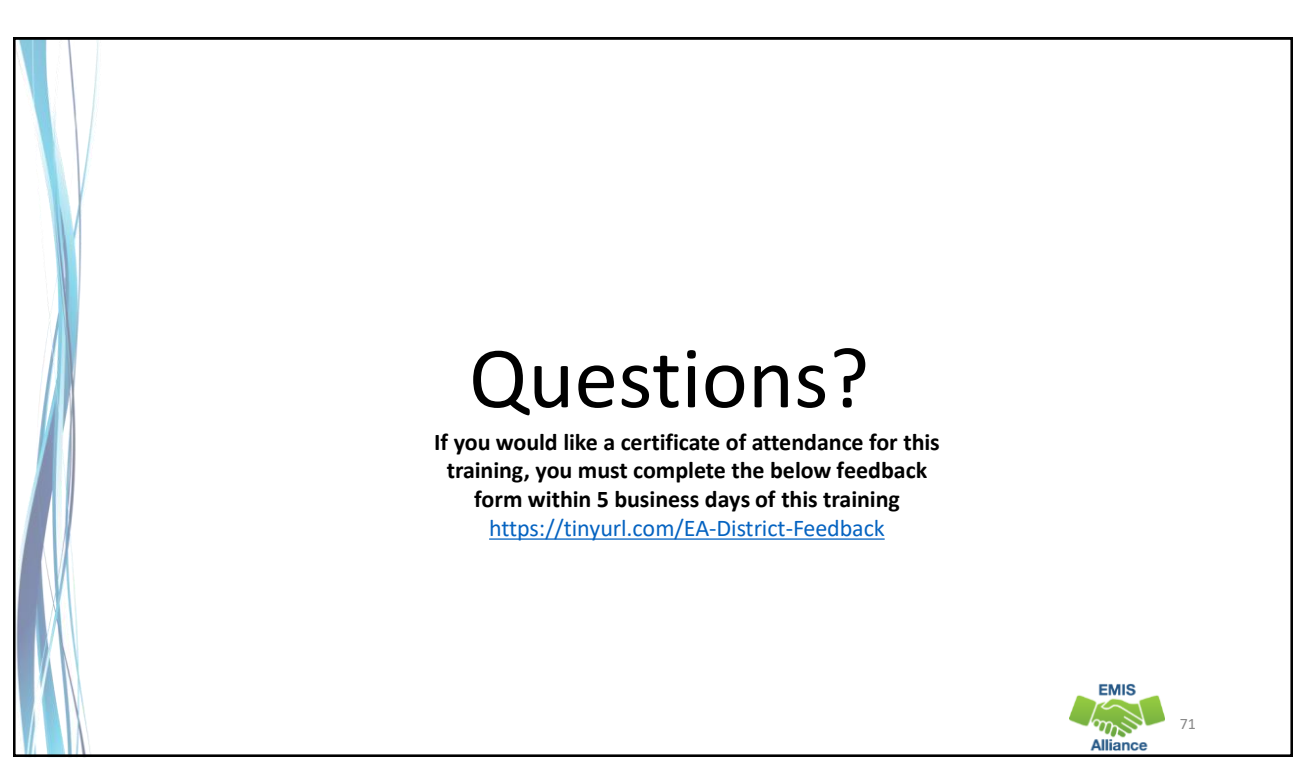